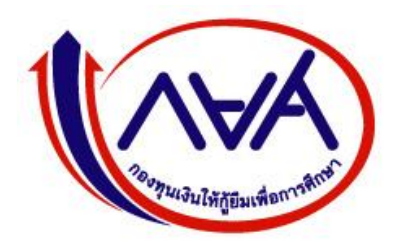

กองทุนเงินให้กู้ยืมเพื่อการศึกษา (กยศ.)

# STUDENT LOAN FUND

# คู่มือการใช้ระบบงาน

# ระบบการให้กู้ยืมเงินผ่านอินเตอร์เน็ต (e-Studentloan)

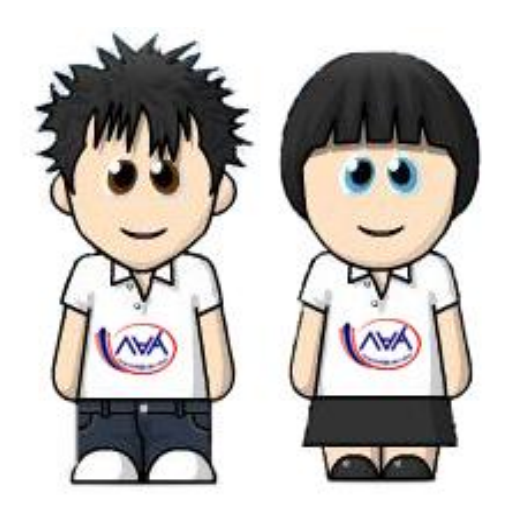

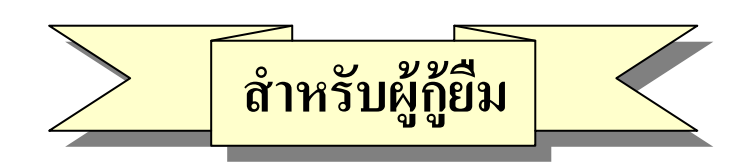

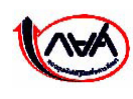

กองทุนเงินให้กู้ยืมเพื่อการศึกษา เลขที่ 63 ซ.ทวีมิตร ถนนพระราม9 เขตห้วยขวาง กรุงเทพมหานคร 10310 โทร 02-610-4888 http://www.studentloan.or.th

# สารบัญ

|                    |                                                                | หน้า |
|--------------------|----------------------------------------------------------------|------|
| บทนำ ขั้นต         | อนการกู้ยืมของผู้กู้ยืม                                        | 1    |
| บทที่ 1 การ        | ลงทะเบียนขอรหัสผ่าน                                            | 6    |
| บทที่ 2 การ        | เข้าสู่ระบบงาน                                                 | 13   |
| บทที่ 3 แบบ        | เคำขอกู้ยืมเงิน                                                | 16   |
| 3.1                | การบันทึกแบบคำขอกู้ยืมเงิน                                     | 16   |
| 3.2                | การแก้ไขแบบคำขอกู้ยืมเงิน                                      | 22   |
| 3.3                | การยกเลิกแบบคำขอกู้ยืมเงิน                                     | 25   |
| บทที่ 4 สัญช       | <b>บากู้ยึมเงิน</b>                                            | 28   |
| 4.1                | การบันทึกสัญญากู้ยืมเงิน                                       | 28   |
| 4.2                | การพิมพ์สัญญากู้ยืมเงิน                                        | 35   |
| บทที่ 5 บันที      | ก็จำนวนเงินค่าเล่าเรียน และค่าใช้จ่ายเกี่ยวเนื่องฯ             | 37   |
| 5.1                | การบันทึกจำนวนเงินค่าเล่าเรียน และค่าใช้จ่ายเกี่ยวเนื่อง       | 37   |
|                    | กับการศึกษาตามที่สถานศึกษาเรียกเก็บจริง                        |      |
| บทที่ 6 แบบ        | เค <b>้ายืนยันขอกู้ยึมเงิน</b>                                 | 40   |
| 6.1                | การบันทึกแบบคำยืนยันขอกู้ยืมเงิน                               | 40   |
| 6.2                | การแก้ไขแบบคำยืนยันขอกู้ยืมเงิน                                | 45   |
| 6.3                | การยกเลิกแบบคำยืนยันขอกู้ยืมเงิน                               | 47   |
| บทที่ 7 การ        | สอบถามข้อมูล                                                   | 51   |
| 7.1                | ข้อมูลสถานะการดำเนินการกู้ยืมป <sup>ั</sup> จจุบันของผู้กู้ยืม | 51   |
| 7.2                | ข้อมูลผู้กู้ยืม                                                | 53   |
| บทที่ 8 การ        | แก้ไขข้อมูล                                                    | 56   |
| 8.1                | การแก้ไขอีเมล์แอดเดรส                                          | 56   |
| 8.2                | การแก้ไขรหัสผ่าน                                               | 57   |
| บทที่ <b>9</b> การ | Reset รหัสผ่าน                                                 | 60   |
| 9.1                | การ Reset รหัสผ่าน                                             | 60   |

# <u>บทน้ำ</u>

# ขั้นตอนการกู้ยืมของผู้กู้ยืมในระบบ e-Studentloan

ขั้นตอนการทำงานของนักเรียน นักศึกษาสำหรับผู้กู้ยืมรายใหม่ และผู้กู้ยืมรายเก่าที่ยังไม่เคยเข้ามา ทำการขอรหัสผ่านในระบบ e-Studentloan ของภาคเรียนที่ 1 ในแต่ละปีการศึกษา

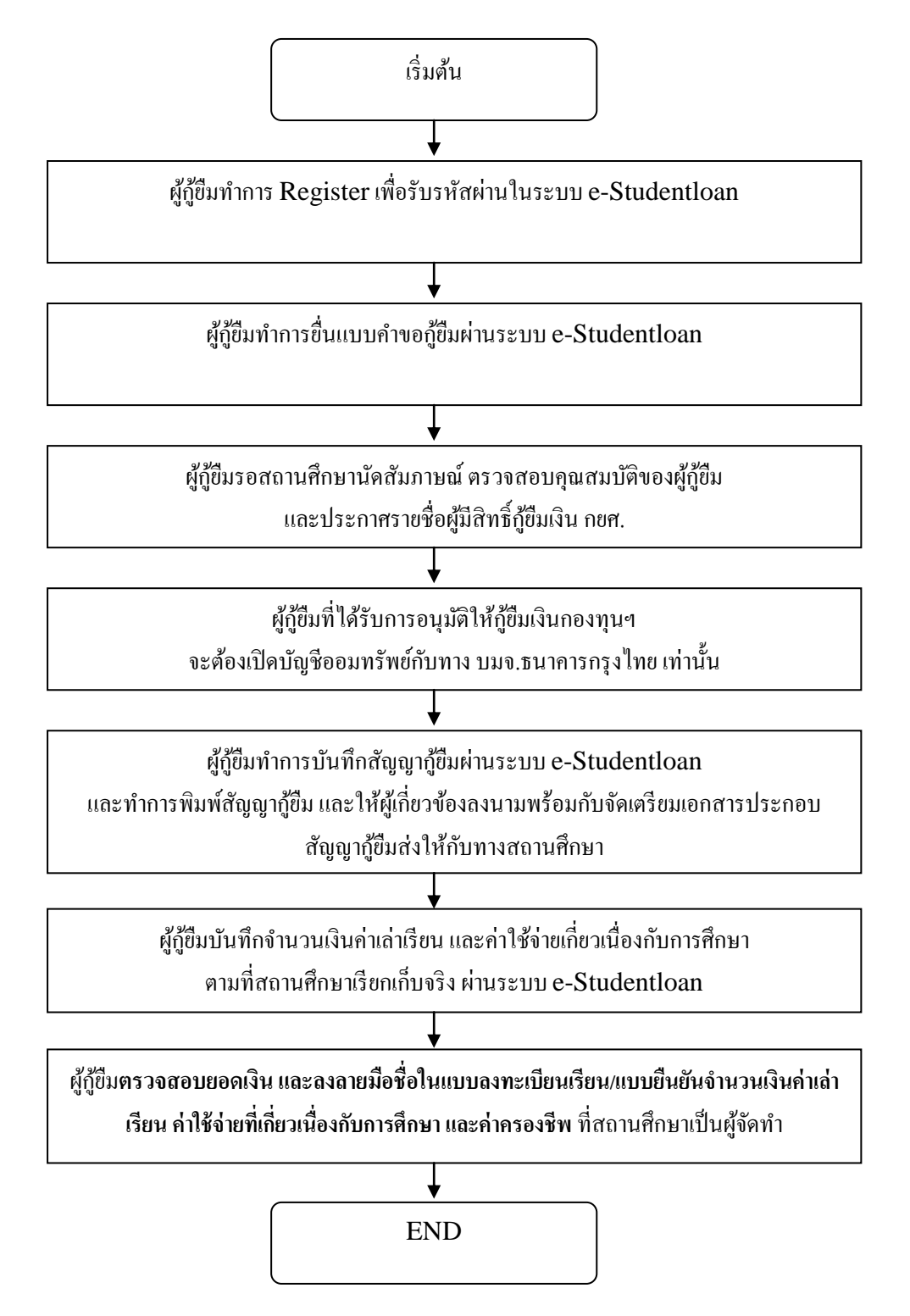

ขั้นตอนการทำงานของนักเรียน นักศึกษาสำหรับผู้กู้ยืมรายใหม่ และผู้กู้ยืมรายเก่าที่มีรหัสผ่านแล้ว และมีการย้ายสถานศึกษา หรือมีการเปลี่ยนแปลงระดับการศึกษาในระบบ e-Studentloan ของภาค เรียนที่ 1 ในแต่ละปีการศึกษา

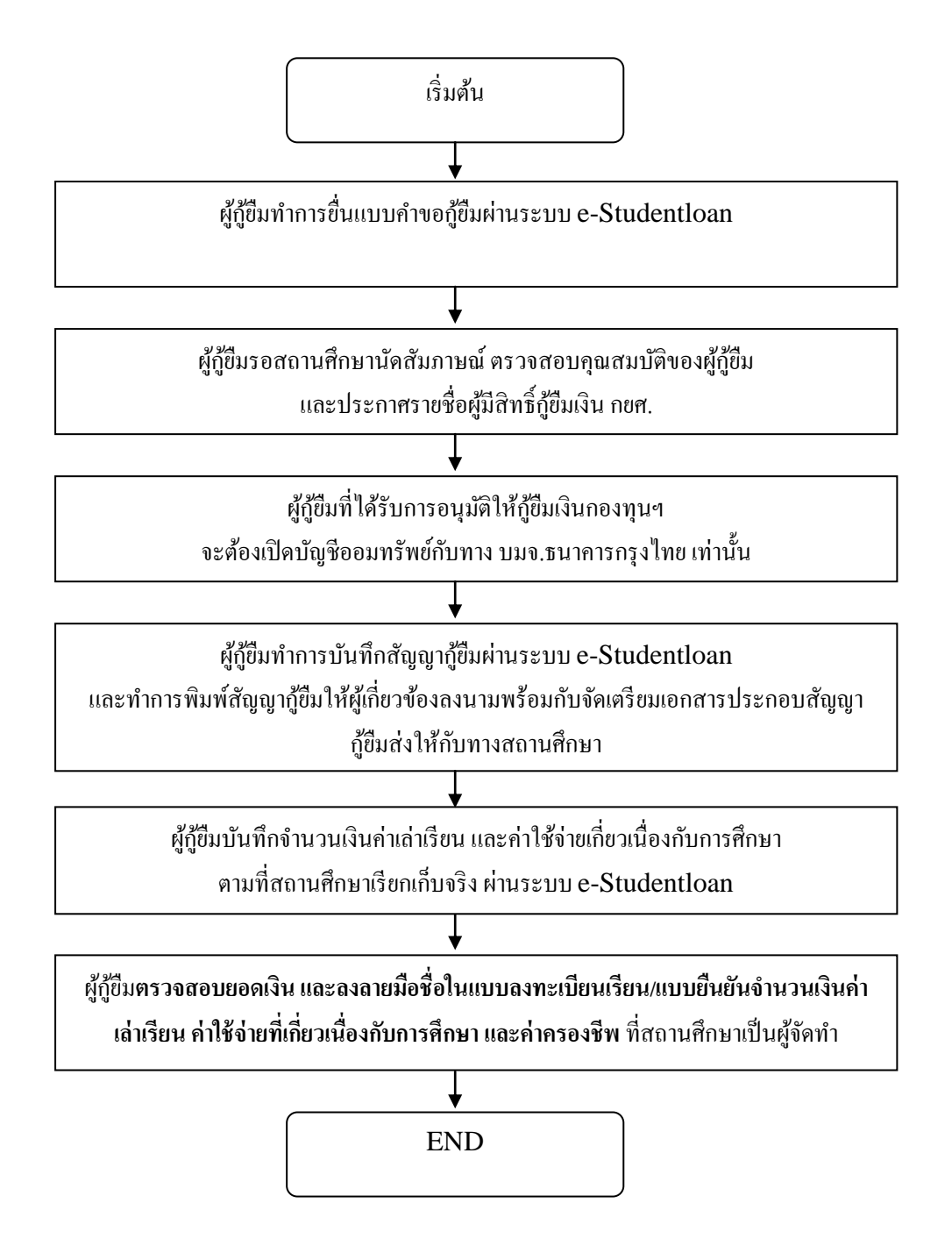

ขั้นตอนการทำงานของนักเรียน นักศึกษาสำหรับผู้กู้ยืมรายเก่าที่มีรหัสผ่านแล้ว และไม่มีการย้าย สถานศึกษา หรือเปลี่ยนแปลงระดับการศึกษา ของภาคเรียนที่ 1 ในแต่ละปีการศึกษา

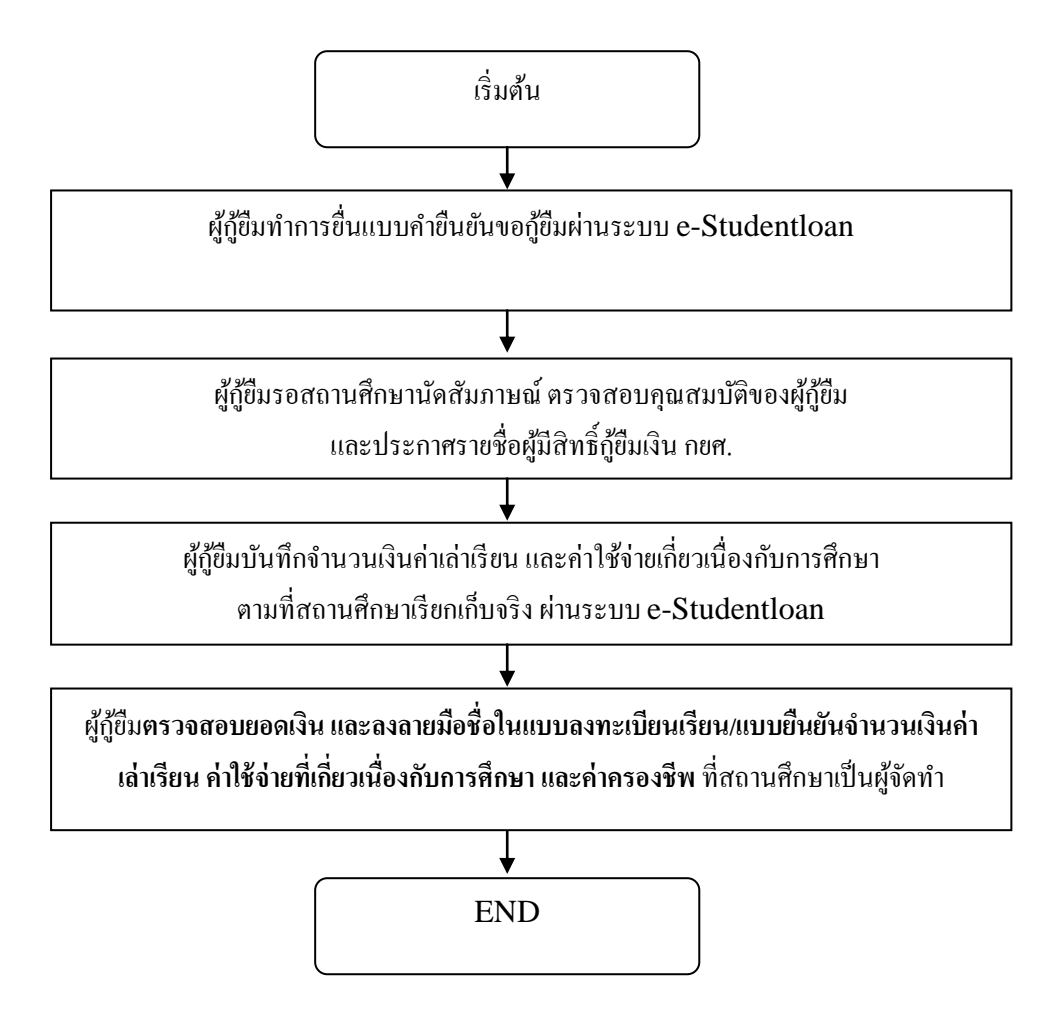

# ขั้นตอนการทำงานของนักเรียน นักศึกษาสำหรับผู้กู้ยืมรายใหม่ และผู้กู้ยืมรายเก่าในระบบ e-Studentloan ของภาคเรียนที่ 2 และ 3 ในแต่ละปีการศึกษา

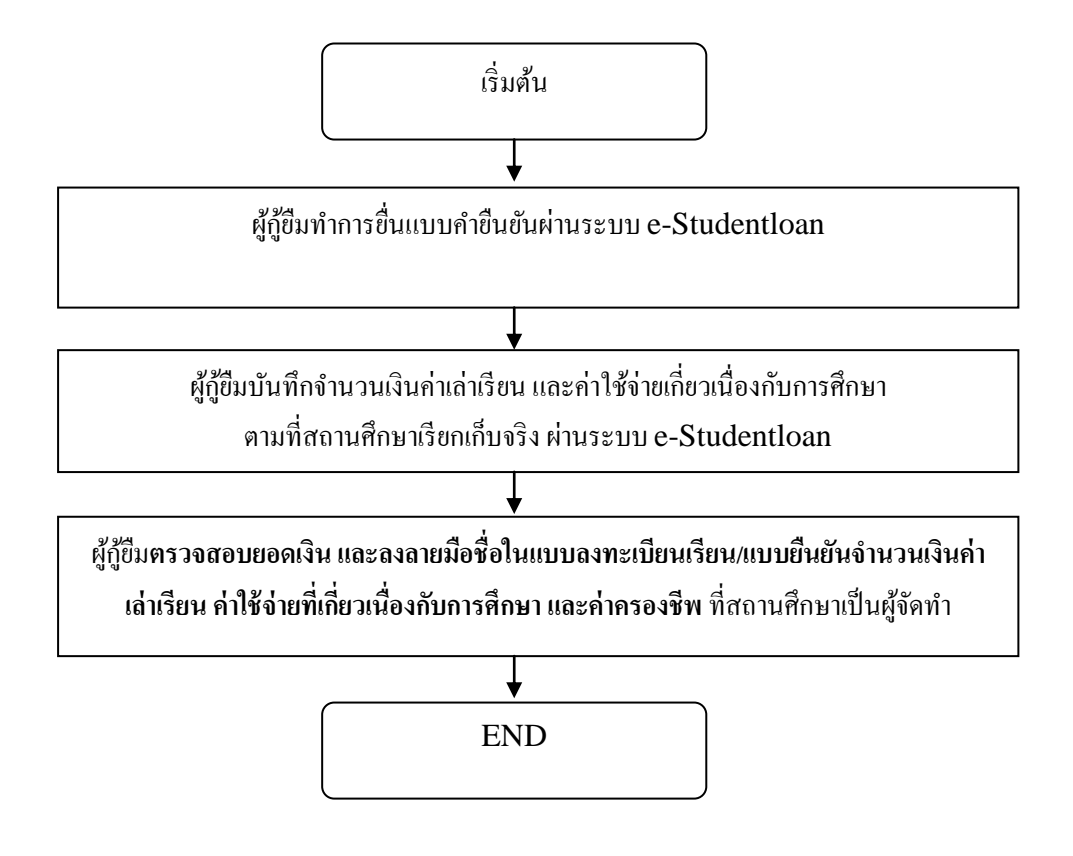

# การกู้ยืมเงิน กยศ. ผ่านระบบ e-Studentloan (ภาพรวม)

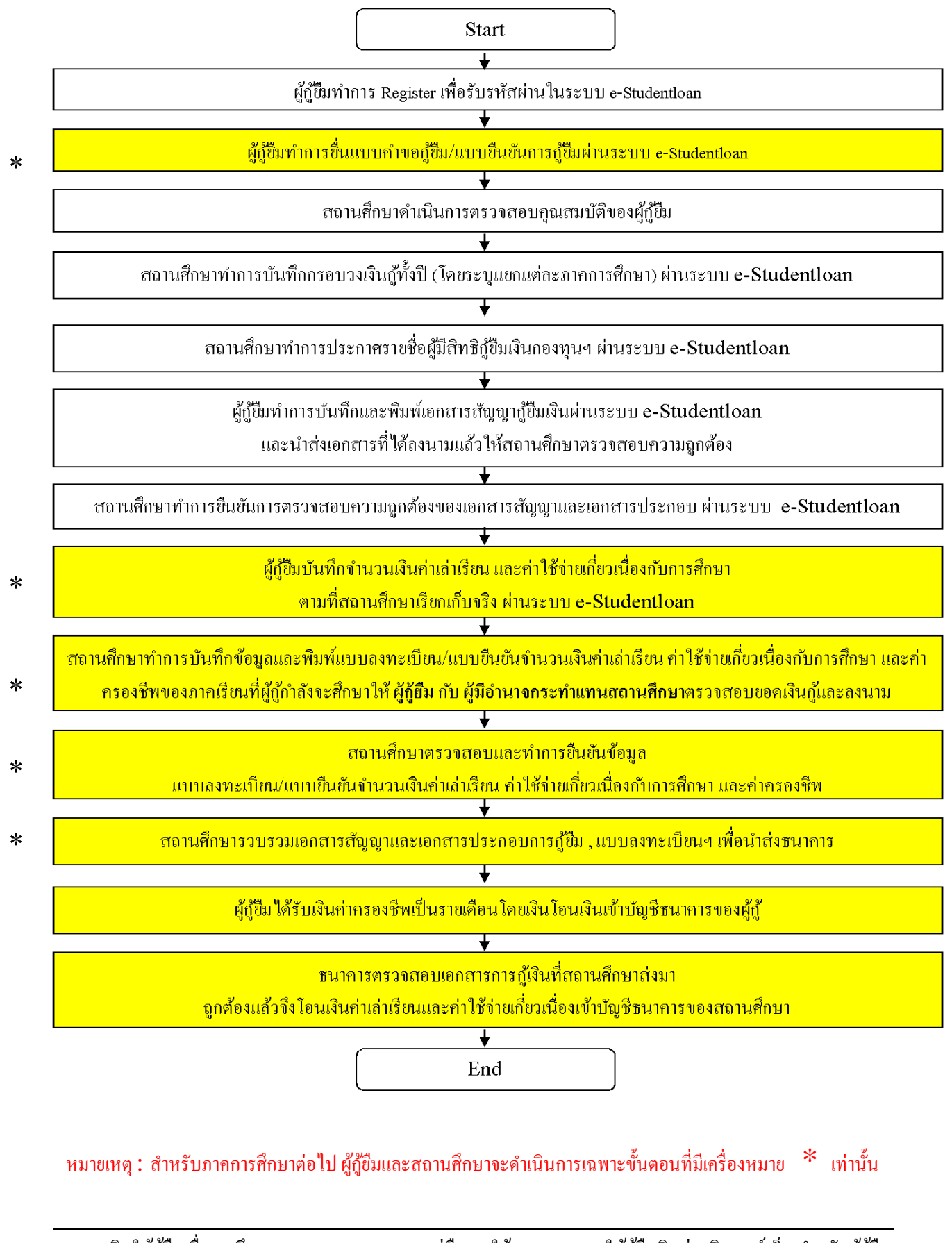

# บทที่ 1 การลงทะเบียนขอรหัสผ่าน

### <u>วัตถุประสงค์ของการดำเนินการ</u>

ผู้กู้ยืมที่เข้าสู่ระบบ e-Studentloan เป็นครั้งแรก จะต้องทำการลงทะเบียนขอรหัสผ่านเพื่อใช้ในการดำเนินการ กู้ยืมเงินตามขั้นตอนต่าง ๆ ของระบบ e-Studentloan

#### <u>การเข้าสู่ระบบ e-Studentloan</u>

#### ผู้กู้ยืมษาสามารถทำการเข้าสู่หน้าจอการ Login ระบบ e-Studentlaon สำหรับผู้กู้ยืมได้ 2 ทางดังนี้

ให้ผู้กู้ยืมเข้าหน้า Website หลักของกองทุนฯ โดยพิมพ์ที่อยู่ของเว็บไซต์กองทุนฯ โดยพิมพ์กำว่า
 <u>http://www.studentloan.or.th</u> ดังรูปหน้าจอภาพ SLF-0001-01 และจะปรากฎหน้า Website หลักของกองทุนฯ ให้
 สถานศึกษาคลิกที่ข้อความ " ระบบ e-Studentloan นักเรียน/นัติกษา " ดังรูปจอภาพ SLF-0001-02 และจะปรากฏ
 หน้าจอ เข้าสู่ระบบ e-Studentloan สำหรับผู้กู้ยืมรูปจอภาพ SLF-0001-03

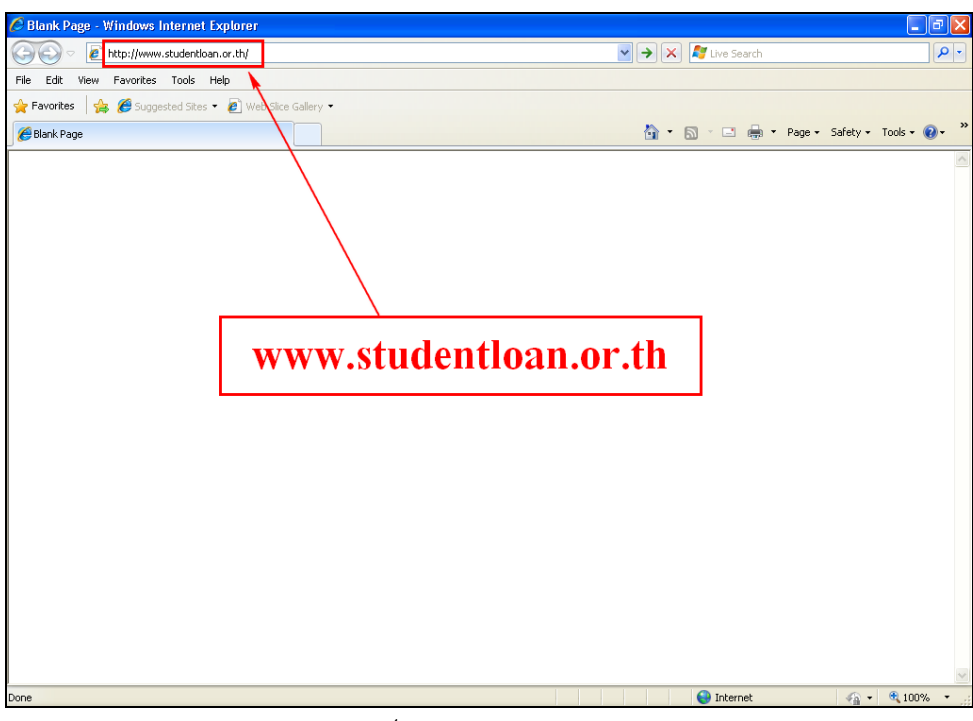

#### รูปจอภาพ SLF-0001-01

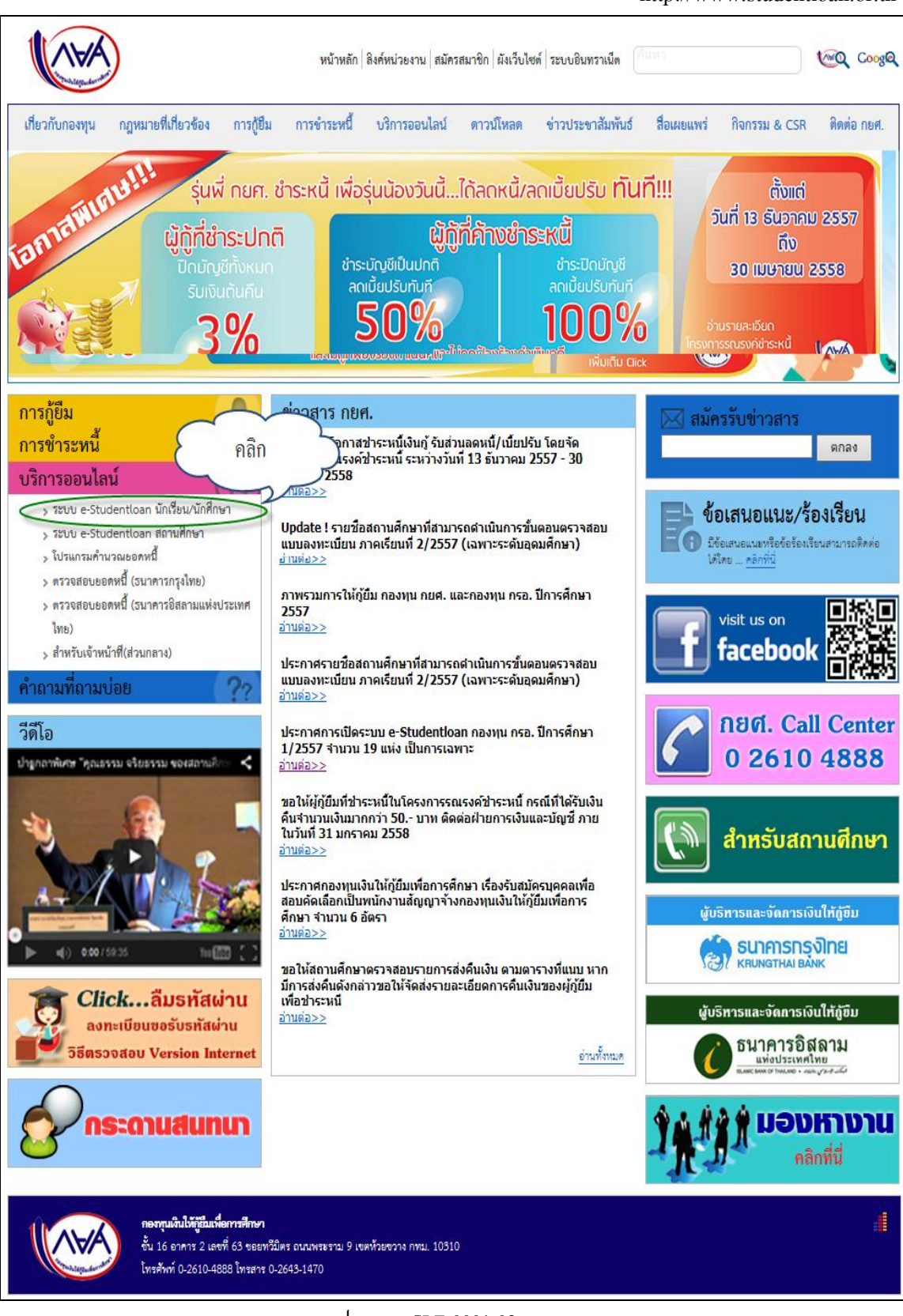

รูปจอภาพ SLF-0001-02

http://www.studentloan.or.th กองทุนเงินกู้ คู่การศึกษา e-Studentloan จับจ่ายรู้ค่า ถึงเวลาใช้คืน กองทนเงินให้ก็ยืมเพื่อกาธศึกษา หน้าแรก เงื่อนไขการกู้ยืม เงื่อนไขการชำระหนึ่ ยินดีต้อนรับสู้ระบบ e-Studentloan สำหรับผู้กู้ กยศ. และ กรอ ้กองทุนเงินให้กู้ยืมเพื่อการศึกษา มุ่งสร้างโอกาสทางการศึกษาโดยสนับสนุนค่าเล่าเรียน ค่าใช้ ้จ่ายที่เกี่ยวเนื่องกับการศึกษา และ ค่าครองชีพ แก่นักเรียน นักศึกษาที่มีความจำเป็นตั้งแต่ระดับมัธยม ้ปลายสายสามัญและสายอาชีพ อาชีวศึกษา และอุดมศึกษา โดยไม่คิดดอกเบี้ยระหว่างศึกษาอยู่ และจะ ้ต้องชำระเงินคืนหลังจากจบการศึกษาแล้ว 2 ปี โดยกองทนฯ จะคิดอัตราดอกเบี้ยร้อยละ 1 ต่อ<sup>์</sup>ปี ระยะ เวลาผ่อนชำระคืนทั้งสิ้นไม่เกิน 15 ปี :คำแนะนำ: ระบบ e-Studentioan มีมาตรการเพื่อป้องกันข้อมูลส่วนบุคคลจึงขอให้ท่านได้ศึกษาและปฏิบัติตามขั้น ตอนตามลำดับ ท่านต้องลงทะเบียนและรับรหัสผ่านในการเข้าสู่ระบบ ท่านต้องให้ข้อมูลบุคคลที่เป็นความจริงตรงกับข้อมูลที่สำนักงานทะเบียนราษฎร์ ระบบจะตรวจสอบ ข้อมูลบุคคลของท่านกับสำนักงานทะเบียนราษฎร์หากไม่ตรงกันท่านจะไม่สามารถยื่นคำขอกู้ผ่านระบบได้ ท่านควรเป็นผู้ทำรายการทุกขั้นตอนด้วยตัวเอง และ รักษารหัสผ่านในการเข้าสู่ระบบไว้เป็นความลับ เพื่อป้องกันการแอบอ้างการเข้าส่ระบบ • ท่านควรใช้โปรแกรม Internet Explorer Version 6, 8, 10 และ 11 เท่านั้น ในการเข้าสู่ระบบ การตั้งค่าเพิ่มเติมสำหรับผู้ใช้ Internet Explorer Version 10 และ 11 ตรวจสอบยอดหนึ่ ลงทะเบียนขอรหัสผ่าน ผ้ที่มีรหัสผ่านแล้ว \* ผู้ขอกู้ที่ได้รหัสผ่านแล้ว ให้กดปุ่ม "ผู้มีรหัสผ่านแล้ว" เพื่อทำการ Login เข้าสู่ระบบ

รูปจอภาพ SLF-0001-03

2. ให้สถานศึกษาพิมพ์ที่อยู่ของ เว็บไซต์ระบบงาน e-Studention โดยพิมพ์กำว่า

https://www2.studentloan.or.th/SLFSTUDENT/html/index.html ดังรูปจอภาพ SLF-0001-04 และจะปรากฏ หน้าจอเข้าสู่ระบบ e-Studentloan สำหรับผู้กู้ยืม ดังรูปจอภาพ SLF-0001-05

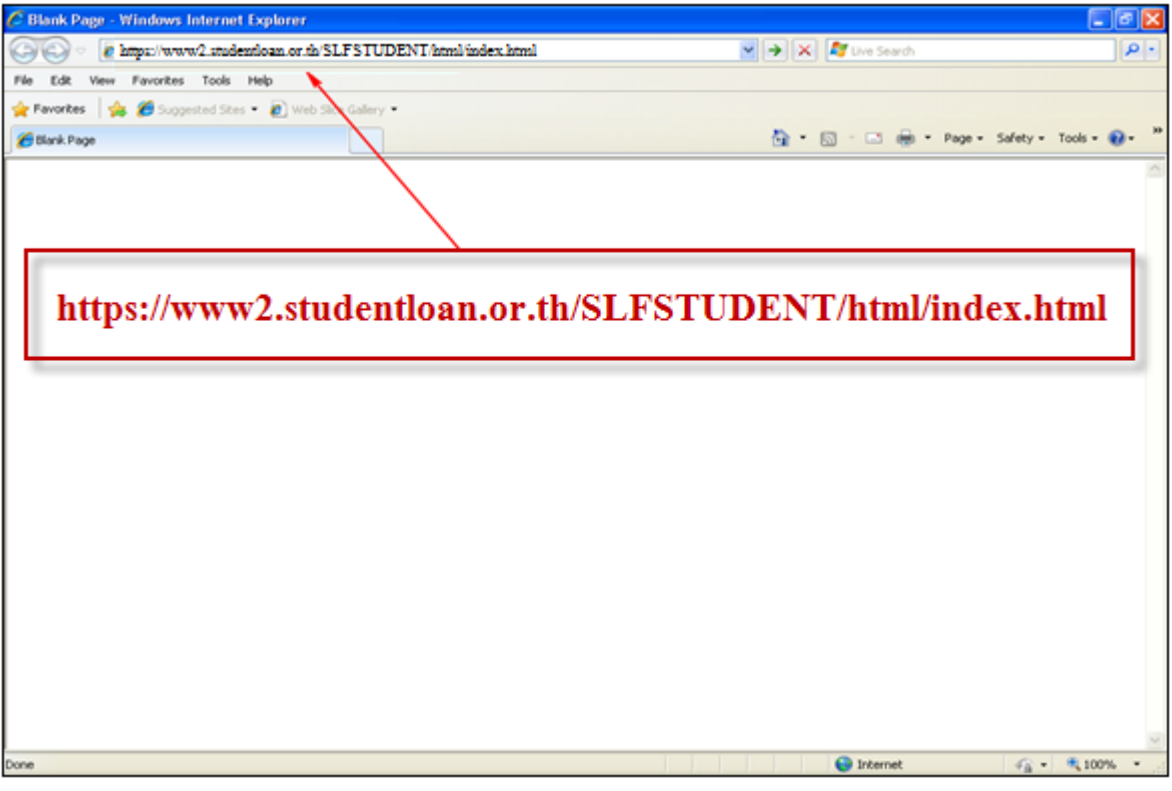

รูปจอภาพ SLF-0001-04

|                                                                                                    | าุนเงินกู้<br>่ายรู้ค่า                                                                          | คู่การศึกษา<br>ถึงเวลาใช้คืน                                                                                                    | e<br>กองทุนเงินใ                                                                                                    | -Studentioan<br>หักู้ขึมเพื่อกาธติกษา |
|----------------------------------------------------------------------------------------------------|--------------------------------------------------------------------------------------------------|----------------------------------------------------------------------------------------------------|----------------------------------------------------------------------------------------------------|---------------------------------------|
| หน้าแรก เงื่อนไขการกู้ยืม เงื่อนไขการชำระหนึ่                                                                                                    |                                                                                                  |                                                                                                    |                                                                                                    |                                       |
| ยินดีต้อนรับสู่ระบบ e-Studentioa<br>กองทุนเงินให้กู้ยืมเพื่อการศึกษา มุ่งสร้างโอการ<br>จ่ายที่เกี่ยวเนื่องกับการศึกษา และ ค่าครองชีพ แก่นัก<br>ปลายสายสามัญและสายอาชีพ อาชีวศึกษา และอุดมศึ<br>ต้องชำระเงินคืนหลังจากจบการศึกษาแล้ว 2 ปี โดยกอ<br>เวลาผ่อนชำระคืนทั้งสิ้นไม่เกิน 15 ปี<br>:คำแนะ                                                                                                    | <b>ลก สำหรับ</b><br>สทางการศึ<br>าเรียน นัก<br>เกษา โดย<br>วงทุนฯ จะ<br><b>นำ:</b><br>บบเตอออีงจ | <b>มผู้กู้ กยศ. และ</b><br>กษาโดยสนับสนุนค่า<br>ศึกษาที่มีความจำเป็เ<br>ไม่คิดดอกเบี้ยระหว่า<br>คิดอัตราดอกเบี้ยร้อย<br>เอ <b>ให้ท่านได้ศึกษา</b> แอ | <b>กรอ</b><br>แล่าเรียน ค่าใช้<br>แต้งแต่ระดับมัธยม<br>เงศึกษาอยู่ และจะ<br>มละ 1 ต่อปี ระยะ<br>จะ <b>ปอิบัติดาบขั้น</b> |                                       |
| <ul> <li>ตอนตามลำดับ</li> <li>ท่านต้องลงทะเบียนและรับรหัสผ่านในการเข้าสู่ระบบ</li> <li>ท่านต้องให้ข้อมูลบุคคลที่เป็นความจริงตรงกับข้อมูลที่<br/>ข้อมูลบุคคลของท่านกับสำนักงานทะเบียนราษฎร์หากไม่</li> <li>ท่านควรเป็นผู้ทำรายการทุกขั้นตอนด้วยตัวเอง และ<br/>เพื่อป้องกันการแอบอ้างการเข้าสู่ระบบ</li> <li>ท่านควรใช้โปรแกรม Internet Explorer Version 6</li> <li>การตั้งค่าเพิ่มเติมสำหรับผู้ใช้ Internet Explorer Version 6</li> <li>การตั้งค่าเพิ่มเติมสำหรับผู้ใช้ Internet Explorer Version 6</li> <li>สารตั้งค่าเพิ่มเติมสำหรับผู้ใช้ Internet Explorer Version 6</li> <li>การตั้งค่าเพิ่มเติมสำหรับผู้ใช้ Internet Explorer Version 6</li> </ul> | ไส้านักงานเ<br>ตรงกันท่าน<br>5, 8, 10 แล<br>ersion 10 เ<br>หลัสผ่าน (สั<br><b>เ</b>              | ทะเบียนราษฎร์ ระบ<br>เจะไม่สามารถยื่นคำ<br>สผ่านในการเข้าสู่ระ<br>เะ 11 เท่านั้น ในก<br><u>และ 11</u><br><u>เพื่อทำการ Login เ</u>                   | มบจะตรวจสอบ<br>ขอกู้ผ่านระบบได้<br>บบไว้เป็นความลับ<br>การเข้าสู่ระบบ                                                    |                                       |

รูปจอภาพ SLF-0001-05

# <u>ขั้นตอนการดำเนินการลงทะเบียนขอรหัสผ่าน</u>

 จากรูปจอภาพ SLF-0001-05 กดปุ่ม จงทะเบียนขอรหัสผ่าน จะปรากฏหน้าจอภาพให้ผู้กู้ยืมทำ การกรอกข้อมูลบุคคล ดังรูปจอภาพที่ SLFMENU-0001-2

| e - Studentioan<br>กองทุนเงินไห้ภูยิมเพื่อการศึกษา        |                                                                                                    |
|-----------------------------------------------------------|----------------------------------------------------------------------------------------------------|
| : กรุณากรอกข้อมูลบุคคลของท่าน :<br>เลขประจำตัวประชาชน : * | ( <b>ด้วอย่าง 1 กุมภาพันธ์ 2530 ใส 01022530</b> )<br>(ตัวอย่าง 1 กุมภาพันธ์ 2530 ใส 01022530)<br>(ล ก่อนยืนยันการลงทะเบียน<br>สุหน้านรก |

รูปจอภาพ SLFMENU-0001-2

 ผู้กู้ยืมทำการกรอกเลขที่บัตรประจำตัวประชาชน, ชื่อ, นามสกุล, วันเดือนปีเกิด และ อีเมล์ ตามรูปแบบที่ หน้าจอที่กำหนดไว้ ดังรูปจอภาพ SLFMENU-0001-3

| estudention | e - Studentloan<br>กองทุนเงินให้กู้ยืมเพื่อการศึกษา                                                                                                    |
|-------------|----------------------------------------------------------------------------------------------------|
|             | : กรุณากรอกข้อมูลบุคคลของท่าน :<br>เลขประจำตัวประชาชน : * 3-1042-00064-XX-X<br>ชื่อ : * (กลอบ) (ไม่ต้องระบุคำนำหน้าชื่อ)<br>นามสกุล : * ระบบงาน<br>วันเดือนปีเกิด : * 29/10/2524 (ตัวอย่าง 1 คุมภาพันธ์ 2530 ใส่ 01022530)<br>อีเมลล์ : TestXXX@studentloan.or.th<br>โปรดตรวจสอบความถูกต้องของข้อมูล ก่อนยืนยันการลงทะเบียน<br>ลงหะบับบ (กลับสู่หน้าแรก) |

รูปจอภาพ SLFMENU-0001-3

เมื่อผู้กู้ยืมทำการกรอกข้อมูลบุคคลครบถ้วนแล้ว ให้กดปุ่ม

 ระบบจะทำการแสดงหน้าจอให้ผู้กู้ยืมทำการกำหนดรหัสผ่านเพื่อใช้ในการดำเนินการเข้าสู่ระบบ และ กำหนดคำถามกันลืม และคำตอบ เพื่อใช้ในกรณีที่ผู้กู้ยืมลืมรหัสผ่าน

การกำหนดรหัสผ่าน ผู้กู้ยืมจะต้องกรอกข้อมูลเป็นตัวเลขหรือตัวอักษรภาษาอังกฤษ อย่างน้อยจำนวน 6 หลัก และในส่วนของการกรอกข้อมูลคำถามกันลืมรหัสผ่าน ระบบจะแสดงข้อมูลคำถามกันลืม ให้ผู้กู้ยืมเลือก เช่น "สีที่ชอบ" โดยผู้กู้ยืมจะต้องทำการเลือกคำถามและระบุคำตอบ ดังรูปจอภาพ SLFMENU-0001-4

| estudentioan) | e - Studentloan<br>กองทุนเงินให้ผู้ชืมเพื่อการศึกษา                                                                                                    |  |
|---------------|----------------------------------------------------------------------------------------------------|--|
|               | 2 : กรุณากรอกข้อมูลรหัสผ่าน :<br>ระบุรหัสผ่าน : * ••••••••• ข์แข็กลัวเลข/ลัวอักษรอย่างแ้อย 6 หลัก (ห้ามไข้รทัสผ่านเป็น<br>ภาษาไทย)<br>ยืนยันรหัสผ่าน : * ••••••• |  |
|               | 🔃 : กรุณากรอกข้อมูลคำถามกันลืมรหัสผ่าน :                                                                                                    |  |
|               | คำถามกันฉีมรหัสผ่าน : * สีที่ชอบ<br>คำตอบ : แดง<br>รศลง กรอกข้อมูลใหม่                                                                                           |  |

รูปจอภาพ SLFMENU-0001-4

 เมื่อผู้กู้ยืมทำการกำหนดรหัสผ่าน กำหนดคำถามกันลืมรหัสผ่านแล้ว กดปุ่ม จะปรากฏ หน้าจอภาพ ให้ผู้กู้ยืมทำการตรวจสอบความถูกต้องของข้อมูลบุคคลที่ผู้กู้ยืมได้ระบุไว้ ดังรูปจอภาพ SLFMENU-0001-

5 ถ้าข้อมูลบุคคลของผู้กู้ยืมถูกต้องให้กดปุ่ม <sup>เย็นยันการลงหะเบียน</sup> ระบบจะแสดงหน้าจอการลงทะเบียนขอ รหัสผ่านล่วงหน้าดังรูปจอภาพ SLFMENU-0001-6 ให้ผู้กู้ยืมทำการระบุข้อมูลจากนั้นกดปุ่ม <sup>เย็นยันการลงหะเบียน</sup> จากนั้นระบบจะแสดงผลหน้าจอดังรูปจอภาพ SLFMENU-0001-7

| -Studentian | C - Studentloan<br>กองทุนเงินให้ภูชิมเพื่อการพึกษา                                                                                                    |
|-------------|----------------------------------------------------------------------------------------------------|
|             | 🥵 : ข้อมูลบุคกลของท่าน :                                                                                                    |
|             | เฉขประจำตัวประชาชน : * 3-1042-00064-XX-X<br>ชื่อ : * ทดสอบ<br>นามเสกุล : * ระบบงาน<br>วันเดือนบีไเกิด : * 29/10/2524 (ตัวอย่าง 1 กุมภาพันธ์ 2530 ไฮ 01022530) |
|             | อีเมลล์ : TestXXX@studentloan.or.th<br>โปรดตรวจสอบความถูกต้องของข้อมูลอีกครั้ง ก่อนยืนยันการลงทะเบียน                                                         |
|             | ยืนยันการลงทะเบียน กรอกข้อมูลใหม่                                                                                                    |

รูปจอภาพ SLFMENU-0001-5

กองทุนเงินให้กู้ยืมเพื่อการศึกษา (กยศ.) 12

| http://www.studentloan.or.th                                                                                   |   |
|----------------------------------------------------------------------------------------------------|---|
| C - Studentloan                                                                                                |   |
|                                                                                                    | 1 |
| 🥵 : แบบกรอกข้อมูลการลงทะเบียนขอรหัสผ่านล่วงหน้า :                                                              |   |
| ปีการศึกษา * <mark>2557</mark>                                                                                 |   |
| ระดับการศึกษาที่ต้องการยื่นขอกู้ * อนุปริญญา/ปริญญาตรี 🗸 ชั้นปีที่จะยื่นขอกู้ * 1 🗸                            |   |
| โปรดตรวจสอบความถูกต้องของข้อมูลอีกครั้ง ก่อนยืนยันการลงทะเบียน<br><sub>ยืนยับการลงทะเนียน</sub> กรอกข้อมูลใหม่ |   |

#### รูปจอภาพ SLFMENU-0001-6

| estud | e-Studentioan<br>กองทุนเงินให้ผู้อื่มเพื่อการศึกษา                                                                                                    |
|-------|----------------------------------------------------------------------------------------------------|
|       | : ผลการลงทะเบียนขอรหัสผ่านล่วงหน้า :                                                                                                    |
|       | ขณะนี้ระบบได้รับทราบการลงทะเบียนและขอรหัสผ่าน <mark>ล่วงหน้า</mark><br>ของท่านแล้ว ท่านต้องเข้ามา <mark>ยื่นแบบคำขอกู้อีกครั้งหนึ่ง</mark><br>เมื่อสถานศึกษาได้รับท่านเข้าเป็นนักเรียนหรือนักศึกษาแล้ว |
|       | ระบบจะส่งข้อบอบคดอของท่านตรวจสอบดับสำนัคงานทะเบียนรวนคร์กรมการปกครอง                                                                                                    |
|       | ระบบ เวลงบบสูสบุกกลบบงา เหมรร สอบกบล เหมร แหละบบหรายสูงกรสการบทกรอง                                                                                                    |
|       | ท่านสามารถเข้าสู่ระบบ หลังจากที่ลงทะเบียนขอรหัสผ่านแล้ว 1 ชั่วโมง                                                                                                    |
|       | ท่านสามารถเข้าสู่ระบบ หลังจากที่ลงทะเบียนขอรหัสผ่านแล้ว 1 ชั่วโมง<br>เพื่อทำการตรวจสอบความถูกต้องของชื่อ-นามสกุล และวันเดือนปีเกิด ให้ตรงกับข้อมูลของสำนักทะเบียนราษฎร์                                |

รูปจอภาพ SLFMENU-0001-7

จากรูปจอภาพที่ SLFMENU-0001-7 ระบบจะแสดงข้อความแจ้งผลว่าผู้กู้ยืมได้ดำเนินการลงทะเบียนขอ รหัสผ่านเรียบร้อยแล้ว โดยระบบจะทำการส่งข้อมูลบุคคลของผู้กู้ยืมตรวจสอบความถูกต้องกับสำนักทะเบียนราษฎร์ กรมการปกครอง เพื่อทำการตรวจสอบความถูกต้องของข้อมูลบุคคล โดยผู้กู้ยืมจะต้องทำการเข้าสู่ระบบ e-Studentloan อีกครั้งในวันถัดไป เพื่อดำเนินการยื่นแบบคำขอกู้ยืมในขั้นตอนต่อไป

# บทที่ 2 การเข้าสู่ระบบงาน

## <u>วัตถุประสงค์ของการดำเนินการ</u>

ผู้กู้ยืมที่ดำเนินการลงทะเบียนขอรหัสผ่านแล้ว จะต้องทำการเข้าสู่ระบบ e-Studentlon เพื่อดำเนินตาม ขั้นตอนการกู้ยืมเงินในระบบ e-Studentloan

# <u>ขั้นตอนการดำเนินการ</u>

 1.
 จากรูปจอภาพที่ SLFMENU-0002-1
 ให้ผู้กู้ยืมทำการกดปุ่ม
 ผู้ที่มีรหัสผ่านแล้ว

 หน้าจอให้ทำการ Login เข้าสู่ระบบ ดังรูปจอภาพที่ SLFMENU-0002-2

| กองทุนเงินกู้ คู่การศึกษา e<br>จับจ่ายรู้ค่า ถึงเวลาใช้คืน กองทุนเงินใ                                                                                                    | -Studentioan<br>สิกู้ปีมเพื่อกาธศึกษา |
|----------------------------------------------------------------------------------------------------|---------------------------------------|
| หน้าแรก เงื่อนไขการกู้ยืม เงื่อนไขการชำระหนึ่                                                                                                    |                                       |
| <b>ยินดีต้อนรับสู้ระบบ e-Studentloan สำหรับผู้กู้ กยศ. และ กรอ</b><br>กองทุนเงินให้กู้ยืมเพื่อการศึกษา มุ่งสร้างโอกาสทางการศึกษาโดยสนับสนุนค่าเล่าเรียน ค่าใช้<br>จ่ายที่เกี่ยวเนื่องกับการศึกษา และ ค่าครองชีพ แก่นักเรียน นักศึกษาที่มีความจำเป็นตั้งแต่ระดับมัธยม<br>ปลายสายสามัญและสายอาชีพ อาชีวศึกษา และอุดมศึกษา โดยไม่คิดดอกเบี้ยระหว่างศึกษาอยู่ และจะ<br>ต้องชำระเงินคืนหลังจากจบการศึกษาแล้ว 2 ปี โดยกองทุนฯ จะคิดอัตราดอกเบี้ยร้อยละ 1 ต่อปี ระยะ<br>เวลาผ่อนชำระคืนทั้งสิ้นไม่เกิน 15 ปี            |                                       |
| :คำแนะน้ำ:<br>ระบบ e-Studentloan มีบาตรการเพื่อป้องอัยต้อนอส่วนบุคคออึงตอให้ท่วนได้สื่อหาและปลิ่งคือสามต้น                                                                                                    |                                       |
| รอบ 0 อเฉนอาณอสา มีมาตัวการเพื่อบองการของสูงสารธรุษที่ที่สังงขอ เพิ่ภาณ เพิ่มกับ และปฏบิทิต เมื่อน<br>ตอนตามลำดับ                                                                                                    |                                       |
| <ul> <li>ท่านต้องลงทะเบียนและรับรหัสผ่านในการเข้าสู่ระบบ</li> <li>ท่านต้องให้ข้อมูลบุคคลที่เป็นความจริงตรงกับข้อมูลที่สำนักงานทะเบียนราษฎร์ ระบบจะตรวจสอบ<br/>ข้อมูลบุคคลของท่านกับสำนักงานทะเบียนราษฎร์หากไม่ตรงกันท่านจะไม่สามารถยื่นคำขอกู้ผ่านระบบได้</li> <li>ท่านควรเป็นผู้ทำรายการทุกขั้นตอนด้วยตัวเอง และ รักษารหัสผ่านในการเข้าสู่ระบบไว้เป็นความลับ<br/>เพื่อป้องกันการแอบอ้างการเข้าสู่ระบบ</li> <li>ท่านควรใช้โปรแกรม Internet Explorer Version 6, 8, 10 และ 11 เท่านั้น ในการเข้าสู่ระบบ</li> </ul> |                                       |
| • <u>การตั้งค่าเพิ่มเติมสำหรับผู้ใช้ Internet Explorer Version 10 และ 11</u>                                                                                                    |                                       |
| ตรวจสอบยอดหนี้ จงทะเบียนขอรหัสผ่าน ผู้ที่มีรหัสผ่านแล้ว<br>* ผู้ขอกู้ที่ได้รหัสผ่านแล้ว ให้กดปุ่ม "ผู้มีรหัสผ่านแล้ว" เพื่อทำการ Login เข้าสู่ระบบ                                                                                                    |                                       |

รูปจอภาพ SLFMENU-0002-1

|                                       | http://www.studentloan.or.th |
|---------------------------------------|------------------------------|
| C - Studentioan                       |                              |
|                                       |                              |
| 🕅 โปรด Login เข้าสู่ระบบ กย           | ศ. และ กรอ.                  |
| เลขประจำตัวประชาชน : * 3-1022-00007-> | x-x 13 หลัก                  |
| รหิสผาน : * ••••••                    | 18-inu                       |

รูปจอภาพ SLFMENU-0002-2

ผู้กู้ยืมจะต้องทำการระบุเลขบัตรประจำตัวประชาชนของผู้กู้ยืม และระบุรหัสผ่านที่ผู้กู้ยืมได้ทำการกำหนดไว้ ในขั้นตอนการลงทะเบียนขอรหัสผ่าน และทำการกดปุ่ม ผู้ที่มีรหัสผ่านแล้ว เพื่อดำเนินการเข้าสู่ระบบงาน

2. ในการ Login เข้าสู่ระบบครั้งแรก ระบบจะมีการตรวจสอบความถูกต้องของข้อมูลบุคคลที่ผู้กู้ยืมได้ทำการระบุไว้ กับข้อมูลของสำนักทะเบียนราษฏร์กรมการปกครอง ในกรณีที่การตรวจสอบข้อมูล ชื่อ นามสกุล และวันเดือนปีเกิด ของผู้กู้ยืมแล้วไม่ถูกต้องตรงกับสำนักทะเบียนราษฏร์ฯ ระบบจะทำการแสดงหน้าจอแจ้งเตือนเพื่อให้ผู้กู้ยืมทำการ ตรวจสอบและแก้ไขข้อมูลให้ถูกต้องตรงกับสำนักทะเบียนราษฏร์ฯ ดังรูปจอภาพ SLFMENU-0002-3

| C-Stadentioan                                                                                                    |
|----------------------------------------------------------------------------------------------------|
| แอาน เกกฎีของของการเครายา                                                                                                    |
|                                                                                                    |
|                                                                                                    |
| 🤨 Information :                                                                                                    |
|                                                                                                    |
| ข้อมลที่ท่านลงทะเบียนกับเราไม่ตรงกับข้อมลของสำนักงานทะเบียนราษฎร์                                                                                                    |
| ้ โปรอตราวสวบและแก้ไขข้วนอขอ.เท่านให้กกต้อง                                                                                                    |
|                                                                                                    |
| เลชบระจาตวบระชาชน." 3-1022-00007-XX-X                                                                                                    |
|                                                                                                    |
| วันเดียงมีเกิด * 29/10/2524 (stunn (ddpm).co.c/(thail))                                                                                                    |
| auto 200 to 200 |
|                                                                                                    |
|                                                                                                    |
|                                                                                                    |

รูปจอภาพ SLFMENU-0002-3

 ผู้กู้ยืมต้องทำการตรวจสอบความถูกต้องของ ชื่อ นามสกุล และวันเดือนปีเกิด โดยตรวจสอบจากข้อมูล ในระบบ กับเอกสารข้อมูลบุคคลของผู้กู้ยืม เช่น บัตรประจำตัวประชาชน จะต้องตรงกัน ให้ผู้กู้ยืมทำการแก้ไขข้อมูลให้ ถูกต้อง เมื่อทำการแก้ไขเรียบร้อยแล้ว กดปุ่ม
 ทับบารลาหะเบิมา จะปรากฏหน้าจอข้อความแจ้งผลการตรวจสอบ หากข้อมูลถูกต้องแล้ว ระบบจะทำการปรับปรุงข้อมูล และแจ้งให้ผู้กู้ยืมเข้าสู่ระบบใหม่อีกครั้ง ดังรูปจอภาพ SLFMENU-0002-4

\*\* หมายเหตุ \*\* หากผู้กู้ยืมทำการตรวจสอบ และแก้ไขข้อมูลแล้วยังไม่สามารถทำการยืนยันลงทะเบียนได้ เนื่องจากข้อมูลของสำนักงานทะเบียนราษฎร์ไม่ถูกต้อง ผู้กู้ยืมจะต้องไปติดต่อกับทางสำนักงานเขตเพื่อแก้ไขข้อมูลของ ผู้กู้ยืมให้ถูกต้องสมบูรณ์ และหลังจากที่ผู้กู้ยืมทำการแจ้งแก้ไขข้อมูลกับทางสำนักงานเขตแล้วอย่างน้อย 1 วันทำการ ผู้กู้ยืมจะต้องติดต่อมายังกองทุนฯ ที่ศูนย์สายใจ กยศ. เบอร์โทรศัพท์ 0-2610-4888 เพื่อให้กองทุนฯ ส่งข้อมูลไป ตรวจสอบกับสำนักงานทะเบียนราษฎร์อีกครั้ง

| Microsoft In | iternet Explorer                                 | ٢, |
|--------------|--------------------------------------------------|----|
| ⚠            | ปรับปรุงข้อมูลเรียบร้อย กรุณา Login ใหม่อีกครั้ง | y  |
|              | OK                                               |    |

รูปจอภาพ SLFMENU-0002-4

 สำหรับผู้กู้ยืม ที่ทำการเข้าสู่ระบบงานแล้ว ผลการตรวจสอบข้อมูลถูกต้อง จะแสดงขั้นตอนการ ทำงานต่อไป ดังรูปจอภาพ SLFMENU-0002-5

|                                                                                         | C - Studentloan<br>กองทุนเงินให้กู้ยืมเพื่อการศึกษา ยินดีต้อนรับ                                                                                                    |
|-----------------------------------------------------------------------------------------|----------------------------------------------------------------------------------------------------|
| สถานะผู้กู้<br>ข้อมูลผู้กู้ยืม<br>เปลี่ยนอีเมล์แอดเดรส<br>เปลี่ยนรหัสผ่าน<br>ออกจากระบบ | <ul> <li>มีรดอ่านข้อความประสงค์ขอภู้ยืมเงิน (กยศ. หรือ กรอ.)</li> <li><u>โปรดอ่านข้อความให้เข้าใจก่อนดำเนินการ</u></li> <li>ให้นักเรียน /นักศึกษา คลิกเลือกปีการศึกษาและภาคเรียนที่ประสงค์จะทำรายการ<br/>ซึ่งท่านจะต้องดำเนินการกายในระยะเวลาที่กองทุนฯ กำหนด มิเช่นนั้นท่านจะไม่สามารถทำ<br/>รายการได้</li> <li>: โปรดเลือก ปีการศึกษาและภาคการศึกษา</li> <li>: โปรดเลือก ปีการศึกษาและภาคการศึกษา</li> <li>มีการศึกษา 2556 ภาคเรียนที่ 1<br/>ปีการศึกษา 2556 ภาคเรียนที่ 2</li> </ul> |

รูปจอภาพ SLFMENU-0002-5

# บทที่ 3 แบบคำขอกู้ยืมเงิน

# <u>วัตถุประสงค์ของการดำเนินการ</u>

ผู้กู้ยืมจะต้องทำการบันทึกแบบคำขอกู้ยืมเงิน เพื่อเป็นการแจ้งความประสงค์ขอทำการกู้ยืมเงินผ่านระบบ e-Studentlon กับทางสถานศึกษาที่ผู้กู้ยืมต้องการยื่นขอกู้ยืมเงิน

# <u>ขั้นตอนการดำเนินการ</u>

# 3.1 การบันทึกแบบคำขอกู้ยืมเงิน

1. เมื่อ Login เข้าสู่ระบบ e-Studentloan จะปรากฏหน้าจอ ดังรูปจอภาพ SLFMENU-0003-1

|                                                                                         | B-Studentloan<br>กองทุนเงินให้กู้ยืมเพื่อการศึกษา<br>กองทุนเงินให้กู้ยืมเพื่อการศึกษา ยินดีต้อนรับ                                                                                                    |
|-----------------------------------------------------------------------------------------|----------------------------------------------------------------------------------------------------|
| สถานะผู้กู้<br>ข้อมูลผู้กู้ยืม<br>เปลี่ยนอีเมล์แอดเดรส<br>เปลี่ยนรทัสผ่าน<br>ออกจากระบบ | <ul> <li>มีรดอ่านข้อความประสงค์ขอภู้ยืมเงิน (กยศ. หรือ กรอ.)</li> <li><u>โปรดอ่านข้อความให้เข้าใจก่อนดำเนินการ</u></li> <li>ให้นักเรียน /นักศึกษา คลิกเลือกปีการศึกษาและภาคเรียนที่ประสงค์จะทำรายการ<br/>ชึ่งท่านจะต้องดำเนินการภายในระยะเวลาที่กองทุนฯ กำหนด มิเช่นนั้นท่านจะไม่สามารถทำ<br/>รายการได้</li> <li>: โปรดเลือก ปีการศึกษาและภาคการศึกษา</li> <li>: โปรดเลือก ปีการศึกษาและภาคการศึกษา</li> <li>เขณป ปีการศึกษา 2556 ภาคเรียนที่ 1</li> <li>ปีการศึกษา 2556 ภาคเรียนที่ 2</li> </ul> |
|                                                                                         |                                                                                                    |

#### รูปจอภาพ SLFMENU-0003-1

 เลือกปีการศึกษาและภาคเรียนที่ต้องการทำรายการ จากตัวอย่างให้เลือก ปีการศึกษา 2556 ภาคเรียนที่ 1 จะ ปรากฏหน้าจอดังรูปจอภาพ SLFMENU-0003-2

|                                        | C - Studentioan<br>กระทุนเวินให้กูดินเพื่อการศึกษา |
|----------------------------------------|----------------------------------------------------|
|                                        | ยินดีด้อนรับ                                       |
| คำแนะนำการใช้งาน<br>สถานะผู้กู้        | :: แสดงความประสงค์ขอกู้ยืมเงิน (กยศ.)              |
| ข้อมูลผู้กู้ยืม<br>เปลี่ยนอีเมล์ลแอดเด | โปรดเลือกแบบคำขอกู้ยืมเงิน                         |
| ออกจากระบบ                             | 🔌 แบบคำขอกู้ยืมเงิน                                |
|                                        |                                                    |
|                                        |                                                    |
|                                        |                                                    |
|                                        |                                                    |

รูปจอภาพ SLFMENU-0003-2

 3. ให้ผู้กู้ยืมเลือก <u>แบบดาขอกู้ยืมเงิน</u> จะปรากฏหน้าจอภาพ ให้ผู้กู้ยืมทำการระบุข้อมูลของสถานศึกษาที่ ต้องการกู้ยืมโดยทำการเลือกประเภทกองทุนเป็น กยศ. และระบุระดับการศึกษา ชั้นปี ชื่อสถานศึกษา ดังรูปจอภาพ SLFMENU-0003-3

| ขั้นไม่ กองทุนเงินให้กู้อี | มเพื่อการศึกษา                                       | วันที่ : 23 มิ        |
|----------------------------|------------------------------------------------------|-----------------------|
|                            |                                                      |                       |
|                            | บันทึกข้อมูลที่ท่านต้องการขอกู้ ปีการศึกษา 2556      |                       |
| ขอให้ท่านตรวจ              | สอบความประสงค์ในการขอกู้ว่า ต้องการจะขอกู้ กยศ. หรือ | กรอ. ก่อนเลือกเงือนไข |
|                            | ประเภทกองทุน * 💿 กยศ. 🔿 กรอ.                         |                       |
|                            | ระดับการศึกษา * อนุปริญญา, ปริญญาตรี 🛛 🗹             |                       |
|                            | ขั้นปี * 💿 1 🔾 2 🔾 3 🔾 4 🔾 5 📿 6                     |                       |
|                            | ชื่อสถานศึกษา * มหาวิทยาลัยทดสอบระบบ                 | គារអា                 |
|                            | ์<br>พิมพ์ชื่อสถานศึกษาที่ต้องการแล้วกดปุ่ม ค้       | ันหา                  |
|                            |                                                      |                       |
|                            | ตกลง ล้างจอภาพ กลับสู่หน้าหลัก                       |                       |

รูปจอภาพ SLFMENU-0003-3

เมื่อผู้กู้ยืมทำการเลือกข้อมูลเรียบร้อยแล้ว กดปุ่ม

จะปรากฏหน้าจอภาพแบบคำขอกู้ยืม

เงิน ดังรูปจอภาพ SLFMENU-0003-4 ผู้กู้ยืมทำการระบุรายละเอียดต่างๆ

| ทองทุนเงินไหกู้ย                                                                | ขึ้มเพื่อการศึกษา                                                                                      |                                                      |                                                         |                                                |                                                    |                                                | ผู้ใช้งา<br>อันนี้ 1.22 มือนอยน 20 |
|---------------------------------------------------------------------------------|----------------------------------------------------------------------------------------------------|------------------------------------------------------|---------------------------------------------------------|------------------------------------------------|----------------------------------------------------|------------------------------------------------|------------------------------------|
|                                                                                 |                                                                                                    |                                                      |                                                         |                                                |                                                    |                                                | งนท . 25 มยุ่น เอน 25              |
|                                                                                 |                                                                                                    |                                                      |                                                         |                                                |                                                    |                                                |                                    |
|                                                                                 |                                                                                                    | แบบคำขอภู่<br>โปรดอ่านข้อความ                        | ุ้ยืมเงิน กองทุนเ<br>หลักสูตร อุด<br>มโดยละเอียดและ     | งินให้กู้ยืมเพื่อก<br>งมศึกษา<br>ะกรอกข้อมูลตา | าารศึกษา<br>เมดวามเป็นจริง                         |                                                |                                    |
| 1. ข้อมูลสถานศึกษา                                                              |                                                                                                    |                                                      |                                                         |                                                |                                                    |                                                |                                    |
| ชื่อสถานศึกษา                                                                   | มหาวิทยาลัยทดสอบระบ                                                                                    | עט                                                   | ปีการศึกษา                                              | 2556 ภ                                         | าดการศึกษา 1                                       |                                                |                                    |
| ระดับ                                                                           | * 🔿 อนุปริญญา 🔿 ปริญญาตร์                                                                              | รี                                                   | คณะ                                                     | *                                              |                                                    | ค้มหา                                          |                                    |
| เวลาการศึกษาตามหลักสูตร<br>การเรียนการสอน<br>ขั้นปีที่ท่านจะขอกู้               | * 01 02 03 04 05<br>* 0 โครงการปกติ 0 โครงก<br>* 01 02 03 04 05                                        | ;⊙6<br>การพิเศษ<br>;⊙6                               |                                                         | พิมพ์ชื่อคณะ<br>🗌 กรณีไม่พา                    | ที่ต้องการแล้วกดปุ่ม คั่<br>มดณะที่ต้องการ และกรุณ | <mark>มหา</mark><br>าติดต่อสถานศึกษาเพื่อเพิ่ม | มเดิมคณะของท่าน                    |
| 2. ข้อมูลบุคคล                                                                  |                                                                                                    |                                                      |                                                         |                                                |                                                    |                                                |                                    |
| (2.1) เลขประจำตัวประชาชน                                                        | :                                                                                                    | 3-1022-00007-X                                       | X-X                                                     |                                                |                                                    |                                                |                                    |
| (2.2) ชื่อ                                                                      |                                                                                                    | ทดสอบ                                                |                                                         |                                                |                                                    |                                                |                                    |
| (2.3) สกุล                                                                      | :                                                                                                    | ระบบงาน                                              |                                                         |                                                |                                                    |                                                |                                    |
| (2.4) วันเดือนปีเกิด                                                            | :                                                                                                    | 29/10/2524                                           |                                                         |                                                |                                                    |                                                |                                    |
| (2.5) รหัสนักศึกษา                                                              | :                                                                                                    | *                                                    |                                                         |                                                |                                                    |                                                |                                    |
| (2.6) ที่อยู่ตามทะเบียนบ้าน                                                     | :                                                                                                    | เลขที่ <b>999</b> ซอยซ.เพชรเ<br>ภาษีเจริญ จังหวัด กร | เกษม <b>999</b> แยก <b>999</b> แร<br>จุงเทพมหานคร 1016( | ขวง ดูหาสวรรค์ เข<br>)                         | R                                                  |                                                |                                    |
| (2.7) เบอร์โทรศัพท์ที่สามารถติ                                                  | เดต่อได้ :                                                                                             | *                                                    |                                                         |                                                |                                                    |                                                |                                    |
| (2.8) E-mail Address                                                            | :                                                                                                    | *                                                    |                                                         |                                                | ิกรณีไม่มี E-mail Ad                               | ldress                                         |                                    |
| 3. ข้อมูลบิดา มารดา หรือผู้ปกคร                                                 | 500                                                                                                    |                                                      |                                                         |                                                |                                                    |                                                |                                    |
| (3.1) อาชีพบิดา/ผู้ปกครอง                                                       |                                                                                                    | : * -                                                |                                                         |                                                | ~                                                  |                                                |                                    |
| (3.2) อาชีพมารดา/ผู้ปกครอง                                                      |                                                                                                    | :* -                                                 |                                                         |                                                | ~                                                  |                                                |                                    |
| (3.3) รวมรายได้ครอบครัวต่อปี                                                    |                                                                                                    | :*                                                   | 0.0 บาท                                                 |                                                |                                                    |                                                |                                    |
| (3.4) จานวนพนองทกาลังศกษ                                                        | ∩อยู (ไมรวมดีวทานเอง)                                                                                  | :*                                                   | ในกรณีที่ไม่มีข                                         | พี่น้องให่ระบุเลา                              | ע 0                                                |                                                |                                    |
| (3.5) เบอร์โทรศัพท์มื่อถือของ<br>(3.6) เบอร์โทรศัพท์มื่อถือของ                  | พ / ม เรพ / พูบทพรอง<br>บิดา/มารดา/ผู้ปกครอง                                                           | *                                                    |                                                         |                                                |                                                    |                                                |                                    |
| 4. ความประสงค์ขอภู้<br>่ค่าเล่าเรียน (ก่อนเลือกจ<br>่ค่าใช้จ่ายเกี่ยวเนื่องกับก | งะภู้ค่าเล่าเรียน โปรดดิดต่อสถานเ<br>ารศึกษา                                                           | ศึกษาท่านก่อนว่าจะมี                                 | มีการเรียกเก็บหรือ<br>                                  | "(isi)                                         |                                                    |                                                |                                    |
| 🗌 ค่าครองชีพ (ค่าครองชีพ                                                        | ม คือเงินที่ผู้กู้จะได้รับทุกเดือน โด                                                                  | ลยโอนเงินเข้าบัญชิธา                                 | นาคารกรุงไทยขอ                                          | งท่าน)                                         |                                                    |                                                |                                    |
| 5.เงือนไขในการโอนเงินผ่าน                                                       | เ <b>บัญชีธนาคาร</b><br>งาชน)<br>บูญาแบบทั่วไป<br>บูญาตามหลักศาสนาอิสลาม<br>สุโทย<br>ามหลักศาสนาอิสลาม |                                                      |                                                         |                                                |                                                    |                                                |                                    |
| <ol> <li>รับเงื่อนไขทำสัญญาตามห</li> </ol>                                      | หลักศาสนาอิสลาม 🗌                                                                                      |                                                      |                                                         |                                                |                                                    |                                                |                                    |
| 7. ดำยืนยัน                                                                     |                                                                                                    |                                                      |                                                         |                                                |                                                    |                                                |                                    |
|                                                                                 | ข้าพเจ้าขอรับรองว่าข้อมูลดัง                                                                           | กล่าวข้างต้นที่ให้ไว่<br>ตามหลังเคณฑ                 | ม้เป็นความจริงแส<br>ท์ที่กองทบเงินให                    | าะข้าพเจ้ายอมร์<br>ไก้ยืมเพื่อการศึ            | รับเงื่อนไขการพิจารณา<br>กษากำหนด                  | เงินกู้ยืมเพื่อการศึกษา                        |                                    |

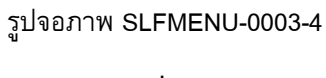

ผู้กู้ยืมจะต้องทำการระบุข้อมูลแบบคำขอกู้ยืม โดยข้อมูลจะแบ่งเป็น 5 ส่วนดังนี้

## <u>ส่วนที่ 1 ข้อมูลสถานศึกษา</u>

ระบบจะทำการแสดงข้อมูลสถานศึกษาที่ผู้กู้ยืมได้ทำการแจ้งยื่นขอกู้ ผู้กู้ยืมจะต้องระบุข้อมูลรายละเอียด เกี่ยวกับข้อมูลสถานศึกษา คณะ สาขาวิชา โดยแบ่งตามระดับการศึกษาดังนี้

1.1 ระดับมัธยมศึกษาตอนปลาย

ผู้กู้ยืมจะต้องทำการระบุข้อมูล ระดับชั้นปีที่ต้องการขอกู้ยืม ดังรูปจอภาพที่ SLFMENU-0003-5

| 1. ข้อมลสถานศึกษา              | แบบค่าขอภู้ยืมเงิน กองทุ<br>หลักสูตร มัธยมศึกษา<br>โปรดอ่านข้อความโดยละเอียดแ | นเงินให้กู้ยืมเพื่อการศึกษา<br>เดอนปลาย สายสามัญ<br>ละกรอกข้อมูลตามความเป็นจริง |      |               |
|--------------------------------|-------------------------------------------------------------------------------|---------------------------------------------------------------------------------|------|---------------|
| ชื่อสถานศึกษา                  | โรงเรียนทดสอบระบบ                                                             | ปีการศึกษา                                                                      | 2556 | ภาคการศึกษา 1 |
| ระดับชั้นเรียนที่ท่านจะขอกู้ * | ⊚ ມ.4 ⊖ ມ.5 ⊖ ມ.6                                                             |                                                                                 |      |               |

รูปจอภาพ SLFMENU-0003-5

1.2 ระดับอาชีวศึกษา (ปวช.)

ผู้กู้ยืมจะต้องทำการระบุข้อมูล ประเภทวิชา ระดับชั้นปีที่ต้องการขอกู้ยืม หลักสูตร และระยะเวลา การศึกษาตามหลักสูตร ดังรูปจอภาพที่ SLFMENU-0003-6

| 1. ข้อมูลสถานศึกษา |   | แบบคำขอภู้ยืมเงิน กอง<br>หลักสูตร<br>โปรดอ่านข้อความโดยละเอียด | ๆนเงินให้กู่<br>อาชีวศึก<br>และกรอก | ้เย็มเพื่อการศึกษา<br>งา<br>ข้อมูลตามความเป็นจริง |      |               |
|--------------------|---|----------------------------------------------------------------|-------------------------------------|---------------------------------------------------|------|---------------|
| ชื่อสถานศึกษา      |   | โรงเรียนพณิชยการทดสอบระบบ                                      |                                     | ปีการศึกษา                                        | 2556 | ภาคการศึกษา 1 |
| ประเภทวิชา         | * | -                                                              | *                                   | ระดับชั้นปีที่ท่านจะขอกู้ *                       | 010  | 2 03 04       |
| หลักสูตร           | 8 | ⊚ ປານ.                                                         |                                     | เวลาการศึกษาตามหลักสูตร <sup>*</sup>              | 010  | 2 03 04       |

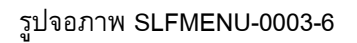

1.3 ระดับอาชีวศึกษา (ปวส. และ ปวท.)

ผู้กู้ยืมจะต้องทำการระบุข้อมูล ประเภทวิชา ระดับชั้นปีที่ต้องการขอกู้ยืม หลักสูตร และระยะเวลา การศึกษาตามหลักสูตร ดังรูปจอภาพที่ SLFMENU-0003-7

| 1. ข้อมูลสถานศึกษา | แบบศ<br>โปรดอ่านข้อ | าขอภู้ยืมเงิน กองทุนเงินให้กู้<br>หลักสูตร อาชีวศึกษ<br>อความโดยละเอียดและกรอกว่ | ยืมเพื่อการศึกษา<br>า<br>ข้อมูลดามความเป็นจริง |      |               |
|--------------------|---------------------|----------------------------------------------------------------------------------|------------------------------------------------|------|---------------|
| ชื่อสถานศึกษา      | วิทยาลัยทดสอบระบบ   |                                                                                  | ปีการศึกษา                                     | 2556 | ภาคการศึกษา 1 |
| ประเภทวิชา         | *                   | ~                                                                                | ระดับชั้นปีที่ท่านจะขอภู้ *                    | 01 C | 2 03 04       |
| หลักสูตร           | * ◯ ปวท. ◯ ปวส.     |                                                                                  | เวลาการศึกษาตามหลักสูตร *                      | 01 C | 2 03 04       |

รูปจอภาพ SLFMENU-0003-7

1.4 ระดับอนุปริญญา / ปริญญาตรี

ผู้กู้ยืมจะต้องทำการระบุข้อมูล ระดับการศึกษา คณะวิชาที่ศึกษา ระยะเวลาการศึกษาตามหลักสูตร หลักสูตรการเรียนการสอน และระยะเวลาการศึกษาตามหลักสูตร ดังรูปจอภาพที่ SLFMENU-0003-8

| 1. ข้อมูลสถานศึกษา      | แบบค เฮ                        | อกู่บมเง่น กองทุนเ<br>หลักสูตร อุด<br>ภามโดยละเอียดและ | งนั่งหภูยม<br>เมศึกษา<br>ะกรอกข้อม | เพอก เวคกษา<br>มูลตามความเป็นจริง |                                             |
|-------------------------|--------------------------------|--------------------------------------------------------|------------------------------------|-----------------------------------|---------------------------------------------|
| ชื่อสถานศึกษา           | มหาวิทยาลัยทดสอบระบบ           | ปีการศึกษา                                             | 2556                               | ภาคการศึกษา 1                     |                                             |
| ระดับ                   | * 🔿 อนุปริญญา 💿 ปริญญาตรี      | คณะ 3                                                  | * คณะบริห                          | ารธุรกิจ                          | ค้นหา                                       |
| เวลาการศึกษาตามหลักสูตร | * ○1 ○2 ○3 ●4 ○5 ○6            |                                                        | พิมพ์ชื่อ                          | คณะที่ต้องการแล้วกดปุ่ม           | ี ด้นหา                                     |
| การเรียนการสอน          | * 🖲 โครงการปกติ 🔿 โครงการพิเศษ |                                                        | 🗌 กรณี                             | ไม่พบคณะที่ต้องการ และก           | รุณาติดต่อสถานศึกษาเพื่อเพิ่มเติมคณะของท่าน |
| ชั้นปีที่ท่านจะขอกู้    | * ●1 ○2 ○3 ○4 ○5 ○6            |                                                        |                                    |                                   |                                             |

รูปจอภาพ SLFMENU-0003-8

#### <u>ส่วนที่ 2 ข้อมูลบุคคล</u>

ระบบจะทำการแสดงข้อมูล เลขประจำตัวประชาชน ชื่อ สกุล วันเดือนปีเกิด ทีอยู่ตามทะเบียนบ้าน ตามข้อมูลจากสำนักทะเบียนราษฎร์ กรมการปกครอง **ผู้กู้ยืมจะต้องทำการระบุ** รหัสนักศึกษา เบอร์โทรศัพท์ที่ สามารถติดต่อได้ และทำการเลือกสถานะการกู้ยืม ในข้อที่ 2.8 ดังรูปจอภาพที่ SLFMENU-0003-9

| กรริงประเทศ                           |                                                       |                                                                    |                       |
|---------------------------------------|-------------------------------------------------------|--------------------------------------------------------------------|-----------------------|
| (2.1) เลขประจำตัวประชาชน              | : 3-1022-00007- <b>X</b>                              | X-X                                                                |                       |
| (2.2) ชื่อ                            | าคสอบ                                                 |                                                                    |                       |
| (2.3) สกุล                            | ระบบงาน                                               |                                                                    |                       |
| (2.4) วันเดือนปีเกิด                  | : 29/10/2524                                          |                                                                    |                       |
| (2.5) รหัสนักศึกษา                    | :* 123456789                                          |                                                                    |                       |
| (2.6) ที่อยู่ตามทะเบียนบ้าน           | เลขที่ <b>999</b> ซอยซ.เพชรเ<br>ภาษีเจริญ จังหวัด กรุ | เกษม <b>999</b> แยก <b>999</b> แขวง ดูหาสวรร<br>รูงเทพมหานคร 10160 | เค้ เขต               |
| (2.7) เบอร์โทรศัพท์ที่สามารถติดต่อได้ | : * 089-XXXXXXX                                       |                                                                    |                       |
| (2.8) E-mail Address                  | : * TestXXX@stud                                      | dentloan.or.th                                                     | 🗌 กรณีไม่มี E-mail Ad |

รูปจอภาพ SLFMENU-0003-9

# <u>ส่วนที่ 3 ข้อมูลบิดา มารดาหรือผู้ปกครอง</u>

ผู้กู้ยืมจะต้องระบุข้อมูล อาซีพ บิดา มารดา รายได้ครอบครัวต่อปี และจำนวนพี่น้องที่กำลังศึกษาอยู่ (ไม่รวมตัวผู้กู้ยืมเอง) ดังรูปจอภาพที่ SLFMENU-0003-10

| 3. ข้อมูลบิดา มารดา หรือผู้ปกครอง                      |                               |            |
|--------------------------------------------------------|-------------------------------|------------|
| (3.1) อาชีพบิดา/ผู้ปกครอง                              | : * เกษตรกร                   | V          |
| (3.2) อาซีพมารดา/ผู้ปกครอง                             | : * เกษตรกร                   | ~          |
| (3.3) รวมรายได้ครอบครัวต่อปี                           | : * 150,000.00 บาท            |            |
| (3.4) จำนวนพี่น้องที่กำลังศึกษาอยู่ (ไม่รวมตัวท่านเอง) | : * 1 ในกรณีที่ไม่มีพี่น้องให | ้ระบุเลข 0 |
| (3.5) เบอร์โทรศัพท์บ้านของ บิดา/มารดา/ผู้ปกครอง        | : * 089-XXXXXXX               |            |
| (3.6) เบอร์โทรศัพท์มือถือของ บิดา/มารดา/ผู้ปกครอง      | : * 089-XXXXXXX               |            |

รูปจอภาพ SLFMENU-0003-10

## <u>ส่วนที่ 4 ความประสงค์ขอกู้ยืม</u>

ผู้กู้ยืมต้องทำการเลือกข้อมูลความประสงค์ขอกู้ยืมในปีการศึกษานี้ โดยระบบแบ่งเป็นส่วนของ ค่าเล่าเรียน ค่าใช้จ่ายเกี่ยวเนื่องกับการศึกษา และค่าครองชีพ (เงินที่ผู้กู้ยืมจะได้รับทุกเดือน โดยจะโอนเข้าบัญชีธนาคารกรุงไทย ของผู้กู้ยืม) ดังรูปจอภาพที่ SLFMENU-0003-11

ความประสงค์ขอกู้
 ๗ ค่าเล่าเรียน (ก่อนเลือกจะกู้ค่าเล่าเรียน โปรดติดต่อสถานศึกษาท่านก่อนว่าจะมีการเรียกเก็บหรือไม่)
 ๗ ค่าใช้จ่ายเกี่ยวเนื่องกับการศึกษา
 ๗ ค่าดรองชีพ (ค่าครองชีพ คือเงินที่ผู้กู้จะได้รับทุกเดือน โดยโอนเงินเข้าบัญชีธนาคารกรุงไทยของท่าน)

รูปจอภาพ SLFMENU-0003-11

### <u>ส่วนที่ 5 เงื่อนไขในการโอนเงินฝ่านบัญชีธนาคาร</u>

ผู้กู้ยืมจะต้องคลิกเลือกการโอนเงินว่าจะประสงค์ให้โอนเงินผ่านบัญชีธนาคารกรุงไทย จำกัด (มหาชน) หรือ ธนาคารอิสลามแห่งประเทศไทย และหากผู้กู้ยืมที่นับถือศาสนาอิสลามมีความประสงค์จะทำสัญญาตามหลักศาสนา อิสลามก็ให้เลือก **ท่านประสงค์จะทำสัญยาตามหลักศาสนาอิสลาม** ดังรูปจอภาพที่ SLFMENU-0003-12

| 5.เงื่อนไขในการโอนเงินผ่านบัญชีธนาคาร    |  |
|------------------------------------------|--|
| 💿 ธนาคารกรุงไทย จำกัด (มหาชน)            |  |
| 🔿 ท่านประสงค์จะทำสัญญาแบบทั่วไป          |  |
| ◉ ท่านประสงค์จะทำสัญญาตามหลักศาสนาอิสลาม |  |
| 🔿 ธนาคารอิสลามแห่งประเทศไทย              |  |
| 🔿 ท่านต้องทำสัญญาตามหลักศาสนาอิสลาม      |  |

รูปจอภาพ SLFMENU-0003-12

#### <u>ส่วนที่ 6 รับเงื่อนไขทำสัญญาตามหลักศาสนาอิสลาม</u>

ในกรณีที่ผู้กู้ยืมมีความประสงค์ที่จะทำสัญญาตามหลักศาสนาอิสลามในส่วนที่ 5 ผู้กู้ยืมจะต้องคลิกเพื่อยอมรับ เงื่อนไขในการทำสัญญาตามหลักศาสนาอิสลามในส่วนนี้ด้วย ดังรูปจอภาพที่ SLFMENU-0003-13

6. รับเงื่อนไขทำสัญญาดามหลักศาสนาอิสลาม 🗹

รูปจอภาพ SLFMENU-0003-13

## <u>ส่วนที่ 7 คำยืนยัน</u>

ผู้กู้ยืมจะต้องทำการยืนยันความถูกต้องของข้อมูลตามที่ผู้กู้ยืมได้มีการระบุไว้ข้างต้น และผู้กู้ยืมยอมรับ เงื่อนไขในการพิจารณาเงินกู้ยืมเพื่อการศึกษาตามหลักเกณฑ์ที่กองทุนฯ กำหนด ดังรูปจอภาพที่ SLFMENU-0003-14

7. ดำยืนยัน

ข้าพเจ้าขอรับรองว่าข้อมูลดังกล่าวข้างต้นที่ให้ไว้เป็นความจริงและข้าพเจ้ายอมรับเงื่อนไขการพิจารณาเงินกู้ยืมเพื่อการศึกษา ตามหลักเกณฑ์ที่กองทุนเงินให้กู้ยืมเพื่อการศึกษากำหนด

🗹 ยอมรับ

#### รูปจอภาพ SLFMENU-0003-14

เมื่อกรอกข้อมูลเรียบร้อยแล้ว ให้กดปุ่ม
 จะปรากฏหน้าจอ ดังรูปจอภาพ SLFMENU-0003 ระบบจะแจ้งสถานะการบันทึกแบบคำขอกู้ยืมเรียบร้อยแล้ว ให้ผู้กู้ยืมรอสถานศึกษาคัดเลือก และทำการประกาศ
 รายชื่อผู้มีสิทธิ์ขอกู้ยืม เมื่อผู้กู้ยืมกดปุ่ม
 CK
 โปรแกรมจะกลับสู่หน้าจอหลัก ผู้กู้ยืมสามารถตรวจสอบผลว่า
 มีสิทธิ์กู้ยืมเงิน กยศ. ได้จากระบบ e-Studentioan หรือติดต่อสถานศึกษาที่ท่านยื่นขอกู้ยืม

| Message | e from webpage 🛛 🔀                                                                                                    |
|---------|----------------------------------------------------------------------------------------------------|
| 1       | Information<br>I0012: ท่านได้ดำเนินการบันทึกแบบคำขอกู้ยืมเงิน เรียบร้อยแล้ว<br>โปรดรอสถานศึกษาทำการคัดเลือก และประกาศรายชื่อ<br>1. โปรดติดต่อกับทางสถานศึกษาของท่าน เพื่อตรวจสอบวันที่เรียกสัมภาษณ์<br>2. ถ้าท่านได้รับสิทธิการกู้ยืม โปรดเตรียมหลักฐานเพื่อใช้ประกอบการทำสัญญา ดังนี้<br>1. สำเนาบัตรประจำตัวประชาชนและทะเบียนบ้านผู้ค้าประกันเงินกู้ของท่าน<br>2. สำเนาบัตรประจำตัวประชาชนและทะเบียนบ้านของผู้ปกครองของท่าน กรณีท่านอายุน้อยกว่า 20 ปีบริบูรณ์<br>OK |
|         | รูปจอภาพ SLFMENU-0003-15                                                                                                    |

### 3.2 การแก้ไขข้อมูลแบบคำขอกู้ยืมเงิน

ในกรณีที่ผู้กู้ยืมต้องการแก้ไขข้อมูลในแบบคำขอกู้ยืม โดยที่สถานศึกษายังไม่ได้ทำการอนุมัติประกาศ รายชื่อผู้มีสิทธิ์กู้ยืม ผู้กู้ยืมยังสามารถทำการแก้ไขแบบคำขอกู้ยืมเงินได้โดยดำเนินการดังนี้

1. เมื่อ Login เข้าสู่ระบบ e-Studentloan จะปรากฏหน้าจอ ดังรูปจอภาพ SLFMENU-0003-16

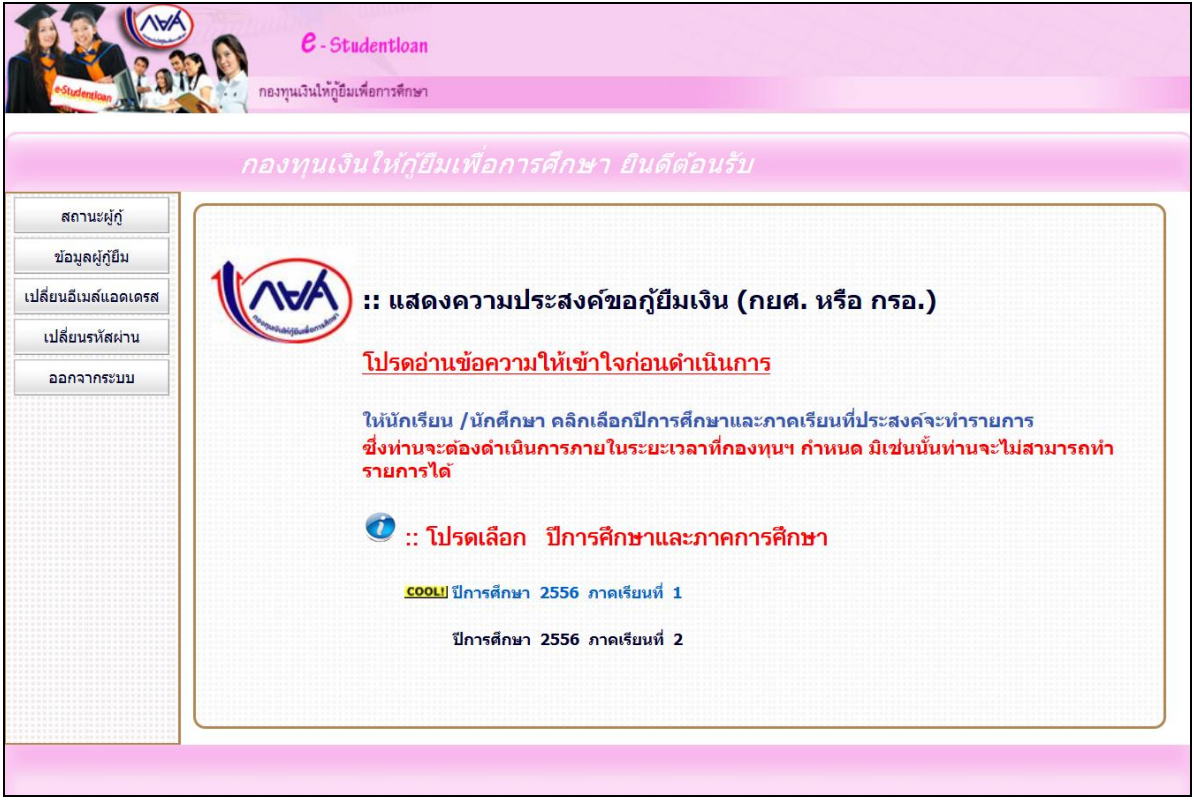

#### รูปจอภาพ SLFMENU-0003-16

 เลือกปีการศึกษาและภาคเรียนที่ต้องการทำรายการ จากตัวอย่างให้กดปีการศึกษา 2556 ภาคเรียนที่ 1 จะปรากฏหน้าจอดังรูปจอภาพ SLFMENU-0003-17

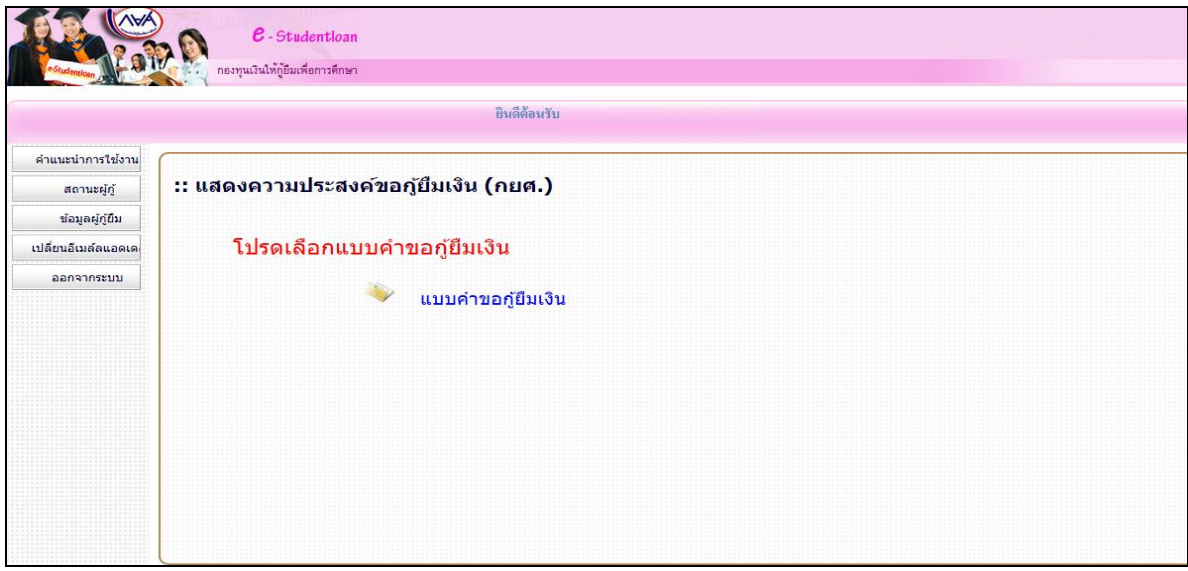

รูปจอภาพ SLFMENU-0003-17

เลือกแบบคำขอกู้ยืมเงิน จะปรากฏหน้าจอภาพ แบบคำขอกู้ยืมเงินที่ผู้กู้ยืมได้ทำการบันทึกไว้ ดังรูปจอภาพ

SLFMENU-0003-18 ให้ผู้กู้ยืมทำการแก้ไขข้อมูลให้ถูกต้องและทำการกดปุ่ม ขั้นหึกแบบ ระบบจะทำการบันทึก ข้อมูลที่มีการแก้ไขแล้วในข้อมูลแบบคำขอกู้ยืมเงิน

|                                                                                                    | ุขึมเพื่อการศึกษา                                                                                                    |                                                                                                    |                                                                                                    |                                                                         |                                                                                                    | ผู้ใช้งาน<br>วันที่ : 23 มิถุนายน 2557 |
|----------------------------------------------------------------------------------------------------|----------------------------------------------------------------------------------------------------|----------------------------------------------------------------------------------------------------|----------------------------------------------------------------------------------------------------|-------------------------------------------------------------------------|----------------------------------------------------------------------------------------------------|----------------------------------------|
|                                                                                                    |                                                                                                    | แบบคำขอค้ยื                                                                                                    | ແຈ້ນ ຄວາມນາເຈົ້າໃນ                                                                                                    | ด้ยืนเพื่อคาร                                                           | ส์ถนา                                                                                                    |                                        |
|                                                                                                    |                                                                                                    | 5.1                                                                                                    | หลักสูตร อุดมศึก                                                                                                    | ษา<br>หา                                                                | Second Second                                                                                                    |                                        |
| 1. ข้อมูลสถานศึกษา                                                                                                    |                                                                                                    | เบรดอานขอความเด                                                                                                    | ายละเอยดและกรอก                                                                                                    | าขอมูลดามด                                                              | งวามเบนจรง                                                                                                    |                                        |
| ข้อสถานศึกษา                                                                                                    | มหาวิทยาลัยทดสอบระเ                                                                                                    | ບບ                                                                                                    | ปีการศึกษา 255                                                                                                    | 6 ภาด                                                                   | การศึกษา 1                                                                                                    |                                        |
| ระดับ                                                                                                    | * 🔿 วรมรโรงเอเว 🌒 เรื่อม                                                                                                    | อเวครี                                                                                                    | 601° *                                                                                                    |                                                                         | ຄັ້ນນາ                                                                                                    |                                        |
| เวลาการศึกพาตามหลักสตร                                                                                                    | * 1 0 2 0 3 0 4                                                                                                    | 05.06                                                                                                    | คณ:<br>พิมา                                                                                                    | ะบรหารธุรกจ<br>ข <b>ัชใจคณะที</b> ่ด                                    | ้องการแล้วกดปุ่ม ดับหา                                                                                                    |                                        |
| การเรียนการสอน<br>ขั้นปีที่ท่านจะขอกู้                                                                                                    | <ul> <li>● โครงการปกติ ○ โ</li> <li>* ● 1 ○ 2 ○ 3 ○ 4</li> </ul>                                                                                                    | 0500<br>โครงการพิเศษ<br>0506                                                                                                    |                                                                                                    | กรณีไม่พบคเ                                                             | นะที่ต้องการ และกรุณาติดต่อสถานศึก                                                                                                    | ษาเพื่อเพิ่มเดิมคณะของท่าน             |
| 2. ข้อมูลบุคคล                                                                                                    |                                                                                                    |                                                                                                    |                                                                                                    |                                                                         |                                                                                                    |                                        |
| (2.1) เลขประจำด้วประชาชน                                                                                                    |                                                                                                    | : 3-1022-00007- <b>XX</b> -3                                                                                                    | X                                                                                                    |                                                                         |                                                                                                    |                                        |
| (2.2) ชื่อ                                                                                                    |                                                                                                    | : ทุดสอบ                                                                                                    |                                                                                                    |                                                                         |                                                                                                    |                                        |
| (2.3) สกุล                                                                                                    |                                                                                                    | ระบบงาน                                                                                                    |                                                                                                    |                                                                         |                                                                                                    |                                        |
| (2.4) วันเดือนปีเกิด                                                                                                    |                                                                                                    | : 29/10/2524                                                                                                    |                                                                                                    |                                                                         |                                                                                                    |                                        |
| (2.5) รหัสนักศึกษา                                                                                                    |                                                                                                    | :* 123456789                                                                                                    |                                                                                                    |                                                                         |                                                                                                    |                                        |
| (2.6) ที่อยู่ตามทะเบียนบ้าน                                                                                                    |                                                                                                    | เลขที่ <b>999</b> ซอยซ.เพชรเกษ<br>ภาษีเจริญ จังหวัด กรงเห                                                                                                    | เม <b>999</b> แยก <b>999</b> แขวง ดูข<br>เพมหานคร 10160                                                                                                    | กาสวรรค์ เขต                                                            |                                                                                                    |                                        |
| (2.7) เบอร์โทรศัพท์ที่สามารถเ                                                                                                    | ติดต่อได้                                                                                                    | : * 089-XXXXXXXX                                                                                                    |                                                                                                    |                                                                         |                                                                                                    |                                        |
| (2.8) E-mail Address                                                                                                    |                                                                                                    | : * TestXXX@studentle                                                                                                    | oan.or.th                                                                                                    | <                                                                       | กรณีไม่มี E-mail Address                                                                                                    |                                        |
| <ul> <li>4. เดยกู้ยึม ในสถาบัน</li> <li>5. เดยกู้ยึม ในสถาบัน</li> <li>3. ข้อบอบิดา บารดา หรือเข้ปอด</li> </ul>                                                                                                    | นออมคกษาต่อนบลาย สายอา<br>เอุดมศึกษาแห่งนี้<br>เอาชั่วศึกษา / อุดมศึกษาอื่น<br>ครอง                                                                                                    | 12/W                                                                                                    |                                                                                                    |                                                                         |                                                                                                    |                                        |
| <ul> <li>4. เดยกู้ยืม ในสถาบัน</li> <li>5. เดยกู้ยืม ในสถาบัน</li> <li>3. ข้อมูลบิดา มารดา หรือผู้ปกค</li> <li>(3.1) อาชีพบิดา/ผู้ปกครอง</li> </ul>                                                                                                    | นรอมศกษาตอนมุล 10 สายอา<br>เอุดมศึกษาแห่งนี้<br>เอาชีวศึกษา / อุดมศึกษาอื่น<br>ารอง                                                                                                    | เชพ                                                                                                    |                                                                                                    |                                                                         |                                                                                                    |                                        |
| <ul> <li>4. เคยกู้ยืม ในสถาบัน</li> <li>5. เคยกู้ยืม ในสถาบัน</li> <li>3. ข้อมูลบิดา มารดา หรือผู้ปกค</li> <li>(3.1) อาชีพบิดา/ผู้ปกครอง</li> <li>(3.2) อาชีพมารดา/ผู้ปกครอง</li> </ul>                                                                                                    | นออมพิกษา เดอนนม ข ม ของ<br>เออมิทศึกษาแห่งนี้<br>เอาชิวศึกษา / อุดมศึกษาอื่น<br>หรอง                                                                                                    | าชพ<br>: * [เกษตรกร<br>: * [เกษตรกร                                                                                                    |                                                                                                    |                                                                         | Y                                                                                                    |                                        |
| <ul> <li>4. เดยกู้ยืม ในสถาบัน</li> <li>5. เดยกู้ยืม ในสถาบัน</li> <li>3. ข้อมูลบิดา มารดา หรือผู้ปกด</li> <li>(3.1) อาชิพบิดา/ผู้ปกดรอง</li> <li>(3.2) อาชิพมารดา/ผู้ปกดรอง</li> <li>(3.3) รวมรายได้ครอบครัวด่อโ</li> </ul>                                                                                                    | ขอมหายาดของนิส (ขัสเซอา)<br>เออาชีวพิกษา / อุดมดีกษาอื่น<br>งรอง                                                                                                    | 1999<br>: * เกษตรกร<br>: * เกษตรกร<br>: * 150,                                                                                                    | 000.00 ארע                                                                                                    |                                                                         | Y                                                                                                    |                                        |
| <ul> <li>4. เดยกู้ยืม ในสถาบัน</li> <li>5. เดยกู้ยืม ในสถาบัน</li> <li>3. ข้อมูลเบิดา มารดา หรือผู้ปกด</li> <li>(3.1) อาชิพบิดา/ผู้ปกดรอง</li> <li>(3.2) อาชิพบารต/ผู้ปกดรอง</li> <li>(3.3) รวมรายได้ครอบคร้วดอีโ</li> <li>(3.4) จำนวนพี่น้องที่กำลังศึกา</li> </ul>                                                                                                    | ขอมหาษรทองนอน ของเมื่อง<br>เออาชีวพิกษา / อุดมศึกษาอื่น<br>รรอง<br>]<br>ยาอยู่ (ใน่รวมด้วท่านเอง)                                                                                                    | : * [เกษตรกร<br>: * [เกษตรกร<br>: * [เกษตรกร<br>: * 150,<br>: * 150,                                                                                                    | 000.00 <sup>]</sup> บาท<br>ในกรณีที่ไม่มีพี่น้อง                                                                                                    | ให้ระบุเลข (                                                            |                                                                                                    |                                        |
| <ul> <li>4. เดยกู้ยืม ในสถาบัน</li> <li>5. เดยกู้ยืม ในสถาบัน</li> <li>3. ข้อมูลเบิดา มารดา หรือผู้ปกด</li> <li>(3.1) อาชิพบิดา/ผู้ปกดรอง</li> <li>(3.2) อาชิพบารต/ผู้ปกดรอง</li> <li>(3.3) รวมรายได้ครอบคร้วดอีโ</li> <li>(3.4) จำนวนพี่น้องที่กำลังศึกา</li> <li>(3.5) เบอร์โทรศัพย์บ้านของ :</li> </ul>                                                                                                    | นอยมศักราแห่งนั้น เขางา<br>เออาชีวศึกษา / อุดมศึกษาอื่น<br>รรอง<br>ป<br>ยาอยู่ (ให่รวมตัวท่านเอง)<br>มีตา/มารถๆ/ผู้ปกตรอง                                                                                                    | : * [Interin:<br>: * [Interin:<br>: * [Interin:<br>: * [Interin:<br>: * [089-3000]<br>: * [089-3000]                                                                                                    | 000.00 บาท<br>ในกรณีที่ไม่มีพี่บ้อง<br>0000                                                                                                    | ให้ระบุเลข (                                                            |                                                                                                    |                                        |
| <ul> <li>4. เดยกู้ขึ้ม ในสถาบัน</li> <li>5. เดยกู้ขึ้ม ในสถาบัน</li> <li>3. ข้อมูลบิดา มารดา หรือผู้ปกด</li> <li>(3.1) อาชิพบิตา/ผู้ปกดรอง</li> <li>(3.2) อาชิพบิตา/ผู้ปกดรอง</li> <li>(3.3) รวมรายได้ครอบครร้อยไ</li> <li>(3.4) จำนวนพี่น้องที่กำลังศึกษ</li> <li>(3.5) เบอร์โทรศัพท์บ้านของ !</li> <li>(3.6) เบอร์โทรศัพท์บ้านของ !</li> </ul>                                                                                                    | นอยมศักราแห่งนั้น เขา<br>เออาชีวดีกษา / อุดมดีกษาอื่น<br>หรอง<br>ป้<br>ษาอยู่ (ไม่รวมด้วท่านเอง)<br>บิดา/มารดา/ผู้ปกครอง<br>ม บิดา/มารดา/ผู้ปกครอง                                                                                                    | : * [Interns<br>: * [Interns<br>: * [Iso<br>: * ] 1<br>: * 089-000<br>: * 089-000                                                                                                    | 000.00 บาท<br>ในกรณีที่ไม่มีพี่บ้อง<br>000X<br>000X                                                                                                    | ให้ระบุเลช (                                                            |                                                                                                    |                                        |
| <ul> <li>4. เดยกู้ยืม ในสถาบัน</li> <li>5. เดยกู้ยืม ในสถาบัน</li> <li>3. ข้อมูลบิดา มารดา หรือผู้ปกด</li> <li>(3.1) อาชิพบิดา/ผู้ปกดรอง</li> <li>(3.2) อาชิพบารดา/ผู้ปกดรอง</li> <li>(3.3) อามรายได้ครอบบดร้าดอีโ</li> <li>(3.4) จำนวนพีน่องที่กำลังศึกษ</li> <li>(3.6) เบอร์โทรศัพท์บิมสอง</li> <li>4. ดวามประสงค์ชอภู้</li> <li>จำเล่าเรียน (ก่อนเลือก<br/>ป ต่าเล่ารัยน (ก่อนเลือก<br/>ป ต่าเล่ารัยน (ก่อนเลือก<br/>ป ต่าเข่ายุกใยวเนื้องกับ</li> </ul>                                                                                                    | นอมมิศาษาเด่งนั้น (มายา)<br>เออาชีวศึกษา / อุดมศึกษาอื่น<br>หรอง<br>)<br>ษาอยู่ (ไม่รวมด้วท่านเอง)<br>ปิดา/มารถา/ผู้ปกครอง<br>) ปิดา/มารถา/ผู้ปกครอง<br>(มีดา/มารถา/ผู้ปกครอง<br>(มีรถีกษา<br>(พ.ศือเงินที่มีกู้จะใต้รับทุกเลือ                                                                                                    | 1ชพ<br>: * [เกษตรกร<br>: * [เกษตรกร<br>: * [150,<br>: * [1] 1<br>: * (089-5000<br>: * (089-5000<br>: * (089-5000<br>เกานศึกษาท่านก่อนว่าจะมีก<br>เห                                                                                                    | 000.00 บาท<br>ในกรณีที่ไม่มีพี่น้อง<br>000X<br>000X<br>ารเรียกเก็บหรือไม่)<br>คารกรุงไทยของท่าน                                                                                                    | <b>ให้ระบุเดช (</b>                                                     |                                                                                                    |                                        |
| <ul> <li>4. เดยกู้ขึ้ม ในสถาบัน</li> <li>5. เดยกู้ขึ้ม ในสถาบัน</li> <li>3. ข้อมูลเมิดา มารดา หรือผู้ปกด</li> <li>(3.1) อาชิพมิดา/ผู้ปกดรอง</li> <li>(3.2) อาชิพมารดา/ผู้ปกดรอง</li> <li>(3.3) รวมรายใต้ครอบดรวัดย์นี้</li> <li>(3.4) จำนวนพี่น้องที่กำลังศึก</li> <li>(3.5) เบอร์โทรศัพท์บ้านของ f</li> <li>(3.6) เบอร์โทรศัพท์บ้านของ f</li> <li>(3.6) เบอร์โทรศัพท์บ้านของ f</li> <li>(3.6) เบอร์โทรศัพท์บ้านของ f</li> <li>(3.6) เบอร์โทรศัพท์บ้านของ f</li> <li>(3.6) เบอร์โทรศัพท์บ้านของ f</li> <li>(3.7) เบอร์โทรศัพท์บ้านของ f</li> <li>(3.6) เบอร์โทรศัพท์บ้านของ f</li> <li>(3.6) เบอร์โทรศัพท์บ้านของ f</li> <li>(3.7) เปิดร้านจรีเขา</li> <li>(1.6) เบอร์โทรศัพท์ปลงสองข้</li> </ul>                                                                                                    | นอยมศกษา เคอเมล กัย สายอา<br>เออเชิกศานห่งนี้<br>เออเชิวศึกษา / อุตมศึกษาอื่น<br>หรอง<br>)<br>ยาอยู่ (ไม่รวมตัวท่านเอง)<br>มิตา/มารตา/ผู้ปกครอง<br>1 มิตา/มารตา/ผู้ปกครอง<br>เจะภู้คำเล่าเรียน โปรตติดต่อส<br>การศึกษา<br>เพ คือเจินที่ผู้กู้จะใต้รับทุกเลือ<br><b>นบัณชีชนาคาร</b>                                                                                                    | : * [เกษตรกร<br>: * [เกษตรกร<br>: * [150,<br>: * [1]<br>: * (089-000<br>: * (089-000<br>เลานศึกษาท่านก่อนว่าจะมีก<br>วน โดยโอนเงินเข้าปัญชีธนา                                                                                                    | 000.00 บาท<br>ในกรณีที่ไม่มีพี่น้อง<br>000X<br>1รเรียกเก็บหรือไม่)<br>คารกรุงไทยของท่าน                                                                                                    | ให้ระบุเอช (<br>                                                        |                                                                                                    |                                        |
| <ul> <li>4. เดยกู้ยืม ในสถาบัน</li> <li>5. เดยกู้ยืม ในสถาบัน</li> <li>3. ข้อมูณบิดา มารดา หรือผู้ปกด</li> <li>(3.1) อาชีพบิดา/ผู้ปกดรอง</li> <li>(3.2) อาชีพบารดา/ผู้ปกดรอง</li> <li>(3.3) รวมรายใต้ครอบพร้าร่อยี้</li> <li>(3.4) จ่านวนพี่น่องที่กำลังศึกษ</li> <li>(3.5) เบอร์โทรศัพท์บ้านของ 1</li> <li>(3.6) เบอร์โทรศัพท์ปิอถือของ</li> <li>4. ความประสงค์ชอฏ์</li> <li>2. ต่าเข้ายะก็ยะเนื่องกับ</li> <li>2. ต่าเข้ายะก็ยะเนื่องที่บ</li> <li>ราเรายให้รองชีพ (ค่าดรองชีพ (ค่าดรองชีพ</li> <li>5.เงื่อนไขในการโอนเงินผ่า</li> <li>(3.6) เบอร์โทรศัพท์มีอถือทอง</li> </ul>                                                                                                    | นอยมศักรายสาย สายอา<br>เออาชีวศึกษา / อุตมศึกษาอื่น<br>หรอง<br>)<br>ยาอยู่ (ไม่รวมด้วท่านเอง)<br>บิตา/มารตา/ผู้ปกครอง<br>ม บิตา/มารตา/ผู้ปกครอง<br>ม บิตา/มารตา/ผู้ปกครอง<br>ม บิตา/มารตา/ผู้ปกครอง<br>หายัน)                                                                                                    | : * [เกษตรกร<br>: * [เกษตรกร<br>: * [150,<br>: * [1] 1<br>: * (089-5000<br>: * (089-5000<br>: * (089-5000<br>เอานศึกษาท่านก่อนว่าจะมีก<br>อน โดยโอนเงินเข้าปัญขีธนา                                                                                                    | 000.00 บาท<br>ในกรณีที่ไม่มีพี่น้อง<br>000X<br>000X<br>ารเรียกเก็บหรือไม่)<br>คารกรุงไทยของท่าน                                                                                                    | ให้ระบุเดช (<br>                                                        |                                                                                                    |                                        |
| <ul> <li>4. เดยกู้ขึ้ม ในสถาบัน</li> <li>5. เดยกู้ขึ้ม ในสถาบัน</li> <li>3. ข้อมูลเมิดา มารดา หรือผู้ปกด</li> <li>(3.1) อาชิพบิดา/ผู้ปกดรอง</li> <li>(3.2) อาชิพมารดา/ผู้ปกดรอง</li> <li>(3.3) รวมรายใต้ครอบพร้วดอนี้</li> <li>(3.4) จำนวนพี่น้องที่กำลังศึกบ</li> <li>(3.5) เบอร์โทรศัพท์บ้านของ 1</li> <li>(3.6) เบอร์โทรศัพท์บ้านของ 1</li> <li>(3.6) เบอร์โทรศัพท์บ้านของ 1</li> <li>(3.6) เบอร์โทรศัพท์บ้านของ 1</li> <li>(3.7) เบอร์โทรศัพท์บ้านของ 1</li> <li>(3.6) เบอร์โทรศัพท์บ้านของ 1</li> <li>(3.6) เบอร์โทรศัพท์บ้านของ 1</li> <li>(3.7) เบอร์โทรศัพท์บ้านของ 1</li> <li>(3.6) เบอร์โทรศัพท์บ้านของ 1</li> <li>(3.7) เบอร์โทรศัพท์บ้านของ 1</li> <li>(3.6) เบอร์โทรศัพท์บ้านของ 1</li> <li>(3.7) เบอร์โทรศัพท์บ้านของ 1</li> <li>(3.6) เบอร์โทรศัพท์บ้านของ 1</li> <li>(3.7) เรื่อน</li> <li>(3.7) เป็น</li> <li>(3.7) เป็น</li> <li>(3</li></ul>                                                                                   | มอมมิทยาไหม่มาย เหมือน<br>เออาชีวดีกษา / อุดมดีกษาอื่น<br>หออง<br>)<br>ษาอยู่ (ไม่รวมด้วท่านเอง)<br>มิตา/มารตา/ผู้ปกครอง<br>ม ปิตา/มารตา/ผู้ปกครอง<br>ม ปิตา/มารตา/ผู้ปกครอง<br>เราะภู้ดำเล่าเรียน โปรดดิตต่อล<br>การศึกษา<br>เพ คือเงินที่มู่กู้จะได้รับทุกเดือ<br><b>นบัญชีอนาคาร</b><br>เหาชน)<br>(ญญาแบบทั่วไป                                                                                                    | 1ชพ<br>: * [เกษตรกร<br>: * [เกษตรกร<br>: * [150,<br>: * [1] 1<br>: * (089-5000<br>: * (089-5000<br>: * (089-5000<br>: * (089-5000<br>เกานศึกษาท่านก่อนว่าจะมีก<br>วน โดยโอนเงินเข้าปัญชีธนา                                                                                                    | 000.00 บาท<br>ในกรณีที่ไม่มีที่น้อง<br>000X<br>000X<br>ารเรียกเก็บหรือไม่)<br>คารกรุงไทยของท่าน                                                                                                    | <b>ให้ระบุเดช (</b>                                                     |                                                                                                    |                                        |
| <ul> <li>4. เดยกู้ยืม ในสถาบัน</li> <li>5. เดยกู้ยืม ในสถาบัน</li> <li>5. เดยกู้ยืม ในสถาบัน</li> <li>3. ข้อมูลเมิดา มารดา หรือผู้ปกด</li> <li>(3.1) อาชีพบิตา/ผู้ปกดรอง</li> <li>(3.2) อาชีพมารตา/ผู้ปกดรอง</li> <li>(3.3) รวมรายใต้ตรอบองรวดอีน</li> <li>(3.4) จ่านวนพี่น้องที่กำลังดีกา</li> <li>(3.5) เบอร์โทรศัพท์บ้านของ f</li> <li>(3.6) เบอร์โทรศัพท์บ้านของ f</li> <li>(3.6) เบอร์โทรศัพท์ อาชีลองขี</li> <li>(4.6) เป็นสาย f</li> <li>(5.6) เบอร์โทรศัพท์บ้านของ f</li> <li>(5.6) เบอร์โทรศัพท์อิงไทย</li> <li>(5.6) เป็นร้ายเดียง</li> <li>(5.6) เป็น</li> <li>(5.6) เป็น</li> <li>(6.7) เป็น</li> <li>(7.6) เป็น</li> <li>(7.6) เป็น</li></ul>                                                                    | มอมมิศาษาเด่งบม (ข. ส. เอยา<br>เออาชีวศึกษา / อุตมศึกษาอื่น<br>เรอง<br>)<br>ยาอยู่ (ไม่รวมด้วท่านเอง)<br>บิตา/มารตา/ผู้ปกครอง<br>ม บิตา/มารตา/ผู้ปกครอง<br>ม บิตา/มารตา/ผู้ปกครอง<br>เราะภู้คำเล่าเรียน โปรตติตต่อส<br>การศึกษา<br>เพ คือเงินที่มู่กู้จะใต้รับทุกเดือ<br><b>นบัญชีอนาคาร</b><br>เหาชน)<br>[ญญาแบบทั่วไป<br>[ญญาแบบทั่วไป                                                                                                    | 1ชพ<br>: * [เกษตรกร<br>: * [เกษตรกร<br>: * [150,<br>: * [15]<br>: * [089-5000<br>: * [089-5000<br>: * [089-5000<br>: * [089-5000<br>เกานศึกษาท่านก่อนว่าจะมีก<br>เห                                                                                                    | 000.00 บาท<br>ในกรณีที่ไม่มีที่น้อง<br>000X<br>000X<br>ารเรียกเก็บหรือไม่)<br>คารกรุงไทยของท่าน                                                                                                    | <b>ให้ระบุเดช (</b>                                                     |                                                                                                    |                                        |
| <ul> <li>4. เดยกู้ขึ้ม ในสถาบัน</li> <li>5. เดยกู้ขึ้ม ในสถาบัน</li> <li>3. ข้อมูลเมิดา มารดา หรือผู้ปกด<br/>(3.1) อาชิพบิดา/ผู้ปกดรอง</li> <li>(3.2) อาชิพบารตา/ผู้ปกดรอง</li> <li>(3.3) รามรายได้ครอบครรัดอ่มี</li> <li>(3.4) จำนวนพีน้องที่กำลังศึกษ</li> <li>(3.5) เบอร์โทรศัพท์บ้านของ ร</li> <li>(3.6) เบอร์โทรศัพท์บ้านของ ร</li> <li>(3.6) เบอร์โทรศัพท์บ้านของ ร</li> <li>(4.6) เบอร์โทรศัพท์บ้านของ ร</li> <li>(5.15อนไขในการร</li> <li>(5.15อนไขในการโอนงีนต์ ร</li> <li>(5.15อนไขในการโอนงีนต์ ร</li> <li>(5.15อนไขในการโอนงีนต์ ร</li> <li>(5.15อนไขในการโอนงีนต์ ร</li> <li>(5.15อนไขในการโอนงีนต์ ร</li> <li>(5.15อนไขในการโอนงีนต์ ร</li> <li>(5.15อนไขในการโอนงีนต์ ร</li> <li>(5.15อนไขในการโอนงีนต์ ร</li> <li>(5.15อนไขในการโอนงีนต์ ร</li> <li>(5.15อนไขในการโอนงีนต์ ร</li> <li>(5.15อนไขในการโอนงีนต์ ร</li> <li>(5.15อนไขในการโอนงีนต์ ร</li> <li>(5.15อนไขในที่ นองีนต์ ร</li> <li>(5.15อนไขในการ</li> <li>(5.15อนไขในที่ นองีนต์ ร</li> <li>(5.15อนไขในที่ นองีนต์ ร</li> <li>(5.15อนไขในที่ นองีนต์ ร</li> <li>(5.15อนไขในที่ นองีนต์ ร</li> <li>(5.15อนไขในที่ นองีนต์ ร</li> <li>(5.15อนไขในที่ นองีนต์ ร</li> <li>(5.15อนไขในที่ นองีนต์ ร</li> <li>(5.15อนไขในที่ นองีนต์ ร</li> <li>(5.15อนไขในที่ นองีนต์ ร</li> <li>(5.15อนไขในที่ นองีนต์ ร</li> <li>(5.15อนไขในที่ นองีนต์ ร</li>     &lt;</ul> | นอยมศาษราคมขมสาย สายยา<br>เออเมิศกษาแห่งนี้<br>เอาชิวดีกษา / อุดมศึกษาอื่น<br>งรอง<br>)<br>ยาอยู่ (ไม่รวมตัวท่านเอง)<br>บิดา/มารดา/ผู้ปกครอง<br>ง บิดา/มารดา/ผู้ปกครอง<br>ง บิดา/มารดา/ผู้ปกครอง<br>จะผู้ดำเล่าเรียน โปรดดิดต่อส<br>การศึกษา<br>เพ คือเงินที่ผู้กู้จะใต้รับทุกเดือ<br><b>นบัญชีอนาคาร</b><br>เหาชน)<br>(ญญาตามหลักศาสนาอิสลาม<br>ตามหลักศาสนาอิสลาม                                                                                                    | : * [เกษตรกร<br>: * [เกษตรกร<br>: * [เกษตรกร<br>: * [1]<br>: * [089-000<br>: * [089-000<br>: * [089-000<br>: * [089-000<br>เกานศึกษาท่านก่อนว่าจะมีก                                                                                                    | 000.00 บาท<br>ในกรณีที่ไม่มีพี่ม้อง<br>000X<br>000X<br>ครสัยกเก็บหรือไม่)<br>ครสรุงไทยของท่าน                                                                                                    | <b>ให้ระบุเคช (</b>                                                     |                                                                                                    |                                        |
| <ul> <li>4. เดยกู้ยืม ในสถาบัน</li> <li>5. เดยกู้ยืม ในสถาบัน</li> <li>5. เดยกู้ยืม ในสถาบัน</li> <li>3. ข้อมูลบิดา มารดา หรือผู้ปกด</li> <li>(3.1) อาชีพบิดา/ผู้ปกดรอง</li> <li>(3.2) อาชีพบารตา/ผู้ปกดรอง</li> <li>(3.3) รามรายได้ครอบคร้วดอีโ</li> <li>(3.4) จำนวนพี่น้องที่กำลังศึกา</li> <li>(3.5) เบอร์โทรศัพท์บ้านของ !</li> <li>(3.6) เบอร์โทรศัพท์บ้านของ !</li> <li>(3.6) เบอร์โทรศัพท์บ้านของ !</li> <li>(3.6) เบอร์โทรศัพท์บ้านของ !</li> <li>(3.6) เบอร์โทรศัพท์บ้านของ !</li> <li>(3.6) เบอร์โทรศัพท์บ้านของ !</li> <li>(3.6) เบอร์โทรศัพท์บ้านของ !</li> <li>(3.6) เบอร์โทรศัพท์บ้านของ !</li> <li>(3.6) เบอร์โทรศัพท์บ้านของ !</li> <li>(3.6) เบอร์โทรศัพท์บ้านของ !</li> <li>(1.6) เบอร์โทรศัพท์บ้านของ !</li> <li>(3.6) เบอร์โทรศัพท์บ้านของ !</li> <li>(3.6) เบอร์โทรศัพท์บ้านของ !</li> <li>(3.6) เบอร์โทรศัพท์บ้านของ !</li> <li>(3.6) เบอร์โทรศัพท์บ้านของ !</li> <li>(3.6) เบอร์โทรศัพท์บ้านของ !</li> <li>(1.6) เบอร์โทรศัพท์บ้านของ !</li> <li>(1.6) เบอร์โทรศัพท์บ้านของ !</li> <li>(1.7) เป็น !</li> <li>(1.7) เป็น !</li> <li>(</li></ul>                                                       | มอมมิทาษาได้มันสาย สายอา<br>เออาชีวดีกษา / อุดมดีกษาอื่น<br>หรอง<br>)<br>ษาอยู่ (ไม่รวมด้วท่านเอง)<br>บิตา/มารดา/ผู้ปกครอง<br>ง บิตา/มารดา/ผู้ปกครอง<br>ง บิตา/มารดา/ผู้ปกครอง<br>เจะภู้ดำเล่าเรียน โปรดดิดต่อส<br>การศึกษา<br>โพ คือเงินที่มู้กู้จะได้รับทุกเดือ<br><b>นบัญชีอนาคาร</b><br>เหายน)<br>(อุญาแบบทั่วไป<br>(อุญาแบบทั่วไป<br>(อุญาแบบทั่วไป<br>(อุญาแบบทั่วไป<br>(อุญาแบบทั่วไป<br>(อุญาแบบทั่วไป<br>(อุญาแบบทั่วไป<br>(อุญาแบบทั่วไป                                                                             | : * [เกษตรกร<br>: * [เกษตรกร<br>: * [150,<br>: * [1] 1<br>: * (089-5000<br>: * (089-5000<br>: * (089-5000<br>: * (089-5000<br>เอานศึกษาท่านก่อนว่าจะมีก                                                                                                    | 000.00 บาท<br>ในกรณีที่ไม่มีพี่บ้อง<br>000X<br>000X<br>ารเรียกเก็บหรือไม่)<br>คารกรุงไทยของท่าน                                                                                                    | <b>ให้ระบุเดช (</b>                                                     |                                                                                                    |                                        |
| <ul> <li>4. เดยกู้ยืม ในสถาบัน</li> <li>5. เดยกู้ยืม ในสถาบัน</li> <li>5. เดยกู้ยืม ในสถาบัน</li> <li>3. ข้อมูลเมิดา มารดา หรือผู้ปกด<br/>(3.1) อาชิพบิดา/ผู้ปกดรอง</li> <li>(3.2) อาชิพบิตา/ผู้ปกดรอง</li> <li>(3.3) รามรายใต้ครอมดะรังด์ยี่</li> <li>(3.4) สำนวนพี่น้องที่กำลังศึกษ</li> <li>(3.5) เบอริโทรศัพท์บ้านของ ร</li> <li>(3.6) เบอริโทรศัพท์บ้านของ ร</li> <li>(3.6) เบอริโทรศัพท์บ้านของ ร</li> <li>(3.6) เบอริโทรศัพท์บ้านของ ร</li> <li>(3.6) เบอริโทรศัพท์บ้านของ ร</li> <li>(3.6) เบอริโทรศัพท์บ้านของ ร</li> <li>(3.6) เบอริโทรศัพท์บ้านของ ร</li> <li>(3.6) เบอริโทรศัพท์บ้านของ ร</li> <li>(3.6) เบอริโทรศัพท์บ้านของ ร</li> <li>(3.6) เบอริโทรศัพท์บ้านยอง ร</li> <li>(1.6) เบอริโทรศัพท์บ้านยอง ร</li> <li>(3.6) เบอริโทรศัพท์บ้านยอง ร</li> <li>(3.6) เบอริโทรศัพท์บ้านยอง ร</li> <li>(3.6) เบอริโทรศัพท์บ้านยอง ร</li> <li>(3.6) เบอริโทรศัพท์บ้านยอง ร</li> <li>(3.6) เบอริโทรศัพท์บ้านยอง ร</li> <li>(3.7) เบอริโทรศัพท์บ้านยอง ร</li> <li>(3.6) เบอริโทรศัพท์บ้านยอง ร</li> <li>(4.6) เบอริโทรศัพท์บ้านยอง ร</li> <li>(5.5) เบอริโทรศัพท์อินองกับ</li> <li>(6.5) เบอริโทรศัมท์สีเอบูญาตามา</li> <li>7. ดำยินบัน</li> </ul>                                                                                                    | ขอมสิทษา (ค่อนมส (ต. สายอา<br>มอุลลุสภิษาแห่งนี้<br>เออาชิวศึกษา / อุดมศึกษาอื่น<br>หรอง<br>)<br>ยาอยู่ (ไม่รวมด้วท่านเอง)<br>มิตา/มารดา/ผู้ปกครอง<br>มิตา/มารดา/ผู้ปกครอง<br>มิตา/มารดา/ผู้ปกครอง<br>เจะภู้คำเล่าเรียน โปรดติดต่อส<br>การศึกษา<br>(พ.ศิลเจินที่ผู้กู่จะใต้วันทุกเดือ<br><b>นนัยบูชีวนาคาร</b><br>เหาชน)<br>(ผูญาแบบทั่วไป<br>(ผูญาแบบทั่วไป<br>(ผูญาแบบทั่วไป<br>เผูญาแบบทั่วไป<br>เผูญาแบบทั่วไป<br>เผูญาแบบทั่วไป<br>เผูญาแบบทั่วไป<br>เผูญาแบบทั่วไป<br>เผูญาแบบทั่วไป<br>เผูญาแบบทั่วไป<br>เผูญาแบบทั่วไป | : * [เกษตรกร<br>: * [เกษตรกร<br>: * [150,<br>: * [1]<br>: * (059-000<br>: * (089-000<br>: * (089-000<br>: * (089-000<br>: * (089-000<br>: * (089-000)<br>เถานดีกษาท่านก่อนว่าจะมีก                                                                                                    | 000.00 บาท<br>ในกรณีที่ไม่มีพี่น้อง<br>0000<br>1รเรียกเก็บหรือไม่)<br>คารกรุงไทยของท่าน                                                                                                    | <b>ให้ระบุเดช (</b>                                                     |                                                                                                    |                                        |
| <ul> <li>4. เดยกู้ยืม ในสถาบัน</li> <li>5. เดยกู้ยืม ในสถาบัน</li> <li>5. เดยกู้ยืม ในสถาบัน</li> <li>3. ข้อมูณบิดา มารดา หรือผู้ปกด</li> <li>(3.1) อาชิพบิตา/ผู้ปกดรอง</li> <li>(3.2) อาชิพบารตา/ผู้ปกดรอง</li> <li>(3.3) อาชิพบารตา/ผู้ปกดรอง</li> <li>(3.4) จานวนพีน้องที่กำลังดีกา</li> <li>(3.5) เบอริโทรดัพท์บ้านของ ร</li> <li>(3.6) เบอริโทรดัพท์บ้านของ ร</li> <li>(3.6) เบอริโทรดัพท์บ้านของ ร</li> <li>(3.6) เบอริโทรดัพท์บ้านของ ร</li> <li>(3.6) เบอริโทรดัพท์บ้านของ ร</li> <li>(3.6) เบอริโทรดัพท์บ้านของ ร</li> <li>(3.6) เบอริโทรดัพท์บ้านของ ร</li> <li>(3.6) เบอริโทรดัพท์บ้านของ ร</li> <li>(3.6) เบอริโทรดัพท์บ้านของ ร</li> <li>(3.6) เบอริโทรดัพท์บ้านของ ร</li> <li>(3.6) เบอริโทรดัพท์บ้านของ ร</li> <li>(3.6) เบอริโทรดัพบท์บ้านต้องทับ</li> <li>(7) ต่านประสงค์จะทำสั<br/><ul> <li>(7) เพราะสงค์จะทำสั</li> <li>(7) แปรงสงค์จะทำสั</li> <li>(7) แปรงสงค์จะทำสั</li> <li>(7) แห่งอื่มสามแห่งประเท</li> <li>(7) เพื่อนไขทำสัญญาตาม</li> </ul> </li> <li>7. ดำยืนยัน</li> </ul>                                                                                                    | เอยมศิกษาแห่งนี้<br>เออาชีวศึกษา / อุดมศึกษาอื่น<br>เรอง<br>)<br>ยาอยู่ (ไม่รวมด้วทำนเอง)<br>มิตา/มารดา/ผู้ปกครอง<br>ม มิตา/มารดา/ผู้ปกครอง<br>ม มิตา/มารดา/ผู้ปกครอง<br>ม มิตา/มารดา/ผู้ปกครอง<br>ม มิตา/มารดา/ผู้ปกครอง<br>ม มิถุญาแบบทั่วไป<br>[ญญาตามหลักศาสนาอิสลาม<br>หนักศาสนาอิสลาม<br>หลักศาสนาอิสลาม<br>หลักศาสนาอิสลาม<br>หลักศาสนาอิสลาม                                                                                                    | : * [เกษตรกร<br>: * [เกษตรกร<br>: * [150,<br>: * [15],<br>: * [089-000<br>: * [089-000<br>: * [089- | 000.00 บาท<br>ในกรณีที่ไม่มีพื้น้อง<br>000X<br>000X<br>ารเรียกเก็บเหรือไม่)<br>คารกรุงไทยของท่าน<br>คารกรุงไทยของท่าน<br>คารกรุงไทยของท่าน<br>คารกรุงไทยของท่าน<br>โนความจริงและข้าา<br>กองทุนเจ้าได้ชื่<br>นิยาวมจริงและข้า | ให้ระบุเดช (<br>)<br>)<br>(เจ้ายอมรับ)<br>พื่อการศึกษ<br>หน้าขึ้น ถือย่ | <ul> <li>✓</li> <li>✓</li></ul> | ารศึกษา                                |

รูปจอภาพ SLFMENU-0003-18

.

### 3.3 การยกเลิกแบบคำขอกู้ยืมเงิน

ในกรณีที่ผู้กู้ยืมต้องการยกเลิกแบบคำขอกู้ยืม โดยที่สถานศึกษายังไม่ได้ทำการอนุมัติประกาศรายชื่อผู้มี สิทธิ์การกู้ยืม ผู้กู้ยืมยังสามารถทำการยกเลิกแบบคำขอกู้ยืมเงินได้โดยดำเนินการดังนี้

1. เมื่อ Login เข้าสู่ระบบ e-Studentloan จะปรากฏหน้าจอ ดังรูปจอภาพ SLFMENU-0003-19

| estudentian 1                                                            | ายงทุนเงินให้กู้อื่มเพื่อการทึกษา                                                                                                    |
|--------------------------------------------------------------------------|----------------------------------------------------------------------------------------------------|
| สถานะผู้กู้<br>ข้อมูลผู้กู้ยืม<br>เลี่ยนอีเมล์แอดเดรส<br>เปลี่ยนรหัสผ่าน | 💓 :: แสดงความประสงค์ขอภู้ยืมเงิน (กยศ. หรือ กรอ.)                                                                                                    |
| ออกจากระบบ                                                               | <u>โปรดอ่านข้อความให้เข้าใจก่อนดำเนินการ</u><br>ให้นักเรียน /นักศึกษา คลิกเลือกปีการศึกษาและภาคเรียนที่ประสงค์จะทำรายการ<br>ชึ่งท่านจะต้องดำเนินการภายในระยะเวลาที่กองทุนฯ กำหนด มิเช่นนั้นท่านจะไม่สามารถทำ<br>รายการได้ |
|                                                                          | I: โปรดเลือก ปีการศึกษาและภาคการศึกษา COOLI ปีการศึกษา 2556 ภาดเรียนที่ 1                                                                                                    |
|                                                                          | ปีการศึกษา 2556 ภาดเรียนที่ 2                                                                                                    |

รูปจอภาพ SLFMENU-0003-19

 กดเลือกข้อความปีการศึกษาและภาคเรียนที่ต้องการทำรายการ จากตัวอย่างให้เลือกปีการศึกษา 2556 ภาคเรียนที่ 1 จะปรากฏหน้าจอดังรูปจอภาพ SLFMENU-0003-20

|                           | e - Studentloan<br>กองทุนเงินให้กูอิมเพื่อการศึกษา |
|---------------------------|----------------------------------------------------|
|                           | อินดีด้องรับ                                       |
| คำแนะนำการใช้งาน          |                                                    |
| <mark>สถานะ</mark> ผู้กู้ | :: แสดงความประสงค์ขอภู้ยืมเงิน (กยศ.)              |
| ข้อมูลผู้กู้ยืม           |                                                    |
| เปลี่ยนอีเมล์ลแอดเด       | โปรดเลือกแบบคำขอกู้ยืมเงิน                         |
| ออกจากระบบ                | 🍋 แบบคำขอภู้ยืมเงิน                                |
|                           |                                                    |

#### รูปจอภาพ SLFMENU-0003-20

คู่มือการใช้ระบบงานการให้กู้ยืมเงินผ่านอินเตอร์เน็ต สำหรับผู้กู้ยืม

 กดแบบคำขอกู้ยืมเงิน จะปรากฏหน้าจอภาพ แบบคำขอกู้ยืมเงินที่ผู้กู้ยืมได้ทำการบันทึกไว้ ดังรูปจอภาพ SLFMENU-0003-21

| กองทุนเงินไหภูยิมเจ้                                                                                                    | อการศึกษา                                                                                                    | ผู้ไ"<br>วันที่ : 23 มิถุนายน                                                                                                    |
|----------------------------------------------------------------------------------------------------|----------------------------------------------------------------------------------------------------|----------------------------------------------------------------------------------------------------|
|                                                                                                    |                                                                                                    | •                                                                                                    |
|                                                                                                    | แบบคำขอภู้ย์                                                                                                    | ยืมเงิน กองทุนเงินให้ภู้ยืมเพื่อการศึกษา                                                                                                    |
|                                                                                                    | โปรดอ่ามข้อคาาบโ                                                                                                    | หลักสูตร์ อุดมศึกษา<br>โดยละเอียดและกรอกข้อมอตามความเป็นจริง                                                                                                    |
| 1. ข้อมูลสถานศึกษา                                                                                                    |                                                                                                    | MUNUUUUUUUUUUUUUUUUUUUUUUUUUUUUUUUUUUU                                                                                                    |
| ชื่อสถานศึกษา                                                                                                    | มหาวิทยาลัยทดสอบระบบ                                                                                                    | ปีการศึกษา 2556 ภาคการศึกษา 1                                                                                                    |
| ระดับ *                                                                                                    | ⊖อนปริญญา ๏ิปริญญาตรี                                                                                                    | คณะ * คณะบริหารธรกิจ                                                                                                    |
| เวลาการศึกษาตามหลักสูตร *                                                                                                    | ○1 ○2 ○3 ●4 ○5 ○6                                                                                                    | พิมพ์ชื่อคณะที่ต้องการแล้วกดปุ่ม ค้นหา                                                                                                    |
| การเรียนการสอน *                                                                                                    | 💿 โครงการปกติ 🔿 โครงการพิเศษ                                                                                                    | 🔲 กรณีไม่พบคณะที่ต้องการ และกรุณาติดต่อสถานศึกษาเพื่อเพิ่มเติมคณะของท่าน                                                                                                    |
| ชั้นปีที่ท่านจะขอกู้ *                                                                                                    | ●1 ○2 ○3 ○4 ○5 ○6                                                                                                    |                                                                                                    |
| - *                                                                                                    |                                                                                                    |                                                                                                    |
| 2. ข้อมูลบุคคล                                                                                                    |                                                                                                    |                                                                                                    |
| (2.1) เลขประจำด้วประชาชน                                                                                                    | : 3-1022-00007- <b>XX</b>                                                                                                    | (-X                                                                                                    |
| (2.2) ชื่อ                                                                                                    | : ทุกสอบ                                                                                                    |                                                                                                    |
| (2.3) สกุล<br>(2.4) ซึ่งเรื่องซึ่งร้อ                                                                                                    | : 720U-11L                                                                                                    |                                                                                                    |
| (2.4) วนเตอนบเกต<br>(2.5) รหัสขัดสี่อนา                                                                                                    | * 123456789                                                                                                    |                                                                                                    |
| (2.3) #Nervinenter                                                                                                    | . 125450709<br>เลขที่ <b>999</b> ซอยซ.เพชรเภ                                                                                                    | าชม 999 แยก 999 เขาง คหาสวรรค์ เขต                                                                                                    |
| (2.6) ทอยูตามทะเบยนบาน                                                                                                    | ภาษีเจริญ จังหวัด กรุงเ                                                                                                    | แทพมหานคร 10160                                                                                                    |
| (2.7) เบอร์โทรศัพท์ที่สามารถติดด่                                                                                                    | มได้ : * 089-XXXXXX                                                                                                    |                                                                                                    |
| (2.8) E-mail Address                                                                                                    | : * TestXXX@student                                                                                                    | tioan.or.th 🛛 🗹 กรณีไม่มี E-mail Address                                                                                                    |
| <ul> <li>2. เคยภู่ยืม ในสะคับ มอยม</li> <li>3. เคยภู่ยืม ในระดับ มัธยม</li> <li>4. เดยภู่ยืม ในสถาบันอุดม</li> <li>5. เดยภู่ยืม ในสถาบันอาขิ</li> </ul>                                                                                                    | ศกษาตอนปลาย สายอาชีพ<br>ศึกษาตอนปลาย สายอาชีพ<br>สึกษาแห่งนี้<br>เศึกษา / อุดมศึกษาอื่น                                                                                                    |                                                                                                    |
| 2 : เหย่ายม เหมะคม สมอบ<br>3 : เดยกู้ขึ้ม ในรถาบันอุดม<br>4 : เดยกู้ขึ้ม ในสถาบันอุดม<br>5 : เดยกู้ขึ้ม ในสถาบันอาขี<br>3. ข้อมูลบิดา มารดา หรือผู้ปกครอง                                                                                                    | ทาธ พอเมอง เม อ และออม<br>สึกษาคลนปลาย สาขอาชีพ<br>ศึกษาแห่งนี้<br>ภศึกษา / อุดมศึกษาอื่น                                                                                                    |                                                                                                    |
| <ul> <li>2. เหตุญัติม ในสะคม มีเขต</li> <li>3. เดยญัติม ในสะคม มีเขต</li> <li>4. เดยญัติม ในสถาบันอาบิ</li> <li>5. เดยญัติม ในสถาบันอาบิ</li> <li>3. ข้อมูลบิดา มารดา หรือผู้ปกครอง</li> <li>(3.1) อาชิพมิด//ผู้ปกครอง</li> </ul>                                                                                                    | การ สถุนองการ สายสามยูง<br>ศึกษาตอนปลาย สายอาบิพ<br>ศึกษาแห่งนี<br>ภศึกษา / อุดมศึกษาอื่น<br>: * <mark>เกษตรก</mark>                                                                                                    | 15                                                                                                    |
| <ul> <li>2. เหตุปฏินัม ในสะหมัน มัยขม</li> <li>3. เคยปฏินัม ในสะหมัน มัยขม</li> <li>4. เคยปฏินัม ในสถาบันอาบิ</li> <li>3. ข้อมูลบิดา มารดา หรือผู้ปกครอง</li> <li>(3.1) อาชิพมิตา/ผู้ปกครอง</li> <li>(3.2) อาชิพมารตา/ผู้ปกครอง</li> </ul>                                                                                                    | การ พอเมอง เม ย เมษ.เมยู<br>สึกษาเลงน์<br>ดีกษาแง่งนี<br>ภลึกษา / อุดมศึกษาอื่น<br>: * (เกษดรก<br>: * (เกษดรก                                                                                                    |                                                                                                    |
| <ul> <li>2. เหตุญัติม ในระดับ มันขอ.</li> <li>3. เดยภูมิม ในระดับ มันขอ.</li> <li>4. เดยภูมิม ในสถาบันอาบิ</li> <li>3. ข้อมูลบิดา มารดา หรือผู้ปกครอง</li> <li>(3.1) อาชีพบิดา/ผู้ปกครอง</li> <li>(3.2) อาชีพบารดา/ผู้ปกครอง</li> <li>(3.3) รามรายใดครองอบัตรับออบี</li> </ul>                                                                                                    | การ พอเมอง เม อ และ<br>สิกษาคอมปลาย สาขอาบิพ<br>ศึกษาแห่งนี้<br>เค็กษา / อุดมศึกษาอื่น<br>: * (เกษตรก<br>: * (เกษตรก<br>: * 150                                                                                                    | 15 V<br>15 V<br>0,000.00 unn                                                                                                    |
| <ul> <li>2. เหตุผู้ขึ้ม ในสะคน มัยขม</li> <li>3. เตยกูขึ้ม ในสะการับฉุดม</li> <li>4. เตยกูขึ้ม ในสถารับฉุดม</li> <li>5. เดยกูขึ้ม ในสถารับฉุดม</li> <li>3. ข้อมูลบิดา มารดา หรือผู้ปกครอง</li> <li>(3.1) อาชิพบิต/ผู้ปกครอง</li> <li>(3.2) อาชิพบารดา/ผู้ปกครอง</li> <li>(3.3) รามรายได้ครอบครัวต่อปี</li> <li>(3.4) สามารถที่หลังที่กาลงศึกษาอยู่</li> <li>(3.5) เการ์าหลังที่ห้างบอล น็อา</li> </ul>                                                                                                    | การ พอเมอสาม สายสามชุม<br>ศึกษาตอมปลาย สาขอาบิพ<br>ศึกษาแห่งนี้<br>เค็กษา / อุดมศึกษาอื่น<br>: * (เกษตรก<br>: * (เกษตรก<br>: * 150<br>("ไม่รวมดัวท่านเอง) : * 15<br>("ปรรม(ตั้มโคธรวง : * 105                                                                                                    | าร ✓<br>าร ✓<br>ในกรณีที่ในมีพี่น้องให้ระบุเลช 0                                                                                                    |
| <ul> <li>2. เหตุญัติม ในระดับ มัยตะ</li> <li>3. เอยุญัติม ในระดับ มัยตะ</li> <li>4. เดยภูชิม ในสถาบันอาบิ</li> <li>3. ข้อมูลบิดา มารดา หรือผู้ปกครอง</li> <li>(3.1) อาบิพบิดา/ผู้ปกครอง</li> <li>(3.2) อาบิพนารดา/ผู้ปกครอง</li> <li>(3.3) รามรายได้ครอบครัวต่อปี</li> <li>(3.4) สามาเพิ่มองที่กำลังศึกษาอยุ</li> <li>(3.5) เบอร์โทรศัพท์ป้องอิอาอ บิด</li> </ul>                                                                                                    | การ พอเมอสาม สายสามขุ<br>สึกษาเลงปลาย สายอาชิพ<br>ศึกษาแห่งปี<br>เส็กษา / อุดมศึกษาอื่น<br>: * (เกษตรก<br>: * (เกษตรก<br>: * 150<br>(ใน่รวมดัวท่านเอง) : * 1<br>มารดา/ผู้ปกตรอง : * 059-xxx                                                                                                    | าร                                                                                                    |
| <ul> <li>2. เหตุผู้ก็มา ในระดับ มัยอะ</li> <li>3. เอยุกู้มีมา ในระดับ มัยอะ</li> <li>4. เดยกู้ยืม ในสถาบันอุณ</li> <li>5. เดยกู้ยืม ในสถาบันอณ</li> <li>3. ข้อมูลบิดา มารดา หรือผู้ปกครอง</li> <li>(3.1) อาชีพบิดา/ผู้ปกครอง</li> <li>(3.2) อาชีพมารดา/ผู้ปกครอง</li> <li>(3.3) รามรายใด้ครอบครัวดอปิ</li> <li>(3.4) สามวนพี่น้องที่กำลังศึกษาอเ</li> <li>(3.5) เบอร์โทรศัพทน์บายของ บิด</li> <li>(3.6) เบอร์โทรศัพทน์มีออีอของ บิด</li> </ul>                                                                                                    | การ พอนองการ สายสามชู<br>สึกษาเลงปลาย สายอาบิพ<br>ศึกษาแจ่งปี<br>เส็กษา / อุดมศึกษาอื่น<br>: * เกษตรก<br>: * 150<br>(ไม่รวมดัวท่านเอง) : * 1<br>มารถ /ผู้ปกครอง : * 059-xxx                                                                                                    | เร                                                                                                    |
| <ul> <li>2. เหตุผู้ก็มา ในระดับ มัยของ</li> <li>3. เอยุกู้ก็มา ในระดับ มัยของ</li> <li>4. เดยกู้ก็มา ในระดับ มัยของ</li> <li>5. เดยกู้ขึ้ม ในสถาบันอามี</li> <li>3. ข้อมูลมิดา มารดา หรือผู้ปกครอง</li> <li>(3.1) อาชีพบิต/ผู้ปกครอง</li> <li>(3.2) อาชีพบิต/ผู้ปกครอง</li> <li>(3.2) อาชีพบิต/ผู้ปกครอง</li> <li>(3.3) รามรายใด้ครอบครัวต่อปี</li> <li>(3.4) สามวนพี่น้องที่กำลังดีกษาอเ</li> <li>(3.5) เนอริโทรศัพทน์บายของ บิต</li> <li>4. คาามประสงค์ชื่อฏั</li> <li>4. คาามประสงค์ชื่อฏั</li> </ul>                                                                                                    | การ พอเมอสาม สายสามขุ<br>สึกษาเลงปลาย สายอาบิพ<br>ศึกษาแห่งปี<br>เสิกษา / อุดมศึกษาอื่น<br>: (ไม่รวมดัวท่านเอง) : * 1]<br>มารถ/ผู้ปกครอง : * 099-xxx<br>/มารถ/ผู้ปกครอง : * 099-xxx<br>/มารถ/ผู้ปกครอง : * 099-xxx                                                                                                    | าร<br>เร                                                                                                    |
| <ul> <li>2. เหตุผู้ก็มี ในระดับ มัยอะ</li> <li>3. เอยุกู้ก็ม ในระดับ มัยอะ</li> <li>4. เดยกู้ก็ม ในระดับ มัยอะ</li> <li>5. เดยกู้ขึ้ม ในสถาบันอุณ</li> <li>5. เดยกู้ขึ้ม ในสถาบันอาม</li> <li>3. ข้อมูลมิดา มารดา หรือผู้ปกครอง</li> <li>(3.1) อามีพมิตา/ผู้ปกครอง</li> <li>(3.2) อามีพมารดา/ผู้ปกครอง</li> <li>(3.3) รามรายใด้ครอบครัวต่อปี</li> <li>(3.4) สามวนพี่น้องที่กำลังศึกษาอเ</li> <li>(3.5) เนอริโทรศัพท์บ้านของ มิตา</li> <li>(3.6) เนอริโทรศัพท์มื่อถือของ มิต</li> <li>4. ความประสงค์ชุดภูมิ</li> <li>ศาลกรียน (ก่อนเลือกจะกู้เ</li> <li>ศาลกรียน (ก่อนเลือกจะกู้การส่วงการร์</li> </ul>                                                                                                    | การ พอเมอสาม สายสายอามีพ<br>ศึกษาแลงปลาย สายอามีพ<br>ศึกษาแจ่งปี<br>เส็กษา / อุดมศึกษาอื่น<br>: (ไม่รวมดัวท่านเอง) : * 1]<br>มารถ/ผู้ปกครอง : * 059-xxx<br>/มารถ/ผู้ปกครอง : * 059-xxx<br>/มารถ/ผู้ปกครอง : * 059-xxx                                                                                                    | าร<br>เร                                                                                                    |
| <ul> <li>2. เหตุญัติม ในระดับ มัยอะ</li> <li>3. เอยุญัติม ในระดับ มัยอะ</li> <li>4. เดยภูชิม ในสถาบันอุดม</li> <li>5. เดยภูชิม ในสถาบันอุดม</li> <li>5. เดยภูชิม ในสถาบันอุดม</li> <li>3. ข้อมูลบิดา มารดา หรือผู้ปกครอง</li> <li>(3.1) อาชีพบิตา/ผู้ปกครอง</li> <li>(3.2) อาชีพมารดา/ผู้ปกครอง</li> <li>(3.3) รามรายได้ครอบครัวด่อปี</li> <li>(3.4) สามาเพ็น้องที่กำลังศึกษาอน</li> <li>(3.5) เนอร์โทรศัพทร์ม้ายของ บิต</li> <li>(3.6) เนอร์โทรศัพทร์มีออมจ บิต</li> <li>4. ความประสงค์ชอฏ์</li> <li>✓ ค่าเล่าเรียน (ก่อนเลือกจะกู้ท</li> <li>✓ ค่าตรองชีพ ดี</li> </ul>                                                                                                    | การ พอนองกร อ การ หมุย<br>สึกษาตอนปลาย สายอาบิพ<br>ที่กษาแห่งนี้<br>เห็กษาสอน<br>: * (เมษรรมด้วท่านเอง) : * 1]<br>มารถ/ผู้ปกครอง : * 099-xxx<br>/มารถ/ผู้ปกครอง : * 099-xxx<br>กษา<br>เน้นก็ผู้กู้จะใต้รับทุกเดือน โดยโอนเงินเข้าบัญชีธน                                                                                                    | าร<br>ร ง,000.00 บาท งกรณีที่ในมัที่น้องให้ระบุเลช 0 XXXXX XXXXX การเรียกเก็บหรือไม่) การกรุงไทยของท่าน)                                                                                                    |
| <ul> <li>2. เหตุผู้ขึ้ม ในระดับ มัยขะ</li> <li>3. เตยกู้ขึ้ม ในระดับ มัยขะ</li> <li>4. เตยกู้ขึ้ม ในสถาบันอุณ</li> <li>5. เดยกู้ขึ้ม ในสถาบันอุณ</li> <li>5. เดยกู้ขึ้ม ในสถาบันอุณ</li> <li>(3.1) อาชิพบิต/ผู้ปกครอง</li> <li>(3.2) อาชิพบิต/ผู้ปกครอง</li> <li>(3.2) อาชิพบิต/ผู้ปกครอง</li> <li>(3.2) อาชิพบิต/ผู้ปกครอง</li> <li>(3.3) รามรายได้ครอบคร้าดอิปิ</li> <li>(3.4) จำนวนพี่น้องที่กำลังคึกษาอน</li> <li>(3.5) เมอร์โทรสังห์ที่บ้านของ บิต</li> <li>(3.6) เมอร์โทรสังห์ที่มีออชอง บิต</li> <li>4. ความประสงค์ชอภู้</li> <li>(3.6) เมอร์โทรสังห์มีนอิอออง บิต</li> <li>4. ความประสงค์ชอภู้</li> <li>(3.6) เมอร์โทรสังห์มีนดีอาจะบิต</li> <li>5. เดือกปลาระที่</li> <li>ศำลรองชิพ (ลำครองชิพ คือ</li> </ul>                                                                                                    | การ พอเมือง ก่อ สายอาญิพ<br>สึกษาแลงปลาย สายอาญิพ<br>ผึกษาแจ่งปี<br>เสิกษา / อุดมศึกษาอื่น<br>: * แกษตรก<br>: * แกษตรก<br>: * 150<br>(ไม่รวมตัวท่านเอง) : * 1]<br>มารด/ผู้ปกตรอง : * 099-xxx<br>/มารด/ผู้ปกตรอง : * 099-xxx<br>/มารด/ผู้ปกตรอง : * 099-xxx<br>/มารด/ผู้ปกตรอง : * 099-xxx<br>/มารด/ผู้ปกตรอง : * 099-xxx                                                                                                    | าร<br>เร                                                                                                    |
| <ul> <li>2. เหตุผู้ขึ้ม ในระดับ มัยขะ</li> <li>3. เอยุผู้ขึ้ม ในรลักบันอุละ</li> <li>4. เดยุผู้ขึ้ม ในสถาบันอุละ</li> <li>5. เดยผู้ขึ้ม ในสถาบันอุละ</li> <li>5. เดยผู้ขึ้ม ในสถาบันอุละ</li> <li>3. ข้อมูลมิดา มารดา หรือผู้ปกครอง</li> <li>(3.1) อาชิพบิต/ผู้ปกครอง</li> <li>(3.2) อาชิพบารด/ผู้ปกครอง</li> <li>(3.2) อาชิพบารด/ผู้ปกครอง</li> <li>(3.2) อาชิพบารด/ผู้ปกครอง</li> <li>(3.2) อาชิพบารด/ผู้ปกครอง</li> <li>(3.2) อาชิพบารด/ผู้ปกครอง</li> <li>(3.3) รามรายใด้ครอบครัวต่อปี</li> <li>(3.4) จำนวนพี่น้องที่กำลังคึกษาอน</li> <li>(3.5) เมอร์โทรสังพบ์มีเองขึ้น</li> <li>(3.6) เมอร์โทรสังพบ์มีเองข้อง บิด</li> <li>4. ความประสงค์ชออุ้</li> <li>๑๐ ต่าเล่าเรียน (ก่อนเลือกจะบิต     </li> <li>ค่าเล่าเรียน (ก่อนเลือกจะบิพ</li> <li>ค่าครองชีพ ดี</li> <li>5.เงื่อนไขในการโอนเงินผ่านบัย</li> <li>๑๐ มาคารกรงไทย จำกัด (มหานั     </li> </ul>                                                                                                    | การ พอนองกร อ แอก มอยู<br>สึกษาตอนปลาย สาขอาบิพ<br>ที่กษาแห่งนี้<br>เห็กษากว่า 2 คุณที่กษาอื่น<br>: (ไม่รวมตัวท่านเอง) : * []<br>มารถ/ผู้ปกครอง : * [059-xxx<br>/มารถ/ผู้ปกครอง : * [059-xxx<br>/มารถ/ผู้ปกครอง : * [059-xxx]<br>/มารถ/ผู้ปกครอง : * [059-xxx]<br>/มารถ/ผู้ปกครอง : * [059-xxx]<br>/มารถ/ผู้ปกครอง : * [059-xxx]<br>/มารถ/ผู้ปกครอง : * [059-xxx]<br>/มารถ/ผู้ปกครอง : * [059-xxx]<br>/มารถ/ผู้ปกครอง : * [059-xxx]<br>/มารถ/ผู้ปกครอง : * [059-xxx]<br>/มารถ/ผู้ปกครอง : * [059-xxx]                                                                                                    | าร<br>เร ง,000.00 มาท<br>ในกรณีที่ในมัชีที่น้องให้ระบุเลซ 0<br>XXXXX<br><br>XXXXX<br><br>การเรียกเก็บหรือไม่)<br>าคารกรุงใทยของท่าน)                                                                                                    |
| <ul> <li>2. เหตุปฏิ่ม ในระดับ มัยข</li> <li>3. เอยปฏิ์ม ในระดับ มัยข</li> <li>4. เดยปฏิ์ม ในรลับ มัยข</li> <li>5. เดยปฏิ์ม ในสถาบันอุดม</li> <li>5. เดยปฏิ์ม ในสถาบันอุดม</li> <li>3. ข้อมูลบิดา มารดา หรือผู้ปกครอง</li> <li>(3.1) อาซีพบิด//ผู้ปกครอง</li> <li>(3.2) อาซีพบิกร/ผู้ปกครอง</li> <li>(3.3) รามรายได้ครอบครัวต่อปี</li> <li>(3.4) สามวนที่น้องที่กำลังศึกษาอย</li> <li>(3.5) เมอร์โทรศัพท์บ้านของ บิด</li> <li>(3.5) เมอร์โทรศัพท์บ้านของ บิด</li> <li>(3.6) เมอร์โทรศัพท์บิลปิ์ออาจะบิด</li> <li>4. ความประสงค์ชอญ้</li> <li>๑ คำแล้าเรียน (กอนเลือกจะบิท</li> <li>สำครองชิพ ดี</li> <li>5.เงื่อนไขในการโอนเงินผ่านบัย</li> <li>๑ ธนาดารกรุงไทย สำกัด (มหาข</li> <li>๑ ท่านประสงค์สะบาลีอุญ</li> </ul>                                                                                                    | การ พอนองการ สามสามขุ<br>สึกษาคอนปลาย สายอาชีพ<br>ศึกษาแห่งนี้<br>เศึกษา / อุดมศึกษาอื่น<br>: * [เกษตรก<br>: * [เกษตรก<br>: * [150<br>(ไม่รวมด้วท่านเอง) : * ]<br>มารด/ผู้ปกตรอง : * [089-xx0<br>/มารด/ผู้ปกตรอง : * [089-xx0<br>/มารด/ผู้ปกตรอง : * [089-xx0<br>/มารด/ผู้ปกตรอง : * [089-xx0<br>/มารด/ผู้ปกตรอง : * [089-xx0<br>/มารด/ผู้ปกตรอง : * [089-xx0<br>/มารด/ผู้ปกตรอง : * [089-xx0<br>/มารด/ผู้ปกตรอง : * [089-xx0<br>/มารด/ผู้ปกตรอง : * [089-xx0<br>/มารด/ผู้ปกตรอง : * [089-xx0                                                                                                    | าร                                                                                                    |
| <ul> <li>2. เหตุญัติม ในระสบ มัยขอ</li> <li>3. เอยุญัติม ในระสบ มัยขอ</li> <li>4. เอยุญัติม ในสถาบันอุคม</li> <li>5. เอยุญัติม ในสถาบันอุคม</li> <li>5. เอยุญัติม ในสถาบันอุคม</li> <li>(3.1) อาซิทยิด//ผู้ปกครอง</li> <li>(3.2) อาซิทยิด//ผู้ปกครอง</li> <li>(3.3) รามรายได้ครอมครวรต่อปี</li> <li>(3.4) จานวนพี่น้องที่กำลังศึกษาอยุ</li> <li>(3.5) เบอร์โทรศัพท์บ้านของ บิดา</li> <li>(3.6) เบอร์โทรศัพท์บิลปลือของ บิด</li> <li>4. ความประสงค์ชอญั</li> <li>4. ความประสงค์ชอญั</li> <li>5. เรื่อนให้ในกรารโอนเป็นอุกระชุม</li> <li>คำเครองชิพ ดี</li> <li>5.เรื่อนไขในกรารโอนเป็นอะน้ำกัด มุติก</li> <li>(3.5) เบอร์โทรศัพท์บิลปลองชิพ ดี</li> <li>5.เรื่อนไขในกรรรฐงไทย จำกัด (มหาย</li> <li>(3.6) เกมส์ระหาสัญญ</li> <li>(3.6) ท่านประสงค์จะหาสัญญ</li> </ul>                                                                                                    | ทาธ พอนองกาย สายอามิพ<br>สึกษาแจนงโอ<br>พึกษาแห่งนี้<br>เดิกราแห่งนี้<br>เดิกราแห่งนี้<br>เดิกราแห่งนี้<br>(ไม่รวมดัวท่านเอง) : * 1<br>เกล่าเรียน โปรดติดต่อสถานศึกษาท่านก่อนว่าจะมีท<br>กษา<br>เงินที่ผู้ถู้จะได้รับทุกเดือน โดยโอนเงินเข่าปัญขีธนา<br><b>ญชีธนาคาร</b><br>แ)<br>แนบบร้าไป<br>เดามหลักศาสนาอิสลาม                                                                                                    | ทร<br>ทร                                                                                                    |
| <ul> <li>2. เหตุญัติม ในระดับ มัยขอ</li> <li>3. เอยุญัติม ในระดับ มัยขอ</li> <li>4. เดยุญัติม ในสถาบันอุคม</li> <li>5. เดยุญัติม ในสถาบันอุคม</li> <li>5. เดยุญัติม ในสถาบันอุคม</li> <li>3. ข้อมูลเปิดา มารดา หรือผู้ปกครอง</li> <li>(3.1) อาชิพบิต/(ผู้ปกครอง</li> <li>(3.2) อาชิพบิต/(ผู้ปกครอง</li> <li>(3.3) รามรายได้ครอบครัวต่อปี</li> <li>(3.4) สำนวนพี่น้องที่กำลังศึกษาอย</li> <li>(3.5) เบอร์โทรศัพท์บิานของ บิต/</li> <li>(3.6) เบอร์โทรศัพท์บินของ บิต/</li> <li>(3.6) เบอร์โทรศัพท์บินของ บิต/</li> <li>(3.6) เบอร์โทรศัพท์บินของ บิต/</li> <li>(3.6) เบอร์โทรศัพท์บินของ บิต/</li> <li>(3.6) เบอร์โทรศัพท์บินของ บิต/</li> <li>(3.6) เบอร์โทรศัพท์บินของ บิต/</li> <li>(3.6) เบอร์โทรศัพท์บินของ บิต/</li> <li>5.1 จำกัด เหาะ</li> <li>๑ ธนกตารกรุงไทย สำกัด (เหาะ</li> <li>๑ ธนกตารกรุงไทย สำกัด (เหาะ</li> <li>๑ ธนกตารกรูงไทย สำกัด (เหาะ</li> <li>๑ ธนาตารกรูงไทย สำกัด (เหาะ</li> <li>๑ ธนาตารอิสลามแห่งประเทศไท</li> </ul>                                                                                                    | ทาธ พอนองการ ค เอก เหยู<br>สึกษาคอนปอก z สายอาชีพ<br>ศึกษาแห่งนี้<br>เดินทรา / อุดมศึกษาอื่น<br>: * (เกษตรก<br>: * (กษตรก<br>: * 150<br>(ใน่รวมดัวทำนเอง) : * 1<br>(ใน่รวมดัวทำนเอง) : * 1<br>เป็นที่มีปูกครอง : * (089-000<br>/มารด/ผู้ปกครอง : * (089-000<br>/มารด/ผู้ปกครอง : * (089-000<br>เวเล่าเรียน โปรดติดต่อสถานศึกษาท่านก่อนว่าจะมีก<br>กษา<br>แจ้นที่ผู้ผู้จะใต้รับทุกเดือน โดยโอนเจ้นเข้าปัญชีรน<br><b>มูชีรณาคาร</b><br>แป<br>แบบทั่วไป                                                                                                    | าร                                                                                                    |
| <ul> <li>2. เหตุปฏิม ในระชา มัยเอ<br/><ol> <li>เคยปฏิม ในระชา มัยเอ<br/><ol> <li>เคยปฏิม ในสถาบันอุคม<br/><li>เคยปฏิม ในสถาบันอุคม<br/><li>เคยปฏิม ในสถาบันอุคม</li></li></li></ol></li></ol></li></ul>                                                                                                    | ทาธ พอมองการ ค เอก เหยู<br>สึกษาเองปราย สายอาชีพ<br>ศึกษาแห่งนี้<br>เดิกษา<br>เดินที่สุดหลักษาอื่น<br>: * เกษตรก<br>: * เกษตรก<br>: * 150<br>(ใน่รวมดัวทำแอง) : * 1<br>(ใน่รวมดัวทำแอง) : * 1<br>(ใน่รวมดัวทำแอง) : * 1<br>(ใน่รวมดัวทำแอง) : * 089-300<br>เ/นารด/ผู้ปกครอง : * 089-300<br>เ/นารด/ผู้ปกครอง : * 089-300<br>เกมาเรียน โปรดติดต่อสถานศึกษาท่านก่อนว่าจะมีก<br>กษา<br>แจ้นที่ผู้ถู้จะได้รับทุกเดือน โดยโอนเงินเข้ามัญชีธน<br><b>บุชีธนาคาร</b><br>แ)<br>แบบทั่วไป<br>เอามนลักศาสนาอิสลาม<br>ย<br>ลักศาสนาอิสลาม                                                                                                    | าร                                                                                                    |
| <ul> <li>2. เหตุผู้ขึ้ม ในะสับ มัยข</li> <li>3. เอยุผู้ขึ้ม ในสถาบันอุดม</li> <li>4. เดยุผู้ขึ้ม ในสถาบันอุดม</li> <li>5. เดยุผู้ขึ้ม ในสถาบันอุดม</li> <li>5. เดยุผู้ขึ้ม ในสถาบันอุดม</li> <li>(3.1) อาชีพบิต/งุ่ปุ่นครอง</li> <li>(3.2) อาชีพบิต/งุ่ปุ่นครอง</li> <li>(3.3) รามรายได้ครอมครัวต่อปี</li> <li>(3.4) สามวนพี่น้องที่กำลังศึกษาอยุ</li> <li>(3.5) เมอร์โทรศัพท์บ้านของ บิตา</li> <li>(3.6) เมอร์โทรศัพท์บิสมดีออของ บิต</li> <li>4. ความประสงค์ชอยุ้</li> <li>๑ ค่าเอ้รายเกี่ยวเนื่องชื่อกระอยู่</li> <li>๑ ค่าเอ้รายเกี่ยวเนื่องชื่อง บิต</li> <li>4. ความประสงค์ชอยุ้</li> <li>๑ ค่าเอ้รายเกี่ยวเนื่องชื่องชีพ ดี</li> <li>5.เรื่อนไขในกรารโอนเริงแข้นเนี้ย</li> <li>๑ หาณะประสงค์ระทาสัญญ</li> <li>๑ ท่านประสงค์ระทาสัญญา</li> <li>๑ ท่านต่อสงคำสัญญาตามหลัก</li> <li>6. รับเรื่อนไขทำสัญญาตามหลัก</li> </ul>                                                                                                    | ศาส พอนอด 12 ต เอต เมชู<br>สึกษาคอมปลาย สายอาชีพ<br>ศึกษาแห่งนี้<br>เศึกษาเห่งนี้<br>เศึกษาเห่งนี้<br>เศึกษาเห่งนี้<br>(ใน่รวมดัวท่านเอง) : * 1<br>(ใน่รวมดัวท่านเอง) : * 1<br>(ใน่รวมดัวท่านเอง) : * 1<br>(ใน่รวมดัวท่านเอง) : * 1<br>(159-500<br>(มารดา/ผู้ปกครอง : * 099-500<br>เกเล่าเรียน โปรดติดต่อสถานศึกษาท่านก่อนว่าจะมีท<br>กษา<br>เองินที่ผู้กู้จะใต้รับทุกเดือน โดยโอนเงินเข้าปัญชีรนา<br><b>บุชีวิธนาคาร</b><br>แ)<br>แต่บนหลี่มศาสนาอิสลาม<br>ย<br>สักศาสนาอิสลาม                                                                                                    | ทร<br>หร                                                                                                    |
| <ul> <li>2. เหตุผู้ขึ้ม ในระสบ มัยข.</li> <li>3. เตยุผู้ขึ้ม ในระสบ มัยข.</li> <li>4. เตยุผู้ขึ้ม ในสถาบันอุลม</li> <li>5. เดยุผู้ขึ้ม ในสถาบันอุลม</li> <li>5. เดยุผู้ขึ้ม ในสถาบันอุลม</li> <li>3. ข้อมูลบิดา มารดา หรือผู้ปกครอง</li> <li>(3.1) อาบิพบลารค/ผู้ปกครอง</li> <li>(3.2) อาบิพบรารค/ผู้ปกครอง</li> <li>(3.3) รามรายใต้ครอบครวงสบิ</li> <li>(3.4) สามารเพ้นองที่กำลังสัดหาอน</li> <li>(3.5) เมอร์โทรศัพทย์มือถือของ บิด</li> <li>4. ความประสงค์ชอฎั</li> <li>(4. ความประสงค์ชอฎั</li> <li>(3.6) เมอร์โทรศัพทย์มือถือของ บิด</li> <li>4. ความประสงค์ชอฎั</li> <li>(3.6) เมอร์โทรศัพทย์มีอถือของ บิด</li> <li>4. ความประสงค์ชอฎั</li> <li>(3.6) เมอร์โทรศัพทย์มีอถือของ บิด</li> <li>5. เรื่อนไข้สายเกี่ยวแข้อการร่ะ</li> <li>(3.6) เมอร์โทรศัพทย์มีอถือของ บิด</li> <li>5. เรื่อนไข้สายเกี่ยวงที่สาสมัยออบขิด</li> <li>5. เรื่อนไขในการโอนเงินผ่านนัย</li> <li>(3.6) เมอร์โทรศัพทย์มีอถือของ บิด</li> <li>5. เรื่อนไข้สายเกี่ยวงที่สาสมัอกระหู้</li> <li>(3.6) เมอร์โทรศัพทย์มีอถือของ บิด</li> <li>5. เรื่อนไข้สายเกี่ยวงที่สาสมัอบทารร่</li> <li>(3.6) เมอร์โทรศัพทย์มีอถือของ บิด</li> <li>5. เรื่อนไข้สายเกี่ยวงที่สาสมัอง ขั้น ดี</li> <li>5. เรื่อนไข้สายเลืองที่สมมุญ</li> <li>ชามการอิสลามแห่งประเทศไท</li> <li>(1 หน่องทำสัญญาตามง</li> <li>6. รับเรื่อนไขทำสัญญาตามง</li> </ul>                                                                                                    | ทาธ พอเมือง เม อ แมน หมูย<br>สึกษาคอนปลาย สายอาบิพ<br>ศึกษาแห่งนี้<br>เสิกษารวมสำหราย<br>เริ่า ( ว่า 2 คมศึกษาอิน<br>: * ( เกษตรก<br>: * ( เกษตรก)<br>: * ( เกษตรก)<br>: * ( เกษตรก                                                                                                    | เร                                                                                                    |
| <ul> <li>2. เหตุผู้ขึ้ม ในระสบ มัยขอ</li> <li>3. เตยุผู้ขึ้ม ในระสบ มัยขอ</li> <li>4. เดยุผู้ขึ้ม ในสถาบันอุลม</li> <li>5. เดยุผู้ขึ้ม ในสถาบันอุลม</li> <li>5. เดยุผู้ขึ้ม ในสถาบันอุลม</li> <li>3. ข้อมูลมิดา มารดา หรือผู้ปกครอง</li> <li>(3.1) อาชิพมารดา (หรือผู้ปกครอง</li> <li>(3.2) อาชิพมารดา (หรือผู้ปกครอง</li> <li>(3.2) อาชิพมารดา (หรือผู้ปกครอง</li> <li>(3.2) อาชิพมารดา (หรือผู้ปกครอง</li> <li>(3.2) อาชิพมารดา (หรือผู้ปกครอง</li> <li>(3.2) อาชิพมารดา (หรือผู้ปกครอง</li> <li>(3.2) อาชิพมารดา (หรือผู้ปกครอง</li> <li>(3.2) อาชิพมารดา (หรือผู้ปกครอง</li> <li>(3.3) รามรายใต้ครอบครว้องปี</li> <li>(3.4) สามารณฑ์น้องที่กำลังส์ติหาอล</li> <li>(3.5) เมอร์โทรศัพทร์มือถือของ บิด</li> <li>4. ความประสงค์ขอญั</li> <li>(1.6) ต่าเล่าเรียน (ก่อนเลือกจะผู้เ<br/><ul> <li>(3.6) เมอร์โทรศัพทร์มือถือของ บิด</li> </ul> </li> <li>4. ความประสงค์ขอญั</li> <li>(3.6) เมอร์โทรศัพทร์มือถือของ บิด</li> </ul> <ul> <li>(3.6) เมอร์โทรศัพทร์มือถือของ บิด</li> </ul> <li>4. ความประสงค์ขอญั</li> <ul> <li>(3.6) เมอร์โทรศัพทร์มอกจะผู้หั<br/><ul> <li>(3.6) เมอร์โทรศัพทร์มอกจะผู้หั<br/></li> <li>(3.6) เมอร์โทรศัพทร์มอกจะผู้หั<br/></li> <li>(4.6) เมอร์โทรศัพทร์มอกจะหร้าสัญญุ</li> <li>(3.6) หายส่องทำสัญญา</li> <li>(3.6) เมื่องทำสัญญา</li> <li>(4.7) เมื่องทำสัญญาตามหลัส</li> </ul> <ul> <li>(4.7) เมื่องทำสัญญา</li> <li>(5.5) เนื่องนาสัญญา</li> <li>(5.5) เนื่องนาสัญญา</li> </ul> </li> <li>(5.5) เนื่องนาสัญญา</li> <li>(6.5) เนี่ยน</li> <li>(7) เนื่องนาสัญญา</li> <li>(7) เนี่ยน</li> <li>(7) เนี่ยน</li> <li>(7) เนี่ยน</li> <li>(7) เนี่ยน</li> <li>(7) เนี่ยน</li> <li>(7) เนี่ยน</li> <li>(7) เนี่ยน</li> <li>(7) เนี่ยน</li> <li>(7) เนี่ยน</li> <li>(7) เนี่ยน</li> <li< td=""><td>ทาธ พอเมือง เม ม เขา เหมูย<br/>สึกษาคอนปลาย สายอาบิพ<br/>ที่กษาแห่งนี้<br/>เห็กษาว / อุดมศึกษาอิน<br/>: * แกษตรก<br/>: * แกษตรก<br/>: * แกษตรก<br/>: * แกษตรก<br/>: * แกษตรก<br/>: * แกษตรก<br/>: * แกษตรก<br/>: * 150<br/>: * 150<br/>:</td><td>เร เร เร เร เง เง  เง เง  เง  เง  เง  เง  เง  เง  เง  เง  เง  เง  เง  เง  เง  เง  เง  เง  เง  เง  เง  เง  เง  เง  เง  เง  เง  เง  เง  เง  เง  เง  เง  เง  เง  เง  เง  เง  เง  เง  เง  เง  เง  เง  เง  เง  เง  เง   เง   เง   เง</td></li<></ul> | ทาธ พอเมือง เม ม เขา เหมูย<br>สึกษาคอนปลาย สายอาบิพ<br>ที่กษาแห่งนี้<br>เห็กษาว / อุดมศึกษาอิน<br>: * แกษตรก<br>: * แกษตรก<br>: * แกษตรก<br>: * แกษตรก<br>: * แกษตรก<br>: * แกษตรก<br>: * แกษตรก<br>: * 150<br>: * 150<br>: | เร เร เร เร เง เง  เง เง  เง  เง  เง  เง  เง  เง  เง  เง  เง  เง  เง  เง  เง  เง  เง  เง  เง  เง  เง  เง  เง  เง  เง  เง  เง  เง  เง  เง  เง  เง  เง  เง  เง  เง  เง  เง  เง  เง  เง  เง  เง  เง  เง  เง  เง  เง   เง   เง   เง |
| <ul> <li>2. เหตุปฏิ่ม ในระดับ มัยข</li> <li>3. เอยปฏิ์ม ในระดับ มัยข</li> <li>4. เดยปฏิ์ม ในรลับ มัยข</li> <li>5. เดยปฏิ์ม ในสถาบันอุดม</li> <li>5. เดยปฏิ์ม ในสถาบันอุดม</li> <li>3. ข้อมูลบิตา มารดา หรือผู้ปกครอง</li> <li>(3.1) อาชีพบิต-/ผู้ปกครอง</li> <li>(3.2) อาชีพบารดา/ผู้ปกครอง</li> <li>(3.3) รามรายได้ครอบครัวต่อปี</li> <li>(3.4) สามวนที่น้องที่กำลังศึกษาอย</li> <li>(3.5) เมอร์โทรสังท์บ้านของ บิต</li> <li>(3.6) เมอร์โทรสังท์บ้านของ บิต</li> <li>(3.6) เมอร์โทรสังท์บ้านของ บิต</li> <li>4. ความประสงค์ชอกู้</li> <li>(๑ ค่าเล่าเรียน (กอนเลือกจะกู้<br/>ค่าให้งายเกี่ยวนี้องกับการต์</li> <li>(๑ ค่าเล่างัย (ก่อลแล้อกจะกู้<br/>ค่าให้งายเกี่ยวนี้องกับการด์</li> <li>5.เงื่อนไขโทรสังท์ขัน (ต่อสรองขึ้น ดี</li> <li>5.เงื่อนไขโทรารโอแจนในงานบัย</li> <li>๑ หามประสงค์จะทำลัญญ</li> <li>๑ หามะกรอิสลามแห่งประเทศไท</li> <li>๑ หามะต่องทำลัญญาตามหลั</li> <li>6. วันเงื่อนไขทำสัญญาตามหลั</li> <li>7. ค่ายืนยัน</li> </ul>                                                                                                    | ทาธ พอนอด 10 ตาย กับขุย<br>สึกษาคอนปลาย อายอาบิพ<br>ศึกษาแห่งนี้<br>เศึกษาแห่งนี้<br>เศึกษาเห่งนี้<br>(ไม่รวมด้วท่านเอง) : * [<br>เรเล่า(รับน โปรดติดต่อสถานศึกษาท่านก่อนว่าจะมีก<br>ภษา<br>เจ้นที่ผู้กู้จะได้รับทุกเดือน โดยโอนเงินเข้าปัญขีธน<br>ยูชื่อนาคาร<br>ม)<br>แบบทั่วไป<br>เดามหลักศาสนาอิสลาม<br>ย<br>สักศาสนาอิสลาม                                                                                                    | เร เร  เร  เร  เง  เง   เง   เง                                                                                                    |
| <ul> <li>2. เหตุผู้ขึ้ม ในะสับ มัยข</li> <li>3. เอยุผู้ขึ้ม ในสถาบันอุดม</li> <li>4. เดยุผู้ขึ้ม ในสถาบันอุดม</li> <li>5. เดยุผู้ขึ้ม ในสถาบันอุดม</li> <li>5. เดยุผู้ขึ้ม ในสถาบันอุดม</li> <li>(3.1) อาซีพบิด//ผู้ปกครอง</li> <li>(3.2) อาซีพบิด//ผู้ปกครอง</li> <li>(3.3) รามรายได้ครอบครัวต่อปี</li> <li>(3.4) สามามพี่น้องที่กำลังศึกษาอยุ</li> <li>(3.5) เมอร์โทรสังทบ์บินของ บิด</li> <li>(3.6) เมอร์โทรสังทบ์บินของ บิด</li> <li>4. ความประสงค์ชอกู้</li> <li>ดำเนรากรุปเทยสำเน็อนไอกจะรูป</li> <li>สำครองชิพ ดี</li> <li>5.เงื่อนไขโทรกรูปเทย สำกัด เมาะบ</li> <li>ดำเนราสงค์จะทำสัญญ</li> <li>รบเพื่อนไขทำสัญญาตามหลัก</li> <li>7. หายืนนั้น</li> </ul>                                                                                                    | ทาธ พอมองกับ สามอาญัต<br>สึกษาคอนปลาย สามอาญัต<br>ศึกษาแห่งนี้<br>เศึกษามห่งนี้<br>เศึกษามห่งนี้<br>: * เกษตรก<br>: * เกษตรก<br>: * 150<br>(ไม่รวมด้วท่านเอง) : * 1<br>]<br>มารดา/ผู้ปกครอง : * 089-300<br>(มารดา/ผู้ปกครอง : * 089-300<br>เวเล่าเรียน โปรดติดต่อสถานศึกษาท่านก่อนว่าจะมี/<br>ภาษา<br>เอิ้งเพิ่ผู้ดู้จะใต้รับทุกเดือน โดยโอนเงินเข้าปัญขี่ธน<br>บุชี <b>ธนาคาร</b><br>แ)<br>แนบบริโป<br>เดามหลักศาสนาอิสลาม<br>ย<br>สักศาสนาอิสลาม                                                                                                    | าร                                                                                                    |

รูปจอภาพ SLFMENU-0003-21

ຍກເລີກແນນ

จะปรากฏหน้าจอข้อความเตือน ดังรูป

หากต้องการรยกเลิกแบบคำขอกู้ยืมให้กดปุ่ม จอภาพ SLFMENU-0003-22

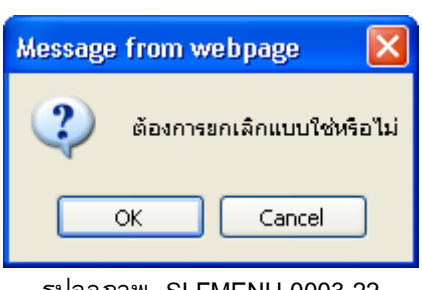

รูปจอภาพ SLFMENU-0003-22

เมื่อยกเลิกแบบเรียบร้อยแล้ว และจะปรากฏหน้าจอข้อความเตือน ดังรูปจอภาพ SLFMENU-0003-23 4.

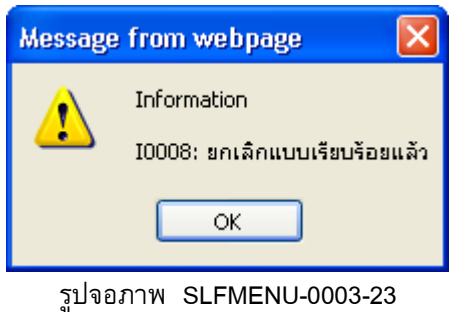

# บทที่ 4 สัญญากู้ยืมเงิน

### <u>วัตถุประสงค์ของการดำเนินการ</u>

ผู้กู้ยืมที่ได้รับการคัดเลือกและประกาศรายชื่อผู้มีสิทธิ์จากสถานศึกษาแล้ว ผู้กู้ยืมจะต้องเข้าสู่ระบบเพื่อทำการ บันทึกสัญญากู้ยืม และทำการพิมพ์เอกสารสัญญาพร้อมเอกสารแนบส่งให้สถานศึกษา

# <u>ขั้นตอนการดำเนินการ</u>

### 4.1 การบันทึกสัญญากู้ยืมเงิน

1. เมื่อผู้กู้ยืมทำการ Login เข้าสู่ระบบ e-Studentloan จะปรากฏหน้าจอ ดังรูปจอภาพ SLFMENU-0004-1

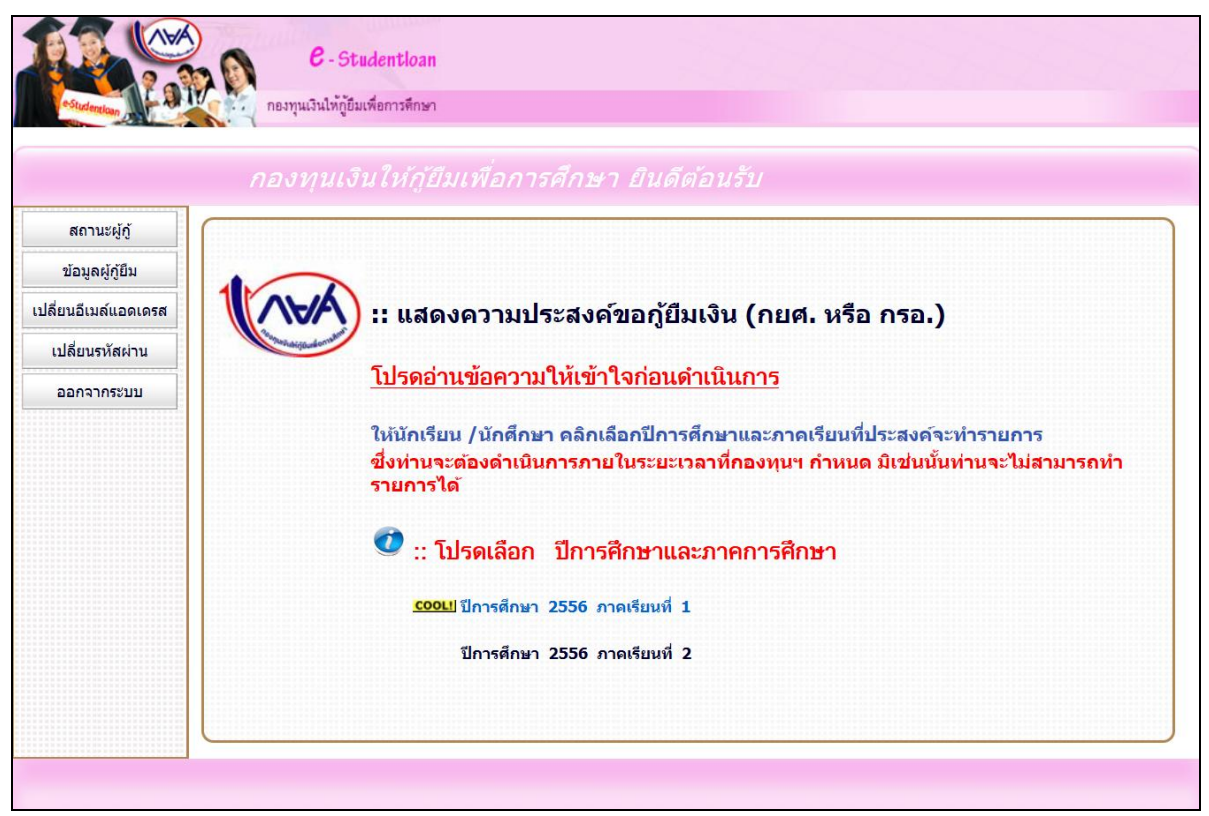

รูปจอภาพ SLFMENU-0004-1

 เลือกปีการศึกษาและภาคเรียนที่ต้องการทำรายการ จากตัวอย่างให้เลือก ปีการศึกษา 2556 ภาคเรียนที่ 1 จะปรากฏหน้าจอดังรูปจอภาพ SLFMENU-0004-2

| <br>ขอบสองอาวมนิมดี ม่านได้รับซิเครื่ในอารดัยีมเริ่ม โปรออ่าเนินอาร                                                                                                    |
|----------------------------------------------------------------------------------------------------|
| ขอแต่จางกว่าเมอนจากาน เก่าบลกับ เนการภูยมเงิน เบรติดาเนนการ<br>ในขั้นตอนของการทำสัญญากุ้ยืมเงิน กยศ.                                                                                                    |
| ท่านต้องเปิด <mark>บัญชีออมทรัพย์กั</mark> บธนาคารกรุงไทย จำกัด (มหาชน) สาขา<br>ใดก็ได้ก่อนเข้าสู่กระบวนการทำสัญญากู้ยืมเงิน หากท่านมีบัญชีออม<br>ทรัพย์ของธนาคารกรุงไทย จำกัด (มหาชน)เรียบร้อยแล้ว ท่านสามารถ<br>ดำเนินการขั้นตอนการทำสัญญากู้ยืมเงินได้ |
| ทำสัญญากัยีมเงิน กลับสุงม้า Login                                                                                                    |

รูปจอภาพ SLFMENU-0004-2

ในรูปที่ SLFMENU-0004-2 จะแสดงข้อความแสดงความยินดีกับผู้กู้ยืมที่ได้รับสิทธิโนการกู้ยืม พร้อมทั้งแจ้ง ให้ผู้กู้ยืมทำการเปิดบัญชีออมทรัพย์กับธนาคารกรุงไทย หรือธนาคารอิสลามแห่งประเทศไทยสาขาใดก็ได้ (ตามความ ประสงค์ที่ผู้กู้ยืมเลือกเงื่อนไขการโอนเงินผ่านบัญชีธนาคารในแบบคำขอกู้ยืมที่ผู้กู้ยืมได้ทำการระบุไว้ก่อนหน้าหนี้แล้ว) ก่อนที่จะดำเนินการทำสัญญากู้ยืมเงิน ซึ่งถ้าผู้กู้ยืมเป็นผู้กู้ยืมเก่าและมีการเปิดบัญชีไว้อยู่แล้วให้ทำการกดปุ่ม เพื่อดำเนินการในขั้นตอนต่อไป

 ระบบจะทำการแสดงหน้าจอรายละเอียดเพิ่มเติมในการทำสัญญากู้ยืมเงิน ดังรูปจอภาพ SLFMENU-0004-3
 เมื่อผู้กู้ยืมได้รับทราบรายละเอียดดังกล่าวแล้ว ให้ทำการคลิกที่ข้อความ <u>ทำสัญญา</u> เพื่อทำการกรอกรายละเอียดในการ ทำสัญญา

| 🗽 👯 กระทุนเวินไห้กู้อันเพื่อการที่กษา                                                                                                    |
|----------------------------------------------------------------------------------------------------|
| ยินตีด้อนวับ                                                                                                    |
| :: โปรดใส่รายละเอียดเพิ่มเดิมเพื่อทำสัญญากู้ยืมเงินกยศ.                                                                                                    |
| <u>ปีการศึกษา 2556 ภาคเรียนที่ 1</u>                                                                                                    |
| การทำสัญญาเป็นการทำนิดิกรรมที่มีผลบังคับระหว่างคู่สัญญา ท่าน<br>ต้องกรอกข้อมูลของ ผู้ค้าประกัน หากท่านเป็น <mark>ผู้ที่ยังไม่บรรลุนิดิภาวะ</mark><br><mark>ตามกฎหมาย</mark> การทำนิดิกรรมต้องได้รับความยินยอมจากผู้แทนโดย<br>ชอบธรรม ได้แก่ บิดามารดาหรือผู้ปกครอง หากผู้แทนโดยชอบธรรมมิ<br>ใช่เป็นบุคคลคนเดียวกับผู้ค้ำประกัน ท่านต้องกรอกข้อมูลของผู้แทน<br>โดยชอบธรรมในสัญญาด้วย |
| 🦤 ทำสัญญา < ให้กดที่ข้อความ "ทำสัญญา" เพื่อกรอกข้อมูลเพิ่มเดิมในสัญญา                                                                                                    |
|                                                                                                    |

รูปจอภาพ SLFMENU-0004-3

 ระบบจะทำการแสดงหน้าจอการบันทึกรายละเอียด สัญญากู้ยืมเงิน สัญญาค้ำประกัน และหนังสือให้ความ ยินยอม กองทุนให้กู้ยืมเพื่อการศึกษา ดังรูปจอภาพ SLFMENU-0004-4

|                                            |                                                                                                    | - ត័ល្អល្អា                                                                                                    | เกียมเงิน สัญเ                                                                                                    | ญาค้ำประกัน                                                                                                    | และหนังสือให้ความยืนยอ                                                                                                    | ม กองทุนให้กู้ยืมเพื่อการ                                                                                                    | เล็กษา -                                                                                                    |                                                                                                    |
|--------------------------------------------|----------------------------------------------------------------------------------------------------|----------------------------------------------------------------------------------------------------|----------------------------------------------------------------------------------------------------|----------------------------------------------------------------------------------------------------|----------------------------------------------------------------------------------------------------|----------------------------------------------------------------------------------------------------|----------------------------------------------------------------------------------------------------|----------------------------------------------------------------------------------------------------|
| 1.                                         | ชื่อ                                                                                                    | นายทดสอบ ระบบง                                                                                                    | าน                                                                                                    |                                                                                                    | เพศ 💿 ชาย 🔿 หญิ                                                                                                    | ง วันเดือนปีเกิด                                                                                                    | 29/10/2524                                                                                                    | อายุ 29 ปี                                                                                                    |
|                                            | ที่อยู่ดามทะเบียนบ้าน เลข<br>ที่                                                                                                    | 999                                                                                                    | หมู่ที                                                                                                    | ชอย                                                                                                    | ช.เพชรเกษม <b>9999</b>                                                                                                    | ouu                                                                                                    |                                                                                                    | ด่าบล แขวงดูหาสวรรค์                                                                                                    |
|                                            | อ่าเภอ                                                                                                    | เขตภาษีเจริญ                                                                                                    |                                                                                                    | จังหวัด                                                                                                    | กรุงเทพมหานคร                                                                                                    | รหัสไปรษณีย์                                                                                                    | 10160                                                                                                    | โมรศัพท์                                                                                                    |
|                                            | เลขประจำตัวประชาชน                                                                                                    | 3-1022-0000X-XX-3                                                                                                    | C                                                                                                    | ชิ่งต่อไปเ                                                                                                    | ใเรียกว่า "ผู้กู้ยืม"                                                                                                    |                                                                                                    |                                                                                                    |                                                                                                    |
| 2.                                         | ชื่อสถานศึกษา                                                                                                    | มหาวิทยาลัยสยาม                                                                                                    |                                                                                                    | ระดับ                                                                                                    | อนุปริญญา                                                                                                    |                                                                                                    |                                                                                                    |                                                                                                    |
| 3.                                         | เลขประจำตัวประชาชนผู้<br>ต้ำประกัน                                                                                                    |                                                                                                    | ชื่อนา                                                                                                    | u 💌                                                                                                    |                                                                                                    | INA O 2                                                                                                    | ชาย 🔾 หญิง                                                                                                    | อายุ                                                                                                    |
|                                            | ที่อยู่ตามทะเบียนบ้าน เลข<br>ที่                                                                                                    |                                                                                                    | หมู่ที                                                                                                    | ชอย                                                                                                    |                                                                                                    | ຄນນ                                                                                                    |                                                                                                    | ต่าบล [ค้แหา]                                                                                                    |
|                                            | สำเภอ                                                                                                    |                                                                                                    | ด้แหา                                                                                                    | จังหวัด                                                                                                    |                                                                                                    | รหัสไปรษณีย์                                                                                                    |                                                                                                    | โมรสัพม์                                                                                                    |
|                                            | เป็นผู้ค้ำประกันของผู้กู้ยืม                                                                                                    | โดยเกี่ยวข้องเป็น                                                                                                    | บิดา 🗸                                                                                                    | ซึ่งต่อไป                                                                                                    | นี้เรียกว่า "ผู้ด้ำประกัน"                                                                                                    | ถ้าเ                                                                                                    | ต้องการค้นต่าบะ                                                                                                    | ล หรือ อำเภอกรุณากดปุ่มค้นห                                                                                                    |
|                                            | ผู้แทนโดยชอบธรรมชื่อ<br>ที่อยู่ตามทะเบียนบ้าน เลข                                                                                                    | นาย 👻                                                                                                    | Í. de                                                                                                    |                                                                                                    | อายุ                                                                                                    | ปี เลขประจำตัวประจ<br>ถนน                                                                                                    | ชาชน                                                                                                    | ดำบล                                                                                                    |
|                                            | O ยกเล็กผู้แทนโดยชอบ                                                                                                    | ธรรม                                                                                                    |                                                                                                    |                                                                                                    |                                                                                                    |                                                                                                    |                                                                                                    |                                                                                                    |
|                                            | ผู้แทนโดยชอบธรรมชื่อ                                                                                                    | นาย 👻                                                                                                    |                                                                                                    |                                                                                                    | อายุ                                                                                                    | ปี เลขประจำด้วประช                                                                                                    | ชาชน                                                                                                    |                                                                                                    |
|                                            | ที่อยู่ตามทะเบียนบ้าน เลข                                                                                                    |                                                                                                    | หมู่ที่                                                                                                    | ชอย                                                                                                    |                                                                                                    | ดนน                                                                                                    | 1                                                                                                    | ดาบล                                                                                                    |
|                                            | อำเภอ                                                                                                    |                                                                                                    | ค้แหา                                                                                                    | จังหวัด                                                                                                    |                                                                                                    | รหัสไปรษณีย์                                                                                                    |                                                                                                    | โทรศัพท์                                                                                                    |
|                                            | เป็นผู้แทนโดยชอบธรรมดา                                                                                                    | ามกฎหมายของผู้ก่                                                                                                    | ้ยืม โดยเกี่ย                                                                                                    | วข้องเป็น                                                                                                    | มีดา 💉 ของผัก้ยืม                                                                                                    | ถ้าเ                                                                                                    | ต้องการค้นต่าบเ                                                                                                    | า หรือ อำเภอกรุณากดปุ่มค้นห                                                                                                    |
| 1.<br>2.<br>3.<br>ศึก<br>เกิน<br>1ม่<br>4. | สัญญาฉบับนี้ทำขึ้นเพื่อเร<br>ผู้ให้กู้ยืมดกดงให้กู้ยืมเงิน ผู้กู้<br>ทำสัญญากู้ยืมเงินกองทุนเงิน<br>กองทุนจ่ายเงินกู้ซึ่งเป็นดาน<br>ดั้งแต่เริ่มกู้จนกระทั่งสำเร็จกา<br>ผู้ให้กู้ตกลงให้ผู้กู้กู้ยืมเงินตาม<br>ษาทิแนบมีผลผูกทั้นตามข้อ<br>เ 150,000 บาท ระดับ ประกา<br>ไป 60,000 บาท ระดับ ประกา<br>เ อกสารนี้ ทำขึ้นสองฉบับมีข้ะ<br>ตลอดทั้งสองหน้าแล้ว จึงลงง<br>หว่ายตามางก็เดดารถใก้ครื่างก็ | ในหลักฐานการกู้ยืมเงิน ผู้เ<br>เป็มตกลงกู้ยืมเงิน ผู้เ<br>เร็บนู้แมงคิมการศึกษา<br>รับน/แบบยืนยืนจำน<br>รับน/แบบยืนในจำน<br>รับน/เร็บบยิ่นจำ<br>คลองเห็มเดิมต่อ<br>คลับบัตรวิชาชิพชั้นสู<br>รับ "ไม่เกิน ของกับ<br>เกินส่วนหลึ่งศึ่งก่อ<br>เกินส่วนหลึ่งศึ่งก่อ | งินกองทุนเงิน<br>ค้าประกันตกล<br>า<br>วันดำเล่าเรียบ<br>สึกษาเป็นหลัง<br>สาการศึกษาต<br>สัการศึกษาต<br>มาท หลักสูตร<br>เก็บไว้ที่ผู้ให้<br>เฐานต่อหน้าพ | ให้กู้ยืมเพื่อ/<br>เงค้าประกัน เ<br>มการศึกษา ใ<br>และค่าครอ<br>าฐาน ในการ<br>กมุมพิ้กสูตร<br>เป็บนี้เป็นส่วา<br>6 ปี ไม่เกิน<br>กู้ยืมหนึ่งฉบับ<br>ยาน<br>อกองในขอบ | ารศึกษา โดย<br>และผู้แทนโดยชอบธรรมหรื<br>พ้แก่สถานศึกษาแทนผู้กู้แ<br>งปีพของสถานศึกษาตามที่<br>กู้ยืม<br>โดยผู้กู้ตกลงยอมรับให้แบ<br>เหนึ่งของสัญญา ภายใหวง<br>ชีพเทคนิค และอนุปริญญา<br>1,200,000 บาท ทั้งนี้<br>มและเก็บไว้ที่ผู้กู้ยืมหนึ่งฉบั<br>ตามตั้ดเดเว | ້ວຍູ້ປກครองตกลงยินยอง<br>ລະຈ່າຍຄ່າครองชีพเข้าบัญ<br>ເກວงทุนกำหนดที่ผู้กู้ได้ลง<br>ເນລູงทะเบียนเรียน/ແบบยี<br>ເວັນດູ້ສູงสุดสำหรับ ระดับป<br>ເວັນດູ້ສູงสุดสำหรับ ระดับป<br>"ໄม่เกิน 200,000 บาท ระ<br>ວงเงินการให้กู้ยืมในแต่ลง<br>ນັบ ทุกฝ่ายได้ตรวจอ่านหรื | งให้ผู้กู้ยืม<br>เชิเงินฝากของผู้กู้เ<br>งทะเบียนไว้ทุกภา<br>เนยันจำนวนค่าเล่า<br>โรยมศึกษาดอนป<br>ดับ ปริญญาคริทลั<br>เปิการศึกษาต่องไ<br>เอฟังจนเป็นที่เข้าใ | ป็ม<br>ดการศึกษา<br>เรียนและ ค่าดรองชีพของสถาน<br>ลาย สายสามัญและสายอาชีพ ไม<br>เกสูตร 4ปีและหลักสูตรต่อเนื่อง<br>ม่เกินขอบเขตดามประกาศคณะ<br>(จุข้อความ |
| 5.                                         | ขอมูลงา เงอเลตราวอนกิส เหต<br>นักเชื่ออนห                                                                                                    | ยเมลสงแทนงขงผูกู<br>เร้พย์ที่ท่ายได้เปิดอัง                                                                                                    | 16111035053                                                                                                    | เกลงบนบอม<br>เทย จำกัด (s                                                                                                    | ຫາລະແຫຼຍູຫຼາ<br>ເຫດໜູ) ເພື່ອຮັບເວັນດັດວາກາ                                                                                                    | น(ค่าครองชีพ) อีอ                                                                                                    |                                                                                                    |                                                                                                    |
|                                            | บัญชีธนาค                                                                                                    | ารกรุงไทย จำกัด (ม                                                                                                    | หาชน) เลยที                                                                                                    | บัญชีธนาคา                                                                                                    | s                                                                                                    | ale managery and                                                                                                    |                                                                                                    |                                                                                                    |
|                                            | การกรอก                                                                                                    | ข้อมูลเลขที่บัญชีธา                                                                                                    | มาคารให้กระ                                                                                                    | อกข้อมูลเป็เ                                                                                                    | เต้วเลขจำนวน 10 หลักโ                                                                                                    | <b>โดยไม่ต้องมีเครืองหม</b> า                                                                                                    | <b>U</b> -                                                                                                    |                                                                                                    |
|                                            |                                                                                                    |                                                                                                    | 6                                                                                                    | ับทึกสัญญา                                                                                                    | ส้างรอกาหา กลั                                                                                                    | ้านส่งหม้านลัก                                                                                                    |                                                                                                    |                                                                                                    |

รูปจอภาพ SLFMENU-0004-4

โดยข้อมูลที่ผู้กู้ยืมจะต้องทำการบันทึกข้อมูลสัญญา แบ่งได้เป็น 5 ส่วนดังนี้

<u>ส่วนที่ 1 ส่วนของข้อมูลผู้กู้ยืม</u>

ระบบจะทำการแสดงข้อมูลบุคคลของผู้กู้ยืม ตามข้อมูลบุคคลของสำนักทะเบียนราษฎร์หรือกรมการปกครอง ในส่วนของ ชื่อ-นามสกุล เพศ วันเดือนปีเกิด อายุ และที่อยู่ตามทะเบียนบ้าน โดยผู้กู้ยืมไม่ต้องทำการกรอกข้อมูลใน ส่วนนี้ ดังรูปหน้าจอที่ รูปจอภาพ SLFMENU-0004-5

| 1. ชื่อ                      | นายทดสอบ ระบบงาน                     |         | เพศ 🖲 ชาย 🔵 หญิง  | วันเดือนปีเกิด | 29/10/2524 | อายุ     | 31 1        |
|------------------------------|--------------------------------------|---------|-------------------|----------------|------------|----------|-------------|
| ที่อยู่ตามทะเบียนบ้าน เลขที่ | 999 หมู่ที่ 99                       | ช่อย    | เพราะกษม 9999     | ถนน            | เพษรเกษม   | ดำบล     | ดุหาสวรรด์  |
| อำเภอ                        | ภาษีเจริญ                            | จังหวัด | กรุงเทพฯ          | รหัสไปรษณีย์   | 10160      | โทรศัพท์ | 089-XXXXXXX |
| เลขประจำดัวประชาชน           | เลขประจำตัวประชาชน 3-1022-0000X-XX-X |         | ยกว่า "ผู้กู้ยืม" |                |            |          |             |

รูปจอภาพ SLFMENU-0004-5

ส่วนที่ 2 ส่วนของข้อมูลสถานศึกษา

ระบบจะทำการแสดงข้อมูลของสถานศึกษาที่ผู้กู้ยืมได้ทำการยื่นใบคำขอกู้ยืมเงิน ผู้กู้ยืมไม่ต้องทำการกรอก ข้อมูลในส่วนนี้ ดังรูปจอภาพ SLFMENU-0004-6

| 2. | ชื่อสถานศึกษา มห | หาวิทฮาลัฮทดสอบระบบ   | ระดับ | ปริญญาตรี |
|----|------------------|-----------------------|-------|-----------|
|    |                  | รูปจอภาพ SLFMENU-0004 | -6    |           |

ส่วนที่ 3 ส่วนของข้อมูลผู้ค้ำประกัน

ผู้กู้ยืมต้องทำการบันทึกข้อมูลผู้ค้ำประกัน โดยการบันทึกข้อมูล เลขประจำตัวประชาชนผู้ค้ำประกัน ชื่อ-นามสกุล เพศ อายุ **(อายุของผู้ค้ำประกันจะต้องไม่ต่ำกว่า 20 ปีบริบูรณ์)** ที่อยู่ของผู้ค้ำประกัน เบอร์โทรศัพท์ และเลือกความสัมพันธ์ระหว่างผู้กู้ยืม และ ผู้ค้ำประกัน ดังรูปจอภาพ SLFMENU-0004-7

| 3. เถขประจำตัวประชาชนผู้ค้ำประกัน      | 3-1022-0000X-XX-X          | ชื่อ นาง 🗸              | ทุลสอบXX ระบบงาน                   | เพศ 🔾 ชาย 🖲 หญิง   | อายุ <mark>57</mark> ปี                         |
|----------------------------------------|----------------------------|-------------------------|------------------------------------|--------------------|-------------------------------------------------|
| ที่อยู่ตามทะเบียนบ้าน เลขที่           | 999                        | หมู่ที่ 99              | <u>พุธย</u> เพร <i>ะเ</i> กษม 9999 | ถนน เพชรเกษม       | <mark>ตำบล <mark>ดูหาสวรรค์</mark> ด้นหา</mark> |
| อำเภอ                                  | ภาษีเจริญ                  | ด้นหา จั                | <b>งหวัด</b> กรุงเทพข              | รหัสไปรษณีย์ 10160 | โทรศัพท์ 089-XXXXXXX                            |
| เป็นผู้ค้ำประกันของผู้กู้ยืม โดยเกี่ยว | ข้องเป็น มารดา 🔽 ซึ่งต่อไม | ปนี้เรียกว่า "ผู้ค้ำประ | ะกัน"                              | ถ้าต้องก           | การค้นตำบล หรือ อำเภอกรุณากดปุ่มค้นหา           |

รูปจอภาพ SLFMENU-0004-7

ในข้อมูลส่วนที่ 3 วิธีการบันทึกข้อมูล ดำบล อำเภอ จังหวัด รหัสไปรษณีย์ ให้ผู้กู้ยืมทำการกดปุ่ม พัฒนา หลังข้อมูลดำบล หรือ อำเภอ ระบบจะทำการแสดงหน้าจอการค้นหาชื่อ ดำบล อำเภอ จังหวัด รหัสไปรษณีย์ โดยให้ ผู้กู้ยืมทำการระบุ ดำบล หรือ อำเภอที่ต้องการค้นหา และกดปุ่ม จะปรากฏหน้าจอข้อมูลที่ค้นหาดัง รูป จอภาพ SLFMENU-0004-8 ให้คลิกเลือกข้อมูลที่ถูกต้อง ระบบก็จะทำการระบุข้อมูล ดำบล อำเภอ จังหวัด รหัสไปรษณีย์ให้

| 🖉 สัมหา - Windows In                                      | 🤄 ត័មអា - Windows Internet Explorer 🛛 🔲 🖂 🖂 🔀 |               |              |  |  |  |  |  |
|-----------------------------------------------------------|-----------------------------------------------|---------------|--------------|--|--|--|--|--|
| http://192.168.10.1:8080/SLFSTUDENT/jsp/help/HelpProv.jsp |                                               |               |              |  |  |  |  |  |
| ด้นหาตามชื่อตำบล/แข                                       | ค้นหา                                         | <b></b>       |              |  |  |  |  |  |
| ตำบล / แขวง                                               | อำเภอ / เขต                                   | จังหวัด       | รหัสไปรษณีย์ |  |  |  |  |  |
| ดูหาสวรรค์                                                | ภาษีเจริญ                                     | กรุงเทพมหานคร | 10160        |  |  |  |  |  |
| สุวรรณดูหา                                                | สุวรรณดูหา                                    | หนองบัวล่าภู  | 39270        |  |  |  |  |  |
| ดูหา                                                      | สะบ้าย้อย                                     | สงขลา         | 90210        |  |  |  |  |  |
| ดูหาใต้                                                   | ຮັຫກູນີ                                       | สงขลา         | 90180        |  |  |  |  |  |
| ดูหาสวรรค์                                                | เมืองพัทลุง                                   | พัทลุง        | 93000        |  |  |  |  |  |

รูปจอภาพ SLFMENU-0004-8

<u>ส่วนที่ 4 ส่วนของข้อมูลผู้แทนโดยชอบธรรม</u>

ในกรณีที่ผู้กู้ยืมที่ยังไม่บรรลุนิติภาวะ หรืออายุยังไม่ถึง 20 ปีบริบูรณ์ จะต้องทำการบันทึกข้อมูล ผู้แทนโดยชอบธรรม ซึ่งระบบจะมีตัวเลือกเพื่อช่วยในการบันทึกข้อมูลอยู่ 2 ประเภท คือ ผู้แทนโดยชอบธรรมเป็น บุคคลเดียวกับผู้ค้ำประกัน หรือ ผู้แทนโดยชอบธรรมไม่ได้เป็นบุคคลเดียวกับผู้ค้ำประกัน

ถ้าผู้กู้ยืมเลือก ผู้แทนโดยชอบธรรมเป็นบุคคลเดียวกับผู้ค้ำประกัน ระบบจะทำการดึงข้อมูลผู้ค้ำประกันมาระบุให้ แต่ถ้า ผู้กู้ยืมเลือกว่า ผู้แทนโดยชอบธรรม ไม่ได้เป็นบุคคลเดียวกับผู้ค้ำประกัน ผู้กู้ยืมจะต้องทำการระบุข้อมูลผู้แทนโดยชอบ ธรรมเอง ดังรูปจอภาพ SLFMENU-0004-9

| 4. | <ul> <li>กรณีที่ผู้คู้ยืมยังไม่บรรลุนิติภาวะ (อา</li> <li>∩ ผ้แทบโดยชอบธรรม เป็บบคคลเ</li> </ul> | ยุไม่ถึง 20 ปีบริ<br>ดียวกับผู้ด้ำประ | บูรณ์)<br>กัน ◯ ผ้แท | นโดยช   | อบธร     | รม ไม่ได้เร  | ในบ | คคลเดี  | ้ยวกับ            | เผ้ต้ำประกัน โปรดกรอ | กรายละเอียด ( | ลังนี้  |                        |            |             |
|----|--------------------------------------------------------------------------------------------------|---------------------------------------|----------------------|---------|----------|--------------|-----|---------|-------------------|----------------------|---------------|---------|------------------------|------------|-------------|
|    | <ul> <li>จังงาน เมือง เป็น เป็น เป็น เป็น เป็น เป็น เป็น เป็น</li></ul>                          |                                       |                      |         |          |              |     |         |                   |                      |               |         |                        |            |             |
|    | ผู้แทนโดยชอบธรรมชื่อ                                                                             | นาง `                                 | / ทดสอบXX            | 5       | ะบบงา    | 14           | อาย | 57      | ปี                | เลขประจำดัวประชาชเ   | Ja-1022-0000  | IX-XX-X |                        |            |             |
|    | ที่อยู่ตามทะเบียนบ้าน เลขที่                                                                     | 999                                   |                      | หมู่ที่ | 99       | ช            | อย  | เพชรเก  | <del>ы</del> н 99 | 999                  | ถนน           | inganin | ดำบล                   | ดุหาสวรรด์ | ด้นหา       |
|    | อำเภอ                                                                                            | ภาษีเจริญ                             |                      | ด้นหา   | ]        | จังห         | วัด | กรุงเทา | MJ                |                      | รหัสไปรษณีย์  | 10160   | โทรศัพท์               | 089-XXXXX  | XX          |
|    | เป็นผู้แทนโดยชอบธรรมตามกฎหมา                                                                     | ยของผู้กู้ยืม โดเ                     | ยเกี่ยวข้องเป็น      | มารดา   | <b>V</b> | ของผู้กู้ยืม |     |         |                   |                      |               |         | ถ้าต้องการค้นตำบล หรือ | อำเภอกรุณา | กดปุ่มค้นหา |

รูปจอภาพ SLFMENU-0004-9

<u>ส่วนที่ 5 ส่วนของข้อมูลบัญชีธนาคาร และเลขที่บัญชีธนาคาร</u>

ผู้กู้ยืมที่ได้ทำการเปิดบัญชีธนาคารออมทรัพย์กับธนาคารกรุงไทย หรือธนาคารอิสลามแห่งประเทศ ไทยแล้ว จะต้องทำการกรอกข้อมูลของเลขที่บัญชีธนาคารดังรูปจอภาพ SLFMENU-0004-10

| บัญชีออมทรัพย์ที่ท่านได้เปิดกับธนาคาร เพื่อขอรับทุนค่าค<br>บัญช <mark>ีธนาคารกรุงไทย จำกัด (มหาชน)</mark> เลขที่บัญชีธนาคา | เรองชีพ กยศ. ศือ<br>ร ☎∞∞∞∞∞∞∞               |
|----------------------------------------------------------------------------------------------------|----------------------------------------------|
| ชื่อบัญชีธนาคาร : นายทดสอบ ระบบงาน                                                                                         | ชื่อสาขาธนาคาร : สาขาเดอะมอลล์ บางกะปิ       |
| การกรอกข้อมูลเลขที่บัญชีธนาคารให้กรอกข้อมูลเป็น                                                                            | เต้วเลขจำนวน 10 หลักโดยไม่ต้องมีเครื่องหมาย- |

รูปจอภาพ SLFMENU-0004-10

การระบุข้อมูลเลขที่บัญชีธนาคารให้กรอกข้อมูลเป็นตัวเลขจำนวน 10 หลักโดยไม่ต้องมีเครื่องหมาย -

5. เมื่อผู้กู้ยืมได้ทำการกรอกรายละเอียดของสัญญาถูกต้องสมบูรณ์แล้วให้ผู้กู้ยืมทำการกดปุ่ม

โดยระบบจะทำการตรวจสอบความถูกต้องของข้อมูล ความถูกต้องของเลขที่บัญชีธนาคารและชื่อ บัญชีธนาคาร ก่อนจะทำการบันทึก โดยระบบจะทำการตรวจสอบเลขที่บัญชีก่อนว่าถูกต้องหรือไม่ หากไม่ถูกต้องจะ แสดงข้อความ ดังรูปจอภาพ SLFMENU-0004-11

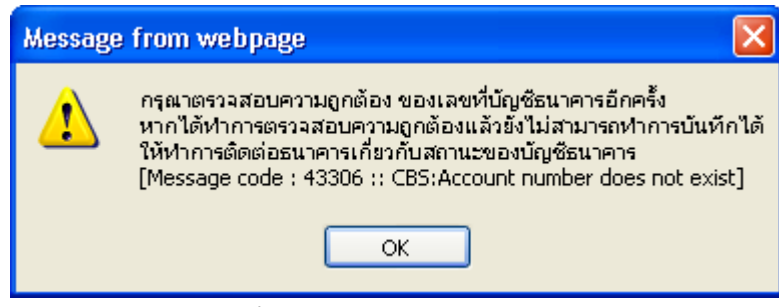

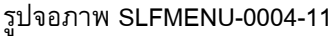

ผู้กู้ยืมจะต้องตรวจสอบก่อนว่า กรอกเลขที่บัญชีถูกต้องหรือไม่ หากไม่ถูกต้องให้ทำการกรอกใหม่อีกครั้ง แต่ถ้าตรวจสอบแล้วถูกต้อง แต่ยังไม่สามารถบันทึกได้ หรือมีสถานะว่าบัญชีถูกปิด ให้ทำการติดต่อธนาคารเพื่อ ตรวจสอบสถานะของบัญชีธนาคารอีกครั้ง

สำหรับผู้กู้ยืมที่ทำการกรอกข้อมูลเลขที่บัญชีถูกต้อง ระบบจะทำการตรวจสอบข้อมูลชื่อบัญชีว่าเป็นของผู้กู้ยืม จริงหรือไม่ ดังรูปจอภาพที่ SLFMENU-0004-12 ถ้าผู้กู้ยืมทำการคลิกปุ่ม OK ระบบจะแสดงผลการบันทึก รายละเอียดสัญญาฯ ของผู้กู้ยืมรูปจอภาพที่ SLFMENU-0004-13 ให้คลิกปุ่ม OK จากนั้นระบบจะทำการ แสดงชื่อบัญชี และชื่อสาขาธนาคารดังรูปที่ SLFMENU-0004-14

| Message from webpage 🛛 🔀     |
|------------------------------|
| 🕐 ชื่อบัญชี:นายหดสอบ ระบบงาน |
| OK Cancel                    |

รูปจอภาพที่ SLFMENU-0004-12

| Message | from webpage 🛛 🔀                                                                                       |
|---------|----------------------------------------------------------------------------------------------------|
| ⚠       | บันทึกรายละเอียดสัญญาและรายละเอียดผู้ศ้ำประกันเรียบร้อยแล้ว กรุณากดปุ่มพิมพ์สัญญา เพื่อพิมพ์สัญญาออกมา |
|         | ОК                                                                                                    |
|         | รูปจอภาพ SLFMENU-0004-13                                                                               |

| บัญชีออมทรัพย์ที่ท่านได้เปิดกับธนาคาร เพื่อขอรับทุนค่าค<br>บัญช <mark>ีธนาคารกรุงไทย จำกัด (มหาชน)</mark> เลขที่บัญชีธนาคา | จรองชีพ กยศ. คือ<br>∣ร ∞∞∞∞∞∞                |
|----------------------------------------------------------------------------------------------------|----------------------------------------------|
| ชื่อบัญชีธนาคาร : นายทดสอบ ระบบงาน                                                                                         | ชื่อสาขาธนาคาร : สาขาเดอะมอลล์ บางกะปิ       |
| การกรอกข้อมูลเลขที่บัญชีธนาคารให้กรอกข้อมูลเป็เ                                                                            | นตัวเลขจำนวน 10 หลักโดยไม่ต้องมีเครื่องหมาย- |

รูปจอภาพ SLFMENU-0004-14

6. ระบบจะแสดงผลการบันทึกข้อมูลสัญญาเรียบร้อยแล้ว ให้ทำการกดปุ่ม ok ให้ผู้กู้ยืมเลื่อนหน้าจอดู

ด้านล่างจะปรากฏหน้าจอปุ่มพิมพ์สัญญาดังรูปจอภาพที่ SLFMENU-0004-15 ให้ทำการกดปุ่ม

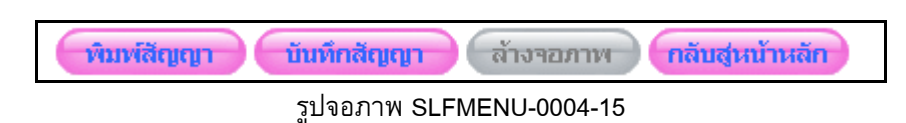

# 7. ระบบจะแสดงหน้าจอของสัญญากู้ยืมเงิน ดังรูปจอภาพที่ SLFMENU-0004-16 พร้อมทั้งแสดงข้อความ กลางหน้าจอ ดังรูปที่ SLFMENU-0004-17 ดังนี้

| วระแบรรรรรรรรร<br>การก็ยึงและ สักเกาค้างโระกัน และหนังสือให้ความยิงเยอม กองหนุเงินให้ก็ยึงแพ็ดการศึกษา                                                                                                    |
|----------------------------------------------------------------------------------------------------|
| นี้ และสุดทาง หมู่ผู้มีเมาระเทศ พระพรงของพระสุด แองน์หรรงคายใจครายแรกเรา                                                                                                    |
| ที่ยุกมี <u>(5200003838000000</u> ระพุภษภัณฑิติมาย                                                                                                    |
| สู่ดูขุปไปเดือนไปท.ศ.ไป ทำจัน ณ. มหาวิทยาลัยทรสอบระบบ จำหวัด นุนทบุร์ ระหว่าง<br>นันได้เสียมก็อกรลึกษา (กอด) โดย คำแหน่ง                                                                                                    |
| อบอำนาจตามทนังสือมอบอำนาจดงวันที่ 17 ธันวาคม 2541 แนบท้ายสัญญา ซึ่งต่อไปนี้เรียกว่า "ผู้ให้กู้ขึ้ม                                                                                                    |
| ร/ นาง/ นางสาว/อื่น ๆ) นายทลสอบ ระบบนาน เพพ 🗹 ราย 🗆 หญิง                                                                                                    |
| <u>29</u> เดือน กลาคม พ.ศ. <u>2524 อายุ 31</u> ปี ที่อยู่สามการเบียนบ้าน เองที่ <u>999</u> หมู่ที่ <u>99</u>                                                                                                    |
| ะรถษม 9999 อนน เพษรรกษม ตำบอ จุหาสารรค์ อำเภอ ภาษีเจริน จังหวัด กรุงเทพฯ รหัตไปรษณีขึ่10160                                                                                                    |
| 1089-X00000X เลขประจำตัวประราชน 3-1022-0000XXXX ปรากฏตามลำเหาบัตรประจำตัวประราชน ออกไห้เมื่อวันที่หมดอายุวันที่                                                                                                    |
| กันข้อ(หาย / หาง / หางกาว / อัน ๆ) เลขประจำหัวประชารห 3-1022-0000X-XXX ปรากฏสามสำเหาบัตรประจำหัวประชารทแหนท้ายชัญญานิ หาศ 🗌 ราย 🛃 หลัง ลายุ 57 ปี ที่อยู่สามการเป็นข้าน เลขที่ 999 หมู่ที่                                                                                                    |
| รีขยังหรรถกษม 9999 มีหนัง เพรรถายม ถ้าบอลู่หรรรส อันกอ <u>กาษีเจริญ</u> จังหวัด กรุงเทพฯ รทัศไปรษณิย์ (D160 โทรศัทศ์089-XXXXXXX เป็นผู้ดำประกันของผู้ผู้บัน โดยกับวร้องเป็น<br>ซึ่งต่อไปนี้รัยกว่า " ผู้สำประกัน "                                                                                                    |
| อรู้มีหมังไม่บรกลูกิติศกระ "ผู้ศกเลืองขอบรรณ"หรือ"รู้ปกครอง" คือ (หาย / หาง / หางสาว / อื่น ๆ)อายุ ปี                                                                                                    |
| มัตวประทางน ปราญภามสำหรับสรประทางแหบทั้งขลัญญานี้ ที่อยู่สามทะเบียนบ้านรหัสไปรษณีย์โทรศักท์                                                                                                    |
| สัญญาจนับปีที่เพิ่มเป็นหลักฐานการผู้ในในกลางทุนเห็นให้ผู้มีแก่อการทึกษา เกิดเป็นค่าหลังรียน กำไร้จายที่เดียวเนือ<br>สัญญาจนับปีที่เพิ่มแก่อการผู้ในเห็นกลางทุนเห็นให้ผู้มีแก่อการทึกษา เกิดเป็นค่ามีสามารถการทร้างพองผู้มีน้ำไดย                                                                                                    |
| มหกลงให้ก็ยินใน ผู้ก็ขนกลงก็ยนใน ผู้กับรถันลกงกำประกิน และผู้แทนโดขรอบรรรมหรือผู้ปกครองกลงยินยองไห้ผู้ก็ยินที่สอญญาติแม้นกองทุนในได้เป็นที่สามารถานไปหน้าไปหน้ามากรถินา ได้บริการและเราะ<br>มีมีแกงว่ายานในชื่อเป็นส่วนขึ้นเป็นเป็นเป็นและเป็นและเป็นและเป็นเป็นและเป็นไป โดยให้สามาแนนแนนแนนแนนแนนเป็นและไ                                                                                                    |
| กูมาของของสู่ของมาและการของและการของและสายของการสายของสู่สุดมากสายของสู่สุดมากสายของการของแบบสายของสายของการของ<br>สายของการของและการของและสายของการสายการสายสายสายของสายของสู่สุดมากสายสายสายสายสายสายสายสายสายสายสายสายสายส                                                                                                    |
| ขึ้นลกงให้ผู้ก็ยินขึ้นเงินตามข้อ 2 ตลอดระยะเวลาการ์กษาตามหลักสูตร ภายในวงเงินก็ยินสูงสุกสำหรับ ระดับนัธยนตึกมาตอนปลาย สายสานัญและสายอาจีพ ไม่เกิน 200,000 บาท ระดับ ประกาศนียบัตรวิจารีพเข้นสูง ประกาศนียบัตรวิจาจีพเทคนิค และอนุปริญญาไม่เกิน 200,000 บาท ระดับ                                                                                                    |
| สรีหลักสูตร 4 ปีและหลักสูตรล่อเนื่อง ไม่เกิน 600,000 บาท หลักสูตร 5 ปี ไม่เกิน 500,000 บาท หลักสูตร 6 ปี ไม่เกิน 1,600,000 บาท ทั้งนิ้วงเงินการให้ก็ยิ่มในแต่ละปีการลึกษาต้องไม่เกินขอบเขตตามที่ประกาศกณะกรรมการกองทุนเงินให้ก็ยิ่มพื้อการลึกษากำหนด                                                                                                    |
| านี้ ทำขึ้นของอบับนี้ข้อความลูกต้องตรงกัน เก็บไว้ที่ผู้ผู้ขึ้นหนึ่งอบับ ทุลไขได้ควางอ่านหรือที่เงขนเป็นที่ด้าได้จอกวามตลอดทั้งของหน้าแล้ว จึงถงขะนี้อชื่อไว้เป็นหลักฐานต่อหน้าพยาน<br>                                                                                                    |
| งอิยด้อดกลงทำแต่มดอำเขตรู้อาจบับน์ (หนัว) ทุกที่ของอิเมษ์ของสัญญาน์<br>หางอิตล์การอิกร์ซี่ ผู้ได้มีได้อักร์นี้แต่หนังสามาร์ และสองคานี้                                                                                                    |
| างของการสามสาราชาวิทยาสามสาราชาวิทยาสามสาราชาวิทยาสามสาราชาวิทยาสามสาราชาวิทยาสามสาราชาวิทยาสามสาราชาวิทยาสาม<br>หาราชาวิทยาสามสาราชาวิทยาสามสาราชาวิทยาสามสาราชาวิทยาสามสาราชาวิทยาสามสาราชาวิทยาสามสาราชาวิทยาสามสาราชาวิทยาสา<br>เป็นสาราชาวิทยาสาราชาวิทยาสามสาราชาวิทยาสาราชาวิทยาสาราชาวิทยาสาราชาวิทยาสาราชาวิทยาสาราชาวิทยาสาราชาวิทยาสาราช                                                                                                    |
|                                                                                                    |
| ผู้ค้าประกัน ลงชื่อ ผู้แทนโดยขอบธรรมผู้ปกครอง                                                                                                    |
| มู่รับรองลายนิจรี่อู่ผู้กับประกัน                                                                                                    |
| พยาน ลงนี้อ พยาน ( )                                                                                                    |
| () สับเทพ่ง                                                                                                    |
|                                                                                                    |
|                                                                                                    |
|                                                                                                    |
|                                                                                                    |
| รายละเอียดข้อตกลงเพิ่มเติมต่อท้ายสัญญา                                                                                                    |
| รายละเอียดข้อตกลงเพิ่มเติมต่อท้ายสัญญา<br>ผมญัติม<br>เป็นช่วยในมีสีมพร ได้ว่ามีนี้ปไปเช่นของเวล่า นันปวร์สีมีสีมตรรรกรี่ และเจริงการเป็นนี้มีในอาชีมไป                                                                                                    |
| รายละเอียดข้อตกลงเพิ่มเติมต่อท้ายสัญญา<br>กระยุโร้ม<br>สุนีนชมโปนผู้มีการโอร่าผู้นี้มีไว้แก่เกล่านร่า นันสวิปฏินินินหนันรู้ก็การแรกการไปได้มีปนต่อก็จะต่าง และคระบวรที่โดรมู่สายไดยรู้แก้<br>สุนีนชมโปนผู้มีการโอร่าผู้นี้มีไว้แก่เกล่านร่า นันสวิปฏินินินินินินินินินินินินินินินินินินิ                                                                                                    |
| รายละเอียดข้อตกลงเพิ่มเติมต่อท้ายยัญญา<br>เราะรู้รัฐ<br>รู้มีอย่านผู้สีมหลงได้แก่แล้วเล้า นั้นตัวที่ผู้ได้ผู้สามหลังสู่กินการแหน่งได้มีการแรกเหน่งเราะเวลาสามหลังสามหลังสามหลงสามหลังสามหลังสามหลงสามหลงสามห<br>เม่าแก่หลงสามหลงสามหลงสามหลงสามหลงสามหลงสามหลงสามหลงสามหลงสามหลงสามหลงสามหลงสามหลงสามหลงสามหลงสามหลงสามหลงสามหลง<br>เม่าแก่หลู้ได้เหลงสามรถานสาม เริ่มหลงสามหลงสามหลงสามหลงสามหลงสามหลงสามหลงสามหลงสามหลงสามหลงสามหลงสามหลงสามหลงสา<br>สามหลงสามหลงสามหลงสามหลงสามหลงสามหลงสามหลงสามหลงสามหลงสามหลงสามหลงสามหลงสามหลงสามหลงสามหลงสามหลงสามหลงสามหลงสามห                                                                                                    |
| รายละเอียดขึ้อตกลงเพิ่มเติมต่อท้ายสัญญา<br>สระเร็จระ<br>สร้างว่าในสียางสุม Märigiji Mananizar นับแล้วส์ผู้ได้มีสามารถอากที่ส่วนกลุ่มหาวินอาการสระสามารถารการการการการการการการการการการการการกา                                                                                                    |
| รายละเอียดข้อตกลงเพิ่มเติมต่อท้ายสัญญา<br>สมัยสมโตรีเสียง<br>สมัยสมโตรีเสียงส์ Missiglishthukusai บันสมัยสุ้มีสือเหล่อสมัยสมัยสมโตร์สมอนสมัยสมัยสามารถานี้สุรัตโลงสุรัตโร<br>อย่านที่ผู้สึดสมัยสมโตร์สมารถานสมัยสี่มีสมารถานสมัยสัตว์สมาร์สมารถานให้ผู้สืบในสมารถานสมาร์สุรัตโลงสุรัตโรง<br>อย่านที่ผู้สึดสมารถานสมารถานสมาร์สุรัตโลงสุรัตโลงสุรัตโลงสุรัตโลงสุรัตโลงสุรัตโลงสุรัตโลงสุรัตโลงสุรัตโลงสุรัตโ<br>ผู้ผู้สินสร้านที่ผู้สึงสมารถานสมาร์สุรัตโลงสุรัตโลงสุรัต<br>ผู้ผู้สินสุรัตโลงสุรัตโลงสุรัตโลงสุรัตโลงสุรัตโลงสุรัตโลงสุรัตโลงสุรัติสุรัตโลงสุรัตโลงสุรัตโลงสุรัตโลงสุรัตโลงสุรัตโลงสุรัตโลงสุรัตโลงสุรัตโลงสุรัตโลงสุรัตโลงสุ<br>รู้สินสารร์สุรัตโลงสารร์สุรัตโลงสารร์สุรัตโลงสุรัตโลงสุรัตโลงสารร์สุรีที่สารสุรรีสุรัตโลงสุรร์สุรีที่สารสารรรฐก                                                                                                    |
| รายละเอียดขึ้อดกลงเพิ่มเติมต่อทั่ายถัญญา<br>สมัยชัยนี้สุมีสุมัสระบงก็สมัยสารแห่งสารสมัยสุมีสุมีสารสมาร์ การเป็นการสมารถึงและสมาร์ สารการและสมัยสารสมารถึงสุมัสร้างสารสมารถึงสุมัสร้างสารสมารถึงสุมัสร้างสารสมารถึงสุมัสร้างสารสมารถึงสุมัสร้างสารสมารถึงสุมัสร้างสารสมารถึงสุมัสร้างสารสมารถึงสุมัสร้างสารสมารถึงสุมัสร้างสารสมารถึงสารสมารถึงสารสมารถึงสารสมารถึงสารสมารถึงสารสมารถึงสารสมารถึงสารสมารถึงสารสมารถึงสารสมารถึงสารสมารถึงสารสมารถึงสารส<br>สารสารสารสารสารสารสารสารสารสารสารสารสารส                                                                                                    |
| รายละเอียดข้อดกลงเพิ่มเดิมต่อท้ายถัญญา<br>สมหรัฐโร้ส<br>ผู้มีแต่ได้เสียงต่อได้สายสูงสามส่วนสูงให้ผู้มีสามสร้างสามส์สาร์ที่มีการสามสร้างสามสร้างสามสร<br>สามสามสรรงการสามสร้างสามสร้างสามสร้างสามสรรงการสามสร้างสามสร้างสามสรรงการสามสร้างสามสร้างสามสรรงการสามสร้างสามสรรงการสามสร้างสามสรรงการสามสร้างสามสรรงการ<br>สามสามสรรงการการการการการการการการสามสร้างสามสรรงการการสามสร้างสามสรรงการการการการการการการการการการการการการก                                                                                                    |
| รายละเอียดข้อดกลงเพิ่มเดิมต่อท้ายถัญญา<br>สมหรัฐโร้ส<br>สมหรัฐโร้ส<br>สมหรัฐโร้ส<br>เป็นหรัฐโร้ส<br>เป็นหรัฐโร้สาย<br>เป็นหรือสายการการการการการการการการการการการการการก                                                                                                    |
| รายอะเอียดข้อดกลงเพิ่มเดิมต่อทั่ายถัญญา<br>อางหรู้รัฐ<br>สมีละไปแล้วแล้ว และกังสุดีไปและและเหล่าง และกังสุดีไปและและเหล่างและและเหล่างค่างกลางและเหล่างกลางและเหล่าง<br>สุดีและไปและและเหล่าง และการสุดีไปและและเหล่าง และการสุดีไปและและเหล่าง และเหลาะเหล่าง เป็นการและเหลาะเหล่าง เป็นการและเหลาะ<br>แล้วและเหลาะ<br>แล้วและเหลาะ<br>เหลาะ<br>เหลาะ<br>เหลาะ<br>เหลาะ<br>เหลาะ<br>เหลาะ<br>เหลาะ<br>เหลาะ<br>เหลาะ<br>เหลาะ<br>เหลาะ<br>เหลาะ<br>เหลาะ<br>เหลาะ<br>เหลาะ<br>เหลาะ<br>เหลาะ<br>เหลาะ<br>เหลาะ<br>เหลาะ<br>เหลาะ<br>เหลาะ<br>เหลาะ<br>เหลาะ<br>เหลาะ<br>เหลาะ<br>เหลาะ<br>เหลาะ                                                                                                    |
| รายอะเอียดข้อดกลงเพิ่มเดิมต่อทั่ายถัญญา<br>สระเรียงเรื่องการสะเรียงการสะเราะสะเราะสะเ<br>สะเราะสะเราะสะเราะสะเราะสะเราะสะเราะสะเราะสะเราะสะเราะสะเราะสะเราะสะเราะสะเราะสะเราะสะเราะสะเราะสะเราะสะเราะสะเราะสะเราะสะเราะสะเราะสะเราะสะเราะสะเราะสะเราะสะเราะสะเราะสะเราะสะเราะสะเราะสะเราะสะเราะสะเราะสะเราะสะเราะสะเราะสะเราะสะเราะสะเราะสะเราะสะเ<br>สะเราะสะเราะสะเราะสะเราะสะเราะสะเราะสะเราะสะเราะสะเราะสะเราะสะเราะสะเราะสะเราะสะเราะสะเราะสะเราะสะเราะสะเราะสะเราะสะเราะสะเราะสะเราะสะเราะสะเ<br>สะเราะสะเราะสะเราะสะเราะสะเราะสะเราะสะเราะสะเราะสะเราะสะเราะสะเราะสะเราะสะเราะสะเราะสะเราะสะเราะสะเราะสะเราะสะเราะสะเราะสะเราะสะเราะสะเราะสะเราะสะเราะสะเราะสะเ<br>สะเราะสะเราะสะเราะสะเราะสะเราะสะเราะสะเราะสะเราะสะเราะสะเราะสะเราะสะเราะสะเราะสะเราะสะเราะสะเราะสะเราะสะเราะสะเราะสะเราะสะเราะสะเราะสะเราะสะเราะสะเราะสะเราะสะเราะสะเราะสะเราะสะเราะสะเราะสะเราะสะเราะสะเราะสะเราะสะเราะสะเราะสะ<br>สะเราะสะเราะสะเราะสะเราะสะเราะสะเราะสะเราะสะเราะสะเราะสะเราะสะเราะสะเราะส<br>สะเราะสะเราะสะเราะสะเราะสะเราะสะเราะสะเราะสะเราะสะเราะสะเราะสะเราะสะเราะสะเราะสะเราะสะเราะสะเราะสะเราะสะเราะสะเราะสะเราะสะเราะสะเราะสะเราะสะเราะสะเราะสะเราะสะเราะสะเราะสะเราะส<br>สาเสราะสะเราะสะเราะสะเราะสะเราะสะเราะสราะสาะสราะสราะสาะสรา |
| STBERCIDER VÖDERAD (INVIDERADINATION CONTRACTION CONTRACTIO                                                      |
| STEREZIDER VORTALINARIA INTERTIQUES         STEREZIDER VORTALINARIA INTERTIQUES         STEREZIDER VORTALINARIA INTERTIQUES         STEREZIDER VORTALINARIA INTERTIQUES         STEREZIDER VORTALINARIA INTERTIQUES         STEREZIDER VORTALISATION INTERTIQUES         STEREZIDER VORTALISATION INTERTIQUES         STEREZIDER VORTALISATION INTERTIQUES         STEREZIDER VORTALISATION INTERTIQUES         STEREZIDER VORTALISATION INTERTIQUES         STEREZIDER VORTALISATION INTERTIQUES         STEREZIDER VORTALISATION INTERTIQUES         STEREZIDER VORTALISATION INTERTIQUES         STEREZIDER VORTALISATION INTERTIQUES         STEREZIDER VORTALISATION INTERTIQUES         STEREZIDER VORTALISATION INTERTIQUES         STEREZIDER VORTALISATION INTERTIQUES         STEREZIDER VORTALISATION INTERTIGUES         STEREZIDER VORTALISATION INTERTIGUES         STEREZIDER VORTALISATION INTERTIGUES         STEREZIDER VORTALISATION INTERTIGUES         STEREZIDER VORTALISATION INTERTIGUES         STEREZIDER VORTALISATION INTERTIGUES         STEREZIDER VORTALISATION INTERTIGUES         STEREZIDER VORTALISATION INTERTIGUES         STEREZIDER VORTALISATION INTERTIGUES         STEREZIDER VORTALISATION INTERTIGUES         STEREZIDER VORTALISATION INTERTIGUES         STEREZIDER VORTALISATION INTERTI                                                                                                    |
| STERE:       STERE:                                                                                                    |
| STERE:       DESCRIPTION         STERE:       DESCRIPTION         State       State         State       State <tr< td=""></tr<>                                                                                                    |
| STBERE BERN DOMINIALING NOT DE LA LA LA LA LA LA LA LA LA LA LA LA LA                                                                                                    |
| Specified of the second second sec                                                      |
| Distance of the second second seco                                                      |
| Distriction       Distriction       Distridio       Distriction       Distriction                                                                                                    |
| STUDELEGENCE         STUDELEGENCE         STUDELEGENCE         Statistics         Statistics                                                                                                    |
| STREETED       StreeteD         StreeteD       StreeteD         StreeteD       StreeteD       StreeteD         StreeteD       StreeteD       StreeteD       StreeteD       StreeteD       StreeteD       StreeteD       StreeteD       StreeteD       StreeteD       StreeteD<                                                                                                    |
| Size : Size :                                                      |
| STURCE         Structure           Structure         Structure           Structure         Structure                                                                                                    |

#### รูปจอภาพ SLFMENU-0004-16

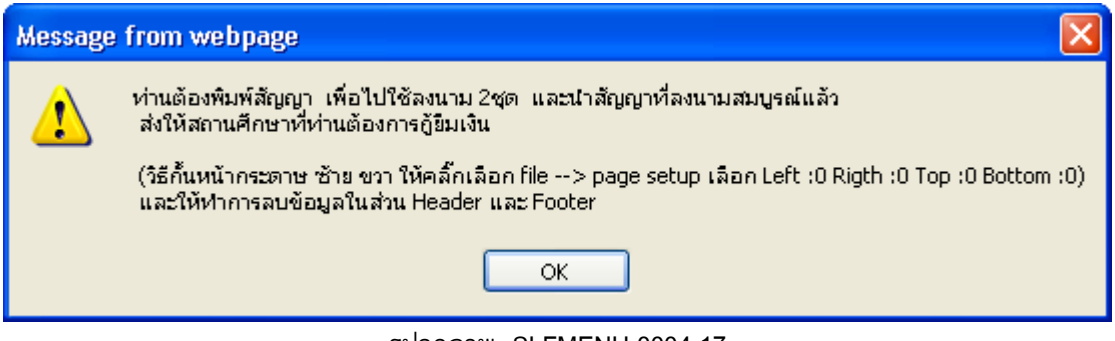

รูปจอภาพ SLFMENU-0004-17

#### 4.2 การพิมพ์สัญญากู้ยืมเงิน

 ผู้กู้ยืมทำการตรวจสอบความถูกต้องของสัญญาอีกครั้ง หากยังไม่ถูกต้องสามารถทำการแก้ไขได้โดยการ กลับมาที่หน้าจอการบันทึกสัญญาอีกครั้ง เพื่อทำการแก้ไขและบันทึกข้อมูลใหม่ แต่ถ้าข้อมูลถูกต้อง ให้ทำการพิมพ์สัญญา โดยให้พิมพ์จากเมนู Print ในโปรแกรม Internet explorer ดังรูปจอภาพที่ SLFMENU-0004-18 โดยผู้กู้ยืมสามารถ พิมพ์เอกสารในรูปแบบสีขาว/ดำได้ แต่ต้องให้เอกสารมีความชัดเจน และเอกสารสัญญา 1 ฉบับ จะมี 2 หน้า คือ ส่วน ของรายละเอียดข้อมูลผู้กู้ยืม และรายละเอียดเพิ่มเติมในการทำสัญญา เมื่อทำการพิมพ์แล้ว ให้ทำการแนบเอกสารที่ใช้ ในการส่งสัญญา พร้อมกับดำเนินการลงลายมือชื่อ และส่งให้สถานศึกษาทำการตรวจสอบต่อไป

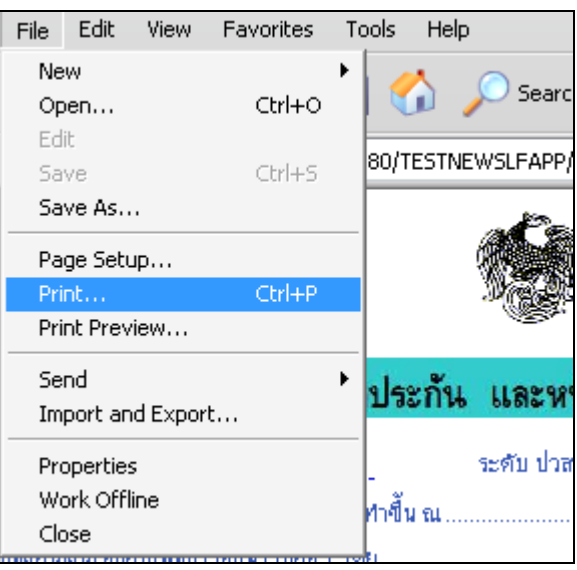

รูปจอภาพ SLFMENU-0004-18

หากผู้กู้ยืมทำการพิมพ์เอกสารสัญญาแล้ว เอกสารเกิน 2 หน้า ให้ผู้กู้ยืมทำการปรับวิธีกั้นซ้าย-ขวา ขอบกระดาษในโปรแกรม Internet Explorer โดยทำการกดเมนู File → Page Setup.. ดังรูปจอภาพที่ SLFMENU-0004-19

http://www.studentloan.or.th Edit View Favorites Tools File New Ctrl+O Open... Edit Þ80 Save Ctrl+S Save As... Page Setup.. Print... Ctrl+P Print Preview... ដែរ Send Import and Export... Properties น ณ Work Offline Close

รูปจอภาพ SLFMENU-0004-19

จะปรากฏหน้าจอหน้าจอให้ทำการปรับค่า ให้ทำการกำหนดค่า ในส่วนของ Margins(millimeters) ให้ ช่อง Left : ,Right : ,Top : ,Bottom : ให้มีค่าเป็น 0 ในช่อง Header และ Footer ถ้ามีข้อมูลอยู่ให้ทำการลบข้อมูลให้เป็นค่า

ว่าง ดังรูปจอภาพที่ SLFMENU-0004-20 แล้วทำการกดปุ่ม 🦳 🔍 แล้วให้ทำการพิมพ์เอกสารสัญญากู้ยืม เงินใหม่อีกครั้ง

| Pa | age Setup                     |         |               |                                                                                                    | ? ×                                                      |
|----|-------------------------------|---------|---------------|----------------------------------------------------------------------------------------------------|----------------------------------------------------------|
|    | Paper<br>Size:                |         |               | Constant of the second second                                                                                                    | i ingen<br>Terrer<br>12 Manufateury II i<br>Hilfanana    |
|    | A4                            |         | -             |                                                                                                    | llerge<br>122 Manufacturery Kit<br>122 Manufacturery Kit |
|    | Source:                       |         |               | Card Valence for<br>Characteristic specific<br>Characteristic specific<br>Characteristic State<br>Characteristic State<br>Charact |                                                          |
|    | Automatically Select          |         | -             | No. of Concession, Name                                                                                                    |                                                          |
|    | Headers and Footers<br>Header |         |               | j jihang ti kere                                                                                                    | <del>***</del>                                           |
|    | Footer                        |         |               |                                                                                                    |                                                          |
|    | Orientation                   | Margins | (millimeters) |                                                                                                    |                                                          |
|    | Portrait                      | Left:   | 0             | Right:                                                                                                    | 0                                                        |
|    | 🔘 Landscape                   | Top:    | 0             | Bottom:                                                                                                    | 0                                                        |
|    |                               |         | ОК            | Cancel                                                                                                    | Printer                                                  |

รูปจอภาพ SLFMENU-0004-20

# บทที่ 5 บันทึกจำนวนเงินค่าเล่าเรียน และค่าใช้จ่ายเกี่ยวเนื่อง กับการศึกษาตามที่สถานศึกษาเรียกเก็บจริง

## <u>วัตถุประสงค์ของการดำเนินการ</u>

ผู้กู้ยืมจะต้องทำการบันทึกจำนวนเงินค่าเล่าเรียน และค่าใช้จ่ายเกี่ยวเนื่องกับการศึกษาตามที่ สถานศึกษาของท่านได้ทำการเรียกเก็บจริงผ่านระบบ e-Studention และหากท่านไม่ทำการบึนทึกข้อมูลในส่วนนี้ สถานศึกษาจะไม่สามารถทำการบันทึกแบบลงทะเบียน และพิมพ์แบบลงทะเบียนเรียนให้กับท่านได้

# <u>ขั้นตอนการดำเนินการ</u>

# 5.1 การบันทึกจำนวนเงินค่าเล่าเรียน และค่าใช้จ่ายเกี่ยวเนื่องกับการศึกษาตามที่สถานศึกษา เรียกเก็บจริง

1. เมื่อ Login เข้าสู่ระบบ e-Studentloan จะปรากฏหน้าจอ ดังรูปจอภาพ SLFMENU-0005-1

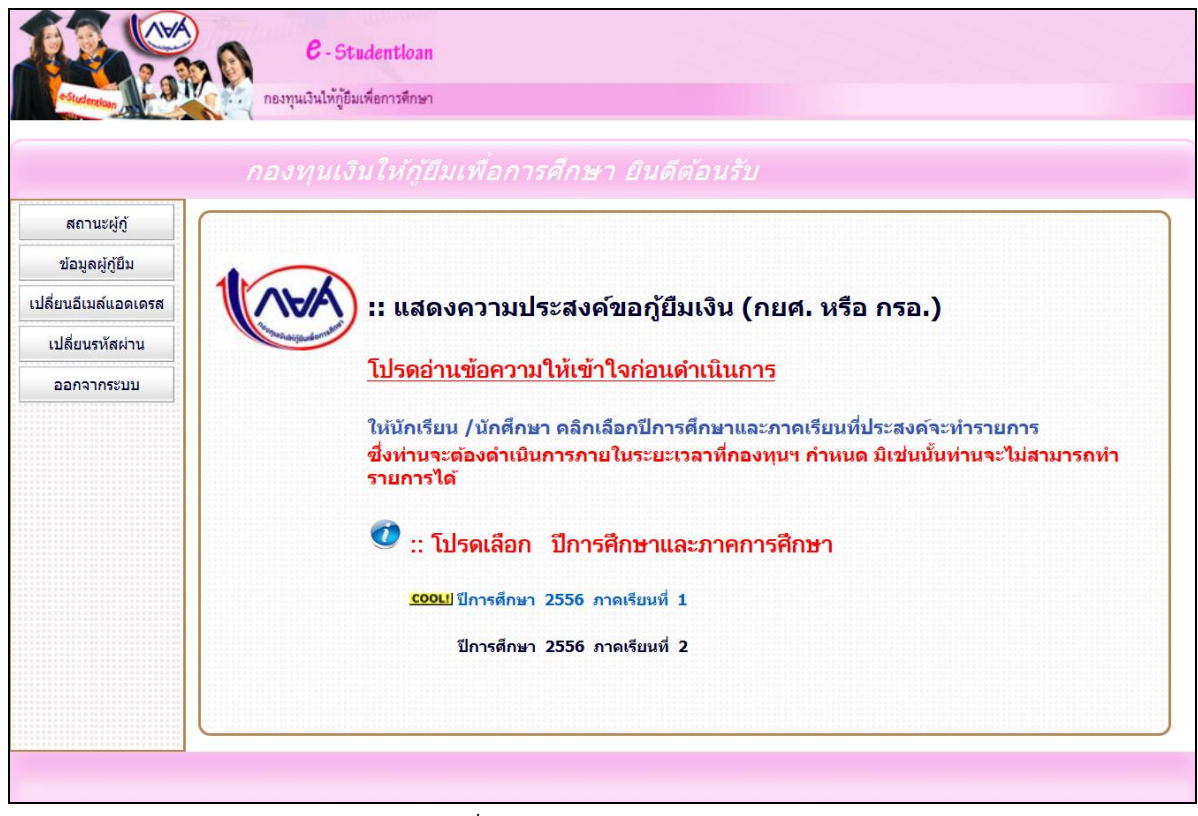

#### รูปจอภาพ SLFMENU-0005-1

2. เลือกปีการศึกษา และ ภาคเรียนที่จะยื่นแบบคำยืนยัน จะปรากฏหน้าจอ ดังรูปจอภาพ SLFMENU-0005-2

|        |                                                    |                                                                                                    |                                                                                                    |                                                                                                    | ر شاہ ہوا۔                                                                                                    |                                                                                            |                                                                 |
|--------|----------------------------------------------------|----------------------------------------------------------------------------------------------------|----------------------------------------------------------------------------------------------------|----------------------------------------------------------------------------------------------------|----------------------------------------------------------------------------------------------------|--------------------------------------------------------------------------------------------|-----------------------------------------------------------------|
|        |                                                    | ทานจะตองทา                                                                                                    | การบนทกขอมูลจาน<br>ๆ ะ                                                                              | เวนเงนคาเลาเรยน แล<br>                                                                                                    | าะคา เชจายเกยวเนองกบก<br>้ ้ ำ ำ                                                                                                    | ารศกษา                                                                                     |                                                                 |
|        |                                                    | ดามทสถานศกษา                                                                                                    | าของทาน เดทาการเร                                                                                   | รยกเกบจรง เดยทานจ                                                                                                    | มะตองจดเตรยม เบเสรจ ห                                                                                                    | รอเบแจงหน                                                                                  |                                                                 |
|        |                                                    | หรอเบลงทะเบยน<br>า ะ                                                                                                    | เตามทสถานศกษาข                                                                                      | องทานออกไห และห <sup>.</sup><br>ว                                                                                                    | ากทานยง เมพรอมทจะทา                                                                                                    | รายการ                                                                                     |                                                                 |
|        |                                                    | ในตอนนี้ ท่านสา                                                                                                    | เมารถเข้ามาทำรายก                                                                                   | กรไหม่ได้ โดยท่านจ:                                                                                                    | ะต้องเตรียมเอกสารดังกล่า                                                                                                    | าให้เรียบร้อย                                                                              |                                                                 |
|        |                                                    |                                                                                                    | บันทึกจำนวนเจิเ                                                                                     | นต่าเล่าเรียน า) (กลับสู่ห                                                                                                    | ửi Login                                                                                                    |                                                                                            |                                                                 |
|        |                                                    |                                                                                                    |                                                                                                    | a nana na Manan                                                                                                    |                                                                                                    |                                                                                            |                                                                 |
|        |                                                    |                                                                                                    |                                                                                                    |                                                                                                    |                                                                                                    |                                                                                            |                                                                 |
|        |                                                    | <br>วิจัย                                                                                                    | ปจอภาพ SL                                                                                           | FMENU-000                                                                                                    | 5-2                                                                                                    |                                                                                            |                                                                 |
| 3. กดร | ປຸ່ມ ບັນທີ                                         | รู้<br>ทำจำนวนเงินค่าเล่า                                                                                                    | รุปจอภาพ SL<br><mark>เรียนาว</mark> จะ                                                              | .FMENU-000<br>ปรากฏหน้าจเ                                                                                                    | 5-2<br>อ ดังรูปจอภาพ ร<br>เมะะ                                                                                                    | SLFMENU-0005<br>ระห : SLF8E0011 : มันทึกปลมุล ค                                            | -3                                                              |
| 3. กดร | ปุ่ม                                               | โ <mark>กสานวนเจ็นค่าเล่า</mark><br>adentioan<br>เสerniene                                                                                                    | รุปจอภาพ SL<br>เรียนา<br>จะ                                                                         | .FMENU-000<br>ปรากฏหน้าจะ                                                                                                    | 5-2<br>อ ดังรูปจอภาพ ร<br>ามะะ                                                                                                    | SLFMENU-0005<br>กรม : SLFBE0011 : มันทึกปอนุด ค<br>รุโนที : 11 และประก                     | -3<br>การฟาก/ระการสะทะเมือน<br>โงาน<br>2555 เวลา 13:16:52 น.    |
| 3. กดร | ปุ่ม                                               | รู้<br><mark>มักจำนวนเงินค่าเล่า</mark><br>adentioan<br>adentioan                                                                                                    | รุปจอภาพ SL                                                                                         | .FMENU-000<br>ปรากฏหน้าจะ                                                                                                    | 5-2<br>อ ดังรูปจอภาพ ร<br>เมะะ                                                                                                    | SLFMENU-0005<br>กรม : SLF8E0011 : มันทึกข่อมูล ค<br>วันที่ : 11 และบน                      | -3<br>ท่างช่ายในการลงทรงมียน<br>โสาน<br>23555 เวลา 13:16:52 น.  |
| 3. กดร | ปุ่ม                                               | รู้<br><mark>ทำสำนวนเงินค่าเล่า</mark><br>adentioan<br>แต่ยารศึกคา<br>กรุณาปัญหรานวนเงินค่าน                                                                                        | รุปจอภาพ SL<br>เรียน า<br>จะ<br>จะ<br>มหาวิทยาลัยสมาต<br>มหาวิทยาลัยสมาต<br>อุณะางคโ                | .FMENU-000<br>ปรากฏหน้าจะ<br>เปรากฏหน้าจะ<br>เปรากฏหน้าจะ<br>เว็บระบบงาน<br>เว็บระบบงาน<br>เว็บระบบงาน                                                                                                    | 5-2<br>อ ดังรูปจอภาพ ร<br>าษค                                                                                                    | SLFMENU-0005<br>กรม : SLF9E0011 : มันทึกข่อมูล 4<br>วันที่ : 11 และบบ                      | -3<br>ท่าไข้ง่ายในการลงทะเมือน<br>โงาน<br>2555 เวลา 13:16:52 น. |
| 3. กดร | ปุ่ม                                               | รู้<br>ใการำานวนเงินค่าเพ่า<br>:edentioan<br>แต่ยาวลิเพ<br>กรณะป้อนจำนวนเงินค่าน<br>และส์ในเอร์จ/เอรส์ในแจ้จนไ<br>/เอรส์ในแจ้จ/เอรส์ในแจ้จนไ                                        | รุปจอภาพ SL<br>เรียน า<br>จะ<br>ถ้ารัณ และคาปร่ายค์ยา<br>มหาวิทยาลังสยาม<br>คณะเทคโน<br>วิมชโอกสาร  | .FMENU-000<br>เปรากฏหน้าจะ<br>วเนื่องกับการศึกษาตามที่สถ<br>เอบ รับบาราน<br>เจนปรัญญาง<br>มโลยีสารสนเทศ<br>ศาสตรีอน                                                                                                    | 5-2<br>อ ดังรูปจอภาพ ร<br>เประ<br>เประ<br>การศึกษาของกับเรียกเกินระง<br>หรื<br>ตารประเยณียวเมือง                                                             | SLFMENU-0005<br>กรม : SLF860011 : มันทึกปอมูล 4<br>วัณท์ : 11 และบบ<br>รวมทั้งสัม          | -3<br>การย่ายในการดงทะเมียน<br>สงาน<br>2555 เวลา 13:16:52 น.    |
| 3. กดร | ปุ่ม<br>6-51<br>กระทะประจัย<br>ปการศึกษา<br>1/2555 | รู้<br>ทำร่านวนเงินค่าเล่า<br>adentioan<br>แต่ยารักษา<br>กรุณามือนร่านวนวันต่าย<br>เอรต์ไมนตรีร/เอรต์ไมนร่วมนี้<br>/เอรต์ไมนตรีร_/เอรต์ไมนร่วมนี้<br>/เอรต์ไมนตรีร_/เอรต์ไมนร่วมนี้ | รุปจอภาพ SL<br>เรียนาา<br>จะ<br>มางกลา<br>มหาวิทยาลัยสยาม<br>คณะเทคโน<br>วิมษ์เอสระ<br>• 01/01/2551 | .FMENU-000<br>เปรากฏหน้าจะ<br>เปรากฏหน้าจะ<br>เปรากฏหน้าจะ<br>เปรากฏหน้าจะ<br>เปรากฏหน้าจะ<br>เปรากฏหน้าจะ<br>เปรากฏหน้าจะ<br>เปรากฏหน้าจะ<br>เปรากฏหน้าจะ<br>เปรากฏเปรากู<br>เปรากฏเปรากู<br>เปรากู<br>เปรากฏเปรากู<br>เปรากฏเปรากู<br>เปรากฏเปรากู<br>เปรากฏเปรากู<br>เปรากฏเปรากู<br>เปรากฏเปรากู<br>เปรากฏเปรากู<br>เปรากฏเปรากู<br>เปรากฏเปรากู<br>เปรากู<br>เปรากฏเปรากู<br>เปรากู<br>เปรากู<br>เปรากฏเปรากู<br>เปรากู<br>เปรากฏ<br>เปรากู<br>เปรากู<br>เปรากไ<br>เปรากู<br>เปรากไ<br>เปรากู<br>เปรากไ<br>เปรากู<br>เปรากู<br>เปรากู<br>เปรากู<br>เปรากไ<br>เปรากไ | 5-2<br>อ ดังรูปจอภาพ ร<br>เประ<br>การถึกษาของการจัดกกับจริง<br>ครี<br>คารรังการถึงการการจัดกกับจริง<br>ครี<br>คารรังการการการการการการการการการการการการการก | SLFMENU-0005<br>กรม : SLF8E0011 : มันทึกปอนูล 4<br>วันท์ : 11 และายา<br>รามทั้งสัน<br>0.00 | -3<br>การส่งายในการตงกระเมียน<br>โงาน<br>2555 เวลา 13:16:52 น.  |

รูปจอภาพ SLFMENU-0005-3

4.หากท่านยังไม่พร้อมที่จะทำรายการในดอนนี้ผู้กู้สามารถ คลิกปุ่ม (และท่านสามารถเข้ามาทำรายการใหม่ได้

สถานศึกษาของท่านจะไม่สามารถทำการบันทึกแบบองทะเบียน และพิมพ์แบบองทะเบียนให้ท่านได้

ในภายหลัง เมื่อท่านใดจัดเตรียมเอกสารในการบันทึกข้อมูลเรียบร้อยแล้ว

<u>หมายเหตุ</u> : สำหรับผู้กู้ยืมที่ไม่ได้เลือกความประสงค์ขอกู้ยืมในส่วนของค่าเล่าเรียน และค่าใช้จ่าย เกี่ยวเนื่องกับการศึกษา รูปจอภาพ SLFMENU-0005-4 ผู้กู้ยืมกลุ่มนี้ไม่ต้องดำเนินการในส่วนของการบันทึก ข้อมูลค่าเล่าเรียน และค่าใช้จ่ายเกี่ยวเนื่องกับการศึกษาตามที่สถานศึกษาของท่านเรียกเก็บจริง และสำหรับผู้ กู้ยืมในระดับอื่น ๆ ต้องดำเนินการกรอกข้อมูลในส่วนนี้ด้วยมิฉะนั้นสถานศึกษาของท่านจะไม่สามารถทำ การบันทึกและพิมพ์แบบลงทะเบียนผ่านระบบ **e-Studentloan** ให้กับท่านได้

กองทุนเงินให้กู้ขึมเพื่อการศึกษา (กยศ.)

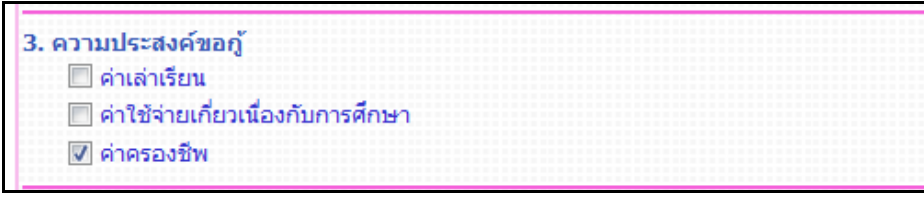

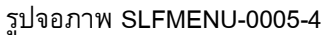

4. ให้ผู้กู้ยืมทำการป้อนข้อมูลเลขที่ใบเสร็จ / เลขที่ใบแจ้งหนี้ / เลขที่ใบลงทะเบียน , วันที่เอกสาร , จำนวน

เงินค่าเล่าเรียน และค่าใช้จ่ายที่เกี่ยวเนื่องกับการศึกษา เมื่อกรอกข้อมูลเรียบร้อยแล้ว ให้กดปุ่ม จะปรากฏหน้าจอภาพ ดังรูปจอภาพ SLFMENU-0005-5 และให้ผู้กู้ยืมรอสถานศึกษาทำเอกสารใบลงทะเบียนเรียน

| Message | e from webpage 🛛 🔀                                                                              |
|---------|-------------------------------------------------------------------------------------------------|
| ♪       | Information<br>I0013: โปรดติดต่อกับทางสถานศึกษาของท่าน เพื่อสถานศึกษาจะได้ดำเนินการขั้นตอนต่อไป |
|         | ок                                                                                              |

รูปจอภาพ SLFMENU-0005-5

# บทที่ 6 แบบคำยืนยันขอกู้ยืมเงิน

### <u>วัตถุประสงค์ของการดำเนินการ</u>

ผู้กู้ยืมจะต้องทำการบันทึกแบบคำยืนยันขอกู้ยืมเงิน เพื่อเป็นการแจ้งความประสงค์ขอยืนยันทำการ กู้ยืมเงินผ่านระบบ e-Studentlon ต่อสำหรับผู้กู้ยืมต่อเนื่องที่ไม่เปลี่ยนระดับการศึกษา หรือย้ายสถานศึกษา กับทาง สถานศึกษาที่ผู้กู้ยืมต้องการยื่นขอกู้ยืมเงิน

# <u>ขั้นตอนการดำเนินการ</u>

#### 6.1 การบันทึกแบบคำยืนยันขอกู้ยืมเงิน

1. เมื่อ Login เข้าสู่ระบบ e-Studentloan จะปรากฏหน้าจอ ดังรูปจอภาพ SLFMENU-0006-1

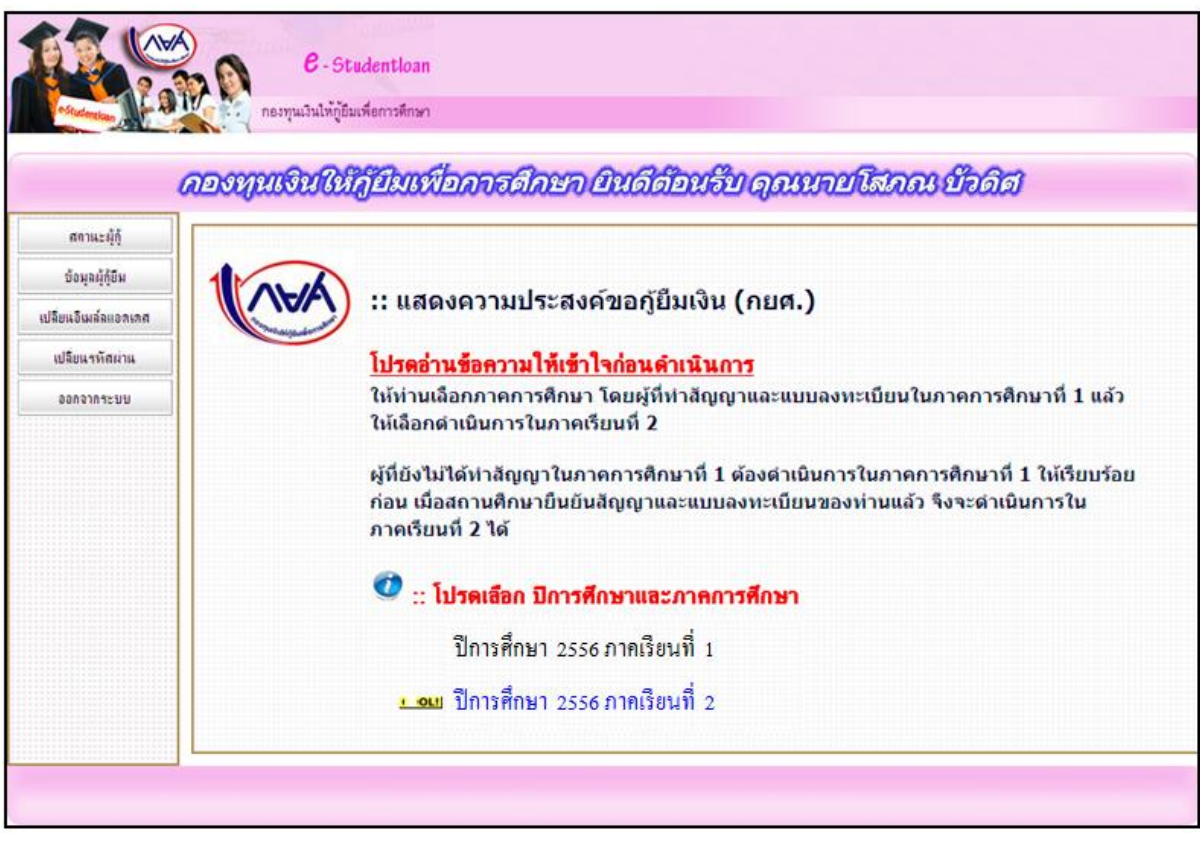

#### รูปจอภาพ SLFMENU-0006-1

2. เลือกปีการศึกษา และ ภาคเรียนที่จะยื่นแบบคำยืนยันฯ จะปรากฏหน้าจอ ดังรูปจอภาพ SLFMENU-0006-2

|                                                                                            | e - Studentioan<br>กองทุนเงินให้ภูยิมเพื่อการศึกษา                                                                                                    |
|--------------------------------------------------------------------------------------------|----------------------------------------------------------------------------------------------------|
| ดำแแบน่าการใช้งาน<br>สถาแบผู้กู้<br>ข้อมูลผู้กู้อื่น<br>เปลี่ยนอิเมล์ลแอกเกส<br>ออกจากระบบ | ะ: แสดงความประสงค์ขอภูัยืมเงิน (กยศ.) ปีการศึกษา 2556 ภาคเรียนที่ 2 โปรดเลือกแบบคำยืนยันขอกู้เงิน แบบคำยืนยันขอภู้เงิน * ให้กดที่ข้อความ "แบบคำยืนยันขอภู้ยืมเงิน" เพื่อกรอกข้อมูลตามแบบคำยืนยันขอภู้ ยิมเงิน |

รูปจอภาพ SLFMENU-0006-2

#### 3. ระบบจะปรากฏหน้าจอภาพแบบคำยืนยันฯ ดังรูปจอภาพ SLFMENU-0006-3

| กองทุนเงินให้กู้ยืมเพื่อการพึกษา                                                        |                                                                                                | ผู้ใช้งาน :<br>วันที่ : 14 กุมภาพันธ์ 2554 เวลา |
|-----------------------------------------------------------------------------------------|------------------------------------------------------------------------------------------------|-------------------------------------------------|
|                                                                                         |                                                                                                |                                                 |
| ค่ายืนยันการข                                                                           | อภู้ยืมเงิน กองทุนเงินให้ภู้ยืมเพื่อการศึกษา<br>หลักสูตร อุดมศึกษา                             |                                                 |
| <ol> <li>ข้อมูลสถานศึกษา</li> </ol>                                                     | /โดยละเอียดและกรอกข้อมูลตามความเป็นจริง                                                        |                                                 |
| ชื่อสถานดีกษา มหาวิทยาลัยทคสอบระบบงาน                                                   | ปีการศึกษา 2556 ภาคการศึกษา 2                                                                  |                                                 |
| ระดับ • 💿 อนปริญญา 🔿 ปริญญาตรี                                                          | Aur.                                                                                           | ค้าหา                                           |
| เวลาการศึกษาตาม = 01 02 03 04 05 06                                                     | พิมพ์ชื่อคณะที่ต้องการแล้วกร                                                                   | งปัน ดันหา                                      |
| หลักสูตร                                                                                | 🗌 กรณีไม่พบคณะที่ต้องการ แ                                                                     | ละกรณาติดต่อสถานศึกษาเพื่อเพิ่ม                 |
| การเรียนการสอน 👘 🔘 โครงการปกติ 🔘 โครงการพิเศษ                                           | เดิมคณะของท่าน                                                                                 |                                                 |
| ข้นปีที่ท่านจะขอกู้ * ◯1 ◯2 ◯3 ◯4 ◯5 ◯6                                                 |                                                                                                |                                                 |
| 2. ช้อมูลบุคคล                                                                          |                                                                                                |                                                 |
| (2.1) ເລຍປຣະຈຳດັ່ງປຣະชาชน                                                               | : 3-1022-0000X-XX-X                                                                            |                                                 |
| (2.2) ชื่อ                                                                              | : ทดสอบ                                                                                        |                                                 |
| (2.3) สกุล                                                                              | : ระบบงาน                                                                                      |                                                 |
| (2.4) วันเดือนปีเกิด                                                                    | : 29/10/2524                                                                                   |                                                 |
| (2.5) รหัสนักศึกษา                                                                      | : •                                                                                            |                                                 |
| (2.6) ທີ່ອຍູ່ຕາມທະເນີຍແນ້າແ                                                             | เลขที่ XX ขอมช. เพชรเกษม 28 แยก 21 แขวง ดูหาสวรรค์ เชย<br>ภาษีเจริญ จังทวัด กระเทพมหานตร 10160 | 4                                               |
| (2.7) เบอร์โทรศัพท์ที่สามารถติดต่อได้                                                   |                                                                                                |                                                 |
| (2.8) E-mail Address                                                                    | 1                                                                                              |                                                 |
| 3. ความประสงค์ขอก้                                                                      |                                                                                                |                                                 |
| 🗹 คำเล่าเรียน                                                                           |                                                                                                |                                                 |
| 🗹 ด่าใช้จ่ายเกี่ยวเนื่องกับการศึกษา                                                     |                                                                                                |                                                 |
| 🗹 ค่าครองชีพ                                                                            |                                                                                                |                                                 |
| 4.เงื่อนไขในการโอนเงินผ่านบัญชีธนาคาร                                                   |                                                                                                |                                                 |
| 🖲 ธนาคารกรุงไทย จำกัด (มหาชน)                                                           |                                                                                                |                                                 |
| ท่านประสงค์จะท่าสัญญาแบบทั่วไป                                                          |                                                                                                |                                                 |
| ท่านประสงคจะทาสญญาตามหลกศาสนาอสลาม                                                      |                                                                                                |                                                 |
| <ul> <li>ชนาดารอสสามแทงบระเทศ เทย</li> <li>ท่านต้องทำสัญญาตามหลักศาสนาอิสลาม</li> </ul> |                                                                                                |                                                 |
| 5. รับเงื่อนไขทำสัญญาตามหลักศาสนาอิสลาม                                                 |                                                                                                |                                                 |
| 6. ดำยืนยัน                                                                             |                                                                                                |                                                 |
|                                                                                         |                                                                                                |                                                 |
| ขาพเจาขอรบรองวาขอมูลดงกลาวขางดนพ เห เว                                                  | เบนความจรงและชาพเจายอมรบเงอน เขการพจารณาเง<br>ซ์นี้คองหมู่เว็บให้ด้ยืนเพื่อการสืดมาก่านบด      | ันภูยมเพอการศกษา                                |

รูปจอภาพ SLFMENU-0006-3

# ผู้กู้ยืมจะต้องทำการระบุข้อมูลแบบคำขอกู้ยืม โดยข้อมูลจะแบ่งเป็น 4 ส่วนดังนี้

#### <u>ส่วนที่ 1 ข้อมูลสถานศึกษา</u>

ระบบจะทำการแสดงข้อมูลสถานศึกษาที่ผู้กู้ยืมได้ทำการแจ้งยื่นขอกู้ ผู้กู้ยืมจะต้องระบุข้อมูลรายละเอียด เกี่ยวกับข้อมูลสถานศึกษา คณะ สาขาวิชา โดยแบ่งตามระดับการศึกษาดังนี้

#### - ระดับมัธยมศึกษาตอนปลาย

ผู้กู้ยืมจะต้องทำการระบุข้อมูล ระดับชั้นปีที่ต้องการขอกู้ยืม ดังรูปจอภาพที่ SLFMENU-0006-4

| 1. ข้อมูลสถานศึกษา             | คำยืนยันการขอภู้ยืมเงิน กอง<br>หลักสูตร มัธยมศึกษาง<br>โปรดอ่านข้อความโดยละเอียดแง | ศูนเงินให้กู้ยืมเพื่อการศึกษา<br>เอนปลาย สายสามัญ<br>เะกรอกข้อมูลตามความเป็นจริง |  |
|--------------------------------|------------------------------------------------------------------------------------|----------------------------------------------------------------------------------|--|
| ขื่อสถานศึกษา                  | โรงเรียนทดสอบระบบงาน                                                               | ปีการศึกษา 2556 ภาคการศึกษา 2                                                    |  |
| ระดับชั้นเรียนที่ท่านจะขออู้ * | ⊙ ม.4 ◯ ม.5 ◯ ม.6                                                                  |                                                                                  |  |

รูปจอภาพ SLFMENU-0006-4

#### - ระดับอาชีวศึกษา ( ปวช. )

ผู้กู้ยืมจะต้องทำการระบุข้อมูล ประเภทวิชา ระดับชั้นปีที่ต้องการขอกู้ยืม หลักสูตร และระยะเวลา การศึกษาตามหลักสูตร ดังรูปจอภาพที่ SLFMENU-0006-5

| L. ข้อมูลสถานศึก | โปรดอ่านข้อความโด<br>เษา     | หลักสูตร อาชีวเ<br>ลยละเอียดและกร | สถาง<br>สึกษา<br>อกข้อมูลตามความเป็นจริง |      |               |
|------------------|------------------------------|-----------------------------------|------------------------------------------|------|---------------|
| ชื่อสถานศึกษา    | โรงเรียนพณิชอการทดสอบระบบงาน |                                   | ปีการศึกษา                               | 2556 | ภาคการศึกษา 2 |
| ประเภทวิชา       | 🕷 พณิชยการ / บริหารธุรกิจ    | ~                                 | ระดับชั้นบีที่ท่านจะขอภู้ *              | 01   | 02 ⊙3 ⊙4      |
| หลักสูตร         |                              |                                   | เวลาการศึกษาตามหลักสูตร "                | 01   | 02 03 04      |

รูปจอภาพ SLFMENU-0006-5

### - ระดับอาชีวศึกษา (ปวส. และ ปวท.)

ผู้กู้ยืมจะต้องทำการระบุข้อมูล ประเภทวิชา ระดับชั้นปีที่ต้องการขอกู้ยืม หลักสูตร และระยะเวลา การศึกษาตามหลักสูตร ดังรูปจอภาพที่ SLFMENU-0006-6

| 1. ข้อมูลสถานศึก | โปรดอ่าน<br>ษา            | หลักสูตร อาชีวศี<br>ข้อความโดยละเอียดและกรา | กษา<br>งกข้อมูลตามความเป็นจริง |      |               |
|------------------|---------------------------|---------------------------------------------|--------------------------------|------|---------------|
| ชื่อสถานศึกษา    | วิทยาลังทดสอบระบบงาน      |                                             | ปีการศึกษา                     | 2556 | ภาคการศึกษา 2 |
| ประเภทวิชา       | 🝍 พณิชยการ / บริหารธุรกิจ | ~                                           | ระดับชั้นปีที่ท่านจะขอภู้ *    | 01   | 02 03 04      |
| หลักสูตร         | * 🔿 ปวท. 🎯 ปวส.           |                                             | เวลาการศึกษาตามหลักสูตร*       | 01 ( | 02 03 04      |

#### รูปจอภาพ SLFMENU-0006-6

#### - ระดับอนุปริญญา / ปริญญาตรี

ผู้กู้ยืมจะต้องทำการระบุข้อมูล ระดับการศึกษา คณะวิชาที่ศึกษา ระยะเวลาการศึกษาตามหลักสูตร หลักสูตรการเรียนการสอน และระยะเวลาการศึกษาตามหลักสูตร ดังรูปจอภาพที่ SLFMENU-0006-7

| 1. ข้อมูลสถานศึกษา          | คำยืนยันการขอภู้ยืม<br>ห<br>โปรดอ่านข้อความโดยส | มจิน กองทุนเงินให้ภู้บึมเพื่อการศึกษา<br>ลักสูตร อุดมศึกษา<br>เะเอียดและกรอกข้อมูลดามความเป็นจริง |
|-----------------------------|-------------------------------------------------|---------------------------------------------------------------------------------------------------|
| ชื่อสถานศึกษา               | มหาวิทยาลัยทดสอบระบบงาน                         | ปีการศึกษา 2556 ภาคการศึกษา 2                                                                     |
| ระดับ                       | * ອານາຊະບັດເບັ່າ ⊘າຊະບັດເພີ່ມຂະ                 | ดณะ *                                                                                             |
| เวลาการศึกษาตาม<br>หลักสูตร | * 01 02 03 04 05 06                             | พิมพ์ชื่อคณะที่ต้องการแล้วกดปุ่ม ค้นหา                                                            |
| การเรียนการสอน              | 🛚 🔿 โครงการปกติ 🔿 โครงการพิเศษ                  | กรณีไม่พบคณะที่ต้องการ และกรุณาติดต่อสถานศึกษาเพื่อเพิ่ม<br>เดิมอณะของห่าน                        |
| ขั้นปีที่ท่านจะขอกู้        | • 01 02 03 04 05 06                             |                                                                                                   |

#### รูปจอภาพ SLFMENU-0006-7

### <u>ส่วนที่ 2 ข้อมูลบุคคล</u>

ระบบจะทำการแสดงข้อมูล เลขที่บัตรประจำตัวประชาชน ชื่อ สกุล วันเดือนปีเกิด ทีอยู่ตามทะเบียนบ้าน ตาม ข้อมูลจากสำนักทะเบียนราษฎร์ กรมการปกครอง ผู้กู้ยืมจะต้องทำการระบุ รหัสนักศึกษา เบอร์โทรศัพท์ที่ติดต่อได้ และ ทำการเลือกสถานะการกู้ยืม ในข้อที่ 2.8 ดังรูปจอภาพที่ SLFMENU-0006-8

| 1) เลขประจำด้วประชาชน              | : 3-1022-0000X-XX-X                                              |                                      |
|------------------------------------|------------------------------------------------------------------|--------------------------------------|
| 2) ชื่อ                            | : ทดสอบ                                                          |                                      |
| 3) สกุล                            | : ระบบงาน                                                        |                                      |
| 4) วันเดือนปีเกิด                  | : 29/10/2524                                                     |                                      |
| 5) รหัสนักศึกษา                    | :                                                                |                                      |
| 5) ที่อยู่ตามทะเบียนบ้าน           | เลขที่ XX เชอยช.เพชรเกษม 28 แย<br>ภาษีเจริญ จังหวัด กรุงเทพมหานด | มก 21 แขวง ภูพาสวรรค์ เขต<br>ร 10160 |
| 7) เบอร์โทรศัพท์ที่สามารถติดต่อได้ | 1 *                                                              |                                      |
| 8) E-mail Address                  |                                                                  |                                      |

รูปจอภาพ SLFMENU-0006-8

## <u>ส่วนที่ 3 ความประสงค์ขอกู้ยืม</u>

ผู้กู้ยืมต้องทำการเลือกข้อมูลความประสงค์ขอกู้ยืมในปีการศึกษานี้ แต่ในกรณีที่เป็นภาคเรียนที่ 2 หรือ 3 ระบบจะทำการแสดงข้อมูลความประสงค์ขอกู้จากข้อมูล แบบคำขอกู้ยืม ในภาคเรียนที่ 1 โดยระบบแบ่งเป็นส่วนของ ค่าเล่าเรียน ค่าใช้จ่ายเกี่ยวเนื่องกับการศึกษา และค่าครองชีพ(เงินที่ผู้กู้ยืมจะได้รับทุกเดือน โดยจะโอนเข้าบัญชี ธนาคารกรุงไทยของผู้กู้ยืม) ดังรูปจอภาพที่ SLFMENU-0006-9

| 3. ความประสงค์ขอกู้                 |  |
|-------------------------------------|--|
| 🗹 ด่าเล่าเรียน                      |  |
| 🗹 ค่าใช้จ่ายเกี่ยวเนื่องกับการศึกษา |  |
| 🗹 ค่าครองชีพ                        |  |

#### รูปจอภาพ SLFMENU-0006-9

#### <u>ส่วนที่ 4 เงื่อนไขในการโอนเงินผ่านบัญชีธนาคาร</u>

ระบบจะทำการแสดงข้อมูลเงื่อนไขการโอนเงินผ่านบัญชีธนาคารตามข้อมูลที่ได้มีการบันทึกไว้ในแบบคำขอ กู้ยืมเงิน ดังรูปจอภาพที่ SLFMENU-0006-10

| 4.เงื่อน ้ | ไขในการโอ <sup>ะ</sup> | นเงินผ่านบัย | บูชีธนาคาร |
|------------|------------------------|--------------|------------|
|            |                        |              |            |

- 🖲 ธนาคารกรุงไทย จำกัด (มหาชน)
  - ท่านประสงค์จะทำสัญญาแบบทั่วไป
  - 🔘 ท่านประสงค์จะทำสัญญาตามหลักศาสนาอิสลาม
- 🔘 ธนาคารอิสลามแห่งประเทศไทย
  - 🔘 ท่านต้องทำสัญญาตามหลักศาสนาอิสลาม

#### รูปจอภาพ SLFMENU-0006-10

#### <u>ส่วนที่ 5 เงื่อนไขทำสัญญาตามหลักศาสนาอิสลาม</u>

ระบบจะทำการแสดงข้อมูลเงื่อนไขทำสัญญาตามหลักศาสนาอิสลามตามข้อมูลที่ได้มีการบันทึกไว้ในแบบคำ ขอกู้ยืมเงิน ดังรูปจอภาพที่ SLFMENU-0006-11

| 5. รับเงื่อนไขทำสัญญาตามหลักศาสนาอิสลาม 🗌 |  |
|-------------------------------------------|--|
|                                           |  |

#### รูปจอภาพ SLFMENU-0006-11

#### <u>ส่วนที่ 6 คำยืนยัน</u>

ผู้กู้ยืมจะต้องคลิกเลือกปุ่มยอมรับเงื่อนไขการกรอกข้อมูลแบบคำขอกู้ขึ้มเงิน ดังรูปจอภาพที่ SLFMENU-0006-12

| 6. คำยืนยั | u                                                                                                    |
|------------|----------------------------------------------------------------------------------------------------|
|            | ข้าพเจ้าขอรับรองว่าข้อมูลดังกล่าวข้างต้นที่ให้ไว้เป็นความจริงและข้าพเจ้ายอมรับเงื่อนไขการพิจารณาเงินกู้ยืมเพื่อการศึกษา<br>ตามหลักเกณฑ์ที่กองทุนเงินให้กู้ยืมเพื่อการศึกษากำหนด |
|            | 🗹 ยอมรับ                                                                                                    |
|            | รปจอภาพ SLFMENU-0006-12                                                                                                    |

 เมื่อกรอกข้อมูลเรียบร้อยแล้ว ให้กดปุ่ม ขั้นทึกแบบ จะปรากฏหน้าจอภาพ ดังรูปจอภาพ SLFMENU-0006-13 และให้ผู้กู้ยืมรอสถานศึกษาทำเอกสารใบลงทะเบียนเรียน เมื่อผู้กู้ยืมกดปุ่ม OK โปรแกรมจะกลับสู่ หน้าจอหลัก

| Message | from webpage 🛛 🔀                                                                                |
|---------|-------------------------------------------------------------------------------------------------|
| ♪       | Information<br>I0013: โปรดติดต่อกับหางสถานศึกษาของห่าน เพื่อสถานศึกษาจะได้ดำเนินการขั้นตอนต่อไป |
|         | ок                                                                                              |

รูปจอภาพ SLFMENU-0006-13

## 6.2 การแก้ไขข้อมูลแบบคำยืนยันขอกู้ยืมเงิน

ในกรณีที่ผู้กู้ยืมต้องการแก้ไขข้อมูลในแบบคำยืนยันขอฯ โดยที่สถานศึกษายังไม่ได้ทำการพิมพ์เอกสาร ใบลงทะเบียนเรียน ผู้กู้ยืมยังสามารถทำการแก้ไขแบบคำขอกู้ยืมเงินได้โดยดำเนินการดังนี้

1. เมื่อ Login เข้าสู่ระบบ e-Studentloan จะปรากฏหน้าจอ ดังรูปจอภาพ SLFMENU-0006-14

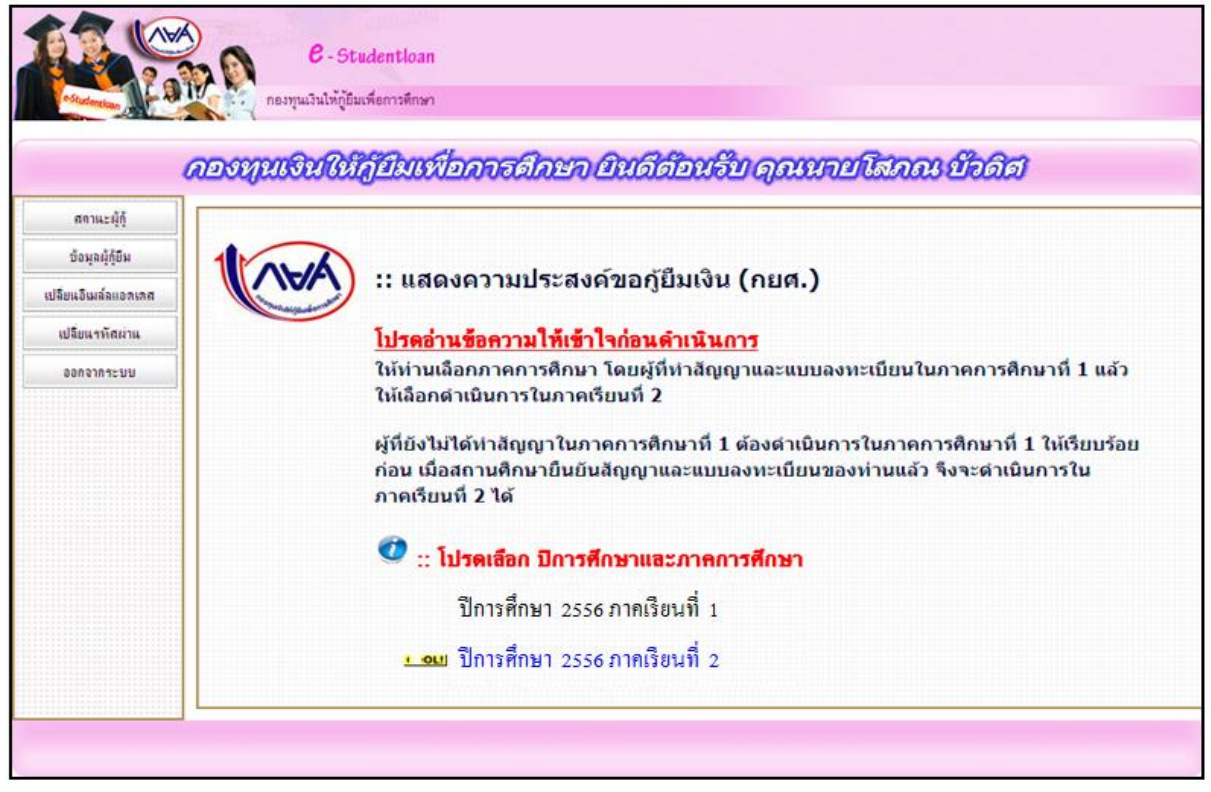

#### รูปจอภาพ SLFMENU-0006-14

4. เลือกปีการศึกษา และภาคเรียนที่จะยื่นแบบคำยืนยันฯ จะปรากฏหน้าจอ ดังรูปจอภาพ SLFMENU-0006-16

| คำแนะนำการใช้งาน   |                                                                                           |
|--------------------|-------------------------------------------------------------------------------------------|
| สงหมะผู้กู้        | :: แสดงความบระลงคขอกูยมเงน (กยด.)                                                         |
| ข้อมูลผู้กู้ยืม    | สีเอาะสื่อนา 2556 อาจเรียนเชื่อ                                                           |
| ปลียนอิเมส์ลแอกเกส | บที่ ไว้ที่ที่ไข้ 1 2556 มี ได้ไว้ยันที่ 2                                                |
| ออกจากระบบ         |                                                                                           |
|                    | โปรดเลือกแบบคำยืนยันขอกู้เงิน                                                             |
|                    | 🔶 แบบคำยืนยันขอกู้เงิน                                                                    |
|                    | * ให้กดที่ข้อความ "แบบคำยืนยันขอภู้ยืมเงิน" เพื่อกรอกข้อมูลตามแบบคำยืนยันขอกู้<br>ยืมเงิน |

#### รูปจอภาพ SLFMENU-0006-16

เลือกแบบคำยืนยันขอกู้ยืมเงิน จะปรากฏหน้าจอภาพ แบบคำยืนยันขอกู้ยืมเงินที่ผู้กู้ยืมได้ทำการบันทึกไว้

ดังรูปจอภาพ SLFMENU-0006-17 ให้ผู้กู้ยืมทำการแก้ไขข้อมูลให้ถูกต้องและทำการกดปุ่ม <sup>(บันพึกแบบ)</sup> ระบบจะ ทำการบันทึกข้อมูลที่มีการแก้ไขแล้วในข้อมูลแบบคำยืนยันขอกู้ยืมเงิน

| Tox :                                                                                                 | กองทุนเงินให้ภูปิมเพื่อการศึกษา                                             |                                                                          |                        |                                         | ผู้ใช้งาน :<br>วันที่ : 14 กุมภาพันธ์ 2554 เวลา |
|----------------------------------------------------------------------------------------------------|-----------------------------------------------------------------------------|--------------------------------------------------------------------------|------------------------|-----------------------------------------|-------------------------------------------------|
| 1. ช้อมอสถานศึกษา                                                                                     | คำยืนยันการช <sub>ั</sub><br>โปรดอ่านข้อความ                                | อภู้ยืมเงิน กองทุนเงินให้/<br>หลักสูตร อุดมศึกษา<br>โดยละเอียดและกรอกขัง | )ู้ยืมเพื่อ<br>เมูลตาม | เการศึกษา<br>เความเป็นจริง              |                                                 |
| ข้อสถานศึกษา                                                                                          | มหาวิทธาลังทดสอบระบบ                                                        | ปีการศึกษา                                                               | 2556                   | อาคการศึกษา 2                           |                                                 |
| ระดับ                                                                                                 | <ul> <li>ອ້ອນເຮັດເດກ Q ປຣີດເດກອຣັ</li> </ul>                                | entz                                                                     | Cound                  |                                         | Finn                                            |
| เวลาการศึกษาตาม<br>หลักสูตร                                                                           | * ⊕1 O2 O3 O4 O5 O6                                                         |                                                                          | ดณะบร<br>พิมพ์ชื่      | สารธุรกจ<br>อคณะที่ต้องการแล้วกร        | งปุ่ม ค้นหา                                     |
| การเรียนการสอน                                                                                        | <ul> <li>๑ โครงการปกติ () โครงการพิเศษ</li> </ul>                           |                                                                          | ns ns                  | ณีใม่พบคณะที่ต้องการ แ                  | ละกรุณาติดต่อสถานศึกษาเพื่อเพิ่ม                |
| ขั้นปีที่ท่านจะขอกู้                                                                                  | • O1 O2 O3 O4 O5 O6                                                         |                                                                          | เติมคณะ                | ะของท่าน                                |                                                 |
| 2. ข้อมูลบุคคล                                                                                        |                                                                             |                                                                          |                        |                                         |                                                 |
| (2.1) ເລນປຣະຈຳທັງ                                                                                     | ประชาชน                                                                     | : 3-1022-00007-XX                                                        | -x                     |                                         |                                                 |
| (2.2) ชื่อ                                                                                            |                                                                             | : พดสอบ1                                                                 |                        |                                         |                                                 |
| (2.3) สกุล                                                                                            |                                                                             | ; ระบบงาน                                                                |                        |                                         |                                                 |
| (2.4) วันเดือนปีเกิด                                                                                  | (                                                                           | : 29/10/2524                                                             |                        |                                         |                                                 |
| (2.5) รหัสนักศึกษา                                                                                    | (                                                                           | : - 1111                                                                 |                        |                                         |                                                 |
| (2.6) ທີ່ອຍູ່ທານທະປ                                                                                   | มียนบ้าน                                                                    | เลขที่ วารขอยข.เพชรเ<br>ภาษ์เจริญ จังหวัด กรง                            | กษม 28 แ<br>พพมชาช     | มยก 21 แขวง ภูพาสวรรค์ เชล<br>และ 10160 | A                                               |
| (2.7) เบอร์โทรศัพเ                                                                                    | ก็ที่สามารถติดต่อได้                                                        | : * 111                                                                  | 11111111111            | nis longe                               |                                                 |
| (2.8) E-mail Addr                                                                                     | ess                                                                         | -                                                                        |                        |                                         |                                                 |
| <ol> <li>ความประสงค์ขอฎ้</li> <li>ดำเล่าเรียน</li> <li>ดำใช้จ่ายเกี่ยวเ</li> <li>ดำครองชีพ</li> </ol> | นื่องกับการศึกษา                                                            |                                                                          |                        |                                         |                                                 |
| <ol> <li>รึงเงื่อนไขในการโอนเงื่<br/><ul> <li></li></ul></li></ol>                                    | งินผ่านบัญชีธนาคาร<br>ย จำกัด (มหาชน)<br>สงค์จะทำสัญญาแบบทั่วไป             |                                                                          |                        |                                         |                                                 |
| <ul> <li>ทานบระง</li> <li>ธนาคารอิสลาม</li> <li>ท่านต้อง</li> </ul>                                   | รงคระทาสญญาตามหลกศาสนาอสลาม<br>แห่งประเทศไทย<br>เท่าสัญญาตามหลักศาสนาอิสลาม |                                                                          |                        |                                         |                                                 |
| 5. รับเงื่อนไขท่าสัญถุ                                                                                | ุ่าดามหลักศาสนาอิสลาม 🗌                                                     |                                                                          |                        |                                         |                                                 |
| 6. ศายินยัน                                                                                           |                                                                             |                                                                          |                        |                                         |                                                 |
| ข้าพเจ้าข                                                                                             | เอรับรองว่าข้อมูลดังกล่าวข้างต้นที่ให้ไว้<br>ตามหลักเกณร                    | เป็นความจริงและข้าพเจ้า<br>ก์ที่กองทุนเงินให้ภู้ยืมเพื่อ<br>IVI ยอมรับ   | เยอมรับ<br>การศึกเ     | แงื่อนไขการพิจารณาเงิ<br>ษากำหนด        | หมภู้ยืมเพื่อการศึกษา                           |

รูปจอภาพ SLFMENU-0006-17

# 6.3 การยกเลิกแบบคำยืนยันขอกู้ยืมเงิน

ในกรณีที่ผู้กู้ยืมต้องการยกเลิกแบบคำยืนยันฯ โดยที่สถานศึกษายังไม่ได้ทำการอนุมัติประกาศรายชื่อผู้มี สิทธิ์การกู้ยืม ผู้กู้ยืมยังสามารถทำการยกเลิกแบบคำยืนยันฯ ได้โดยดำเนินการดังนี้

เมื่อ Login เข้าสู่ระบบ e-Studentloan จะปรากฏหน้าจอ ดังรูปจอภาพ SLFMENU-0006-18

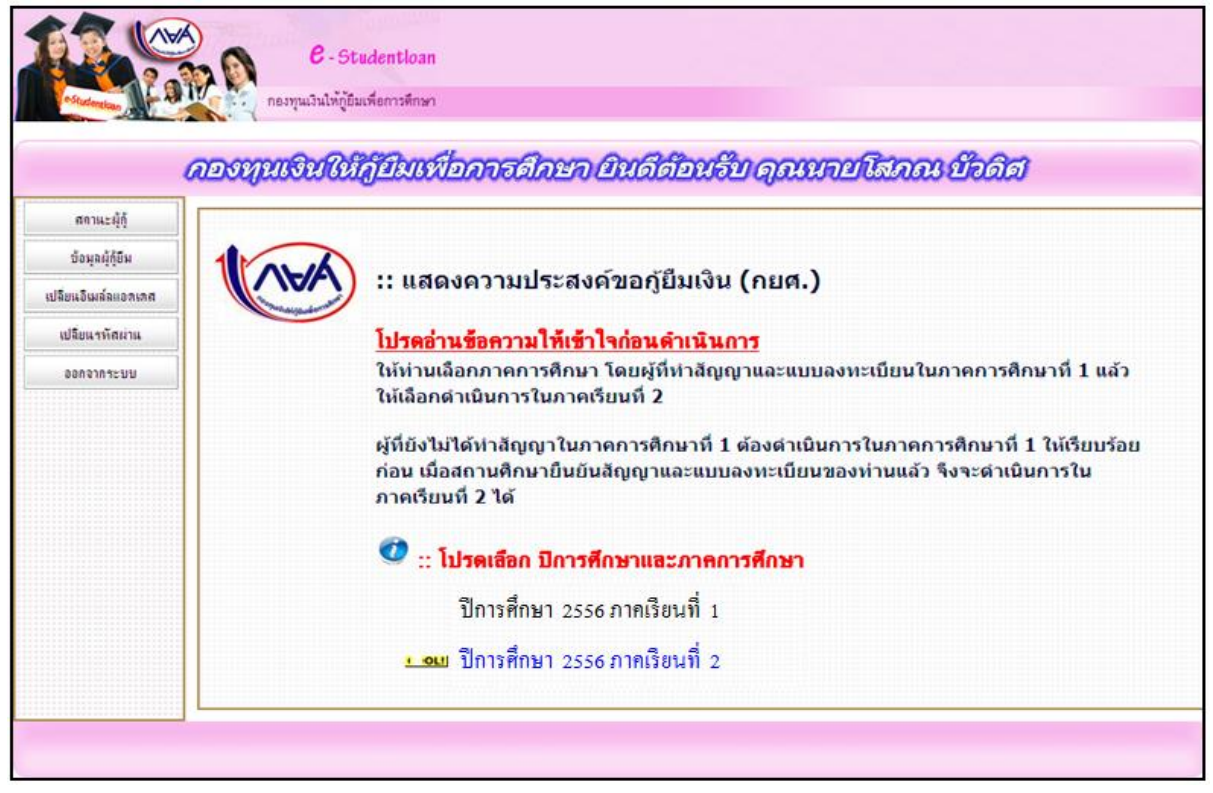

#### รูปจอภาพ SLFMENU-0006-18

5. เลือกปีการศึกษา และภาคเรียนที่จะยื่นแบบคำยืนยัน จะปรากฏหน้าจอ ดังรูปจอภาพ SLFMENU-0006-19

| 20                 | e - Studentioan<br>กองทุนเงินให้กู้อื่นเพื่อการศึกษา                                      |
|--------------------|-------------------------------------------------------------------------------------------|
|                    |                                                                                           |
| คำแนะนำการใช้งาน   |                                                                                           |
| สดาแะผู้กู้        | :: แสดงความประสงค์ขอกู้ยืมเงิน (กยศ.)                                                     |
| ข้อมูลผู้กู้อื่ม   |                                                                                           |
| ปลียนอิเมล์ลแอดเดส | ปีการศึกษา 2556 ภาคเรียนที่ 2                                                             |
| ออกจากระบบ         |                                                                                           |
|                    | โปรดเลือกแบบคำยืนยันขอกู้เงิน                                                             |
|                    | 🍑 แบบคำยืนยันขอกู้เงิน                                                                    |
|                    | * ให้กดที่ข้อความ "แบบคำยืนยันขอฦู้ยืมเงิน" เพื่อกรอกข้อมูลตามแบบคำยืนยันขอฦู้<br>ยืมเงิน |
|                    |                                                                                           |

#### รูปจอภาพ SLFMENU-0005-19

6. กด แบบคำยืนยันขอกู้ยืมเงิน จะปรากฏหน้าจอภาพ แบบคำขอกู้ยืมเงินที่ผู้กู้ยืมได้ทำการบันทึกไว้ ดังรูป จอภาพ SLFMENU-0006-20

| A DW                                                                                                    | กองทุนเงินให้กู้ยืมเพื่อการศึกษา                      |                          |                                                              |                     | 51                                      | ผู้เชงาน :<br>แที่ : 14 กุมภาพันธ์ 2554 เวล |
|----------------------------------------------------------------------------------------------------|-------------------------------------------------------|--------------------------|--------------------------------------------------------------|---------------------|-----------------------------------------|---------------------------------------------|
|                                                                                                    |                                                       |                          |                                                              |                     |                                         |                                             |
|                                                                                                    | ค่ายืนยันการ                                          | ขอกู้ยืมเจื              | วัน กองทุนเงินให้ก                                           | กู้ยืมเพื่อ         | งการศึกษา                               |                                             |
|                                                                                                    | <del>โปรดอ่านข้อคว</del> า                            | ามโดยละเ                 | าสูตร สุดมิตกษา<br>เอียดและกรอกขั้ส                          | มมูลตาม             | มความเป็นจริง                           |                                             |
| 1. ข้อมูลสถานศึกษา                                                                                                    |                                                       |                          |                                                              |                     | -                                       |                                             |
| ชื่อสถานศึกษา                                                                                                    | มหาว่าเอาล์อาเคล่อบระบบ                               |                          | ปีการศึกษา                                                   | 2556                | ภาคการศึกษา 2                           |                                             |
| ระดับ                                                                                                    | 🖲 💿 ລາເປຣີຊູຊູຊູງ 🔘 ປຣີຊູຊູຊູງດອຣີ                    |                          | 9012                                                         | คณะบร               | ร้หารธุรกิจ                             | finn                                        |
| เวลาการศกษาตาม<br>หลักสูตร                                                                                                    | * 1 02 03 04 05 06                                    |                          |                                                              | พิมพ์ชื่            | ไอคณะที่ต้องการแล้วกดปุ่ม               | ม ด้นหา                                     |
| การเรียนการสอน                                                                                                    | <ul> <li></li></ul>                                   | ,                        |                                                              | 🗆 ns                | รณีไม่พบคณะที่ด้องการ และก              | กรุณาติดต่อสถานศึกษาเพื่อเพิ่ม              |
| ขั้นปีที่ท่านจะขอกั                                                                                                    | • @1 O2 O3 O4 O5 O6                                   |                          |                                                              | ເຫັນດຸຄະ            | เรยองท่าน                               |                                             |
|                                                                                                    | 010101010101                                          |                          |                                                              |                     |                                         |                                             |
| 2. ข้อมูลบุคคล                                                                                                    |                                                       |                          |                                                              |                     |                                         |                                             |
| (2.1) ເລຍປຣະຈຳທັງ                                                                                                    | เประชาชน                                              | : 3                      | -1022-00007-XX                                               | I-X                 |                                         |                                             |
| (2.2) ชื่อ                                                                                                    |                                                       | : 7                      | าคล'อบ1                                                      |                     |                                         |                                             |
| (2.3) สกุล                                                                                                    |                                                       | ; 5                      | เขาบงาน                                                      |                     |                                         |                                             |
| (2.4) วันเดือนปีเกิด                                                                                                    | a                                                     | : 2                      | 9/10/2524                                                    |                     |                                         |                                             |
| (2.5) รหัสนักศึกษา                                                                                                    | 1                                                     | ; = 1                    | .111                                                         |                     |                                         |                                             |
| (2.6) ທີ່ອຍູ່ທານທະເ                                                                                                    | เบียนบ้าน                                             | : .                      | ลขที่ <mark>ว่าเ</mark> ชลยช.เพชรเ<br>เทษีเจริญ จังหวัด กรุง | กษม 28 เ<br>เทพมชาว | แยก 21 แชวง ดูทาสวรรค์ เชต<br>แคร 10160 |                                             |
| (2.7) เบอร์โทรศัพ                                                                                                    | ท่ที่สามารถติดต่อได้                                  | : * 1                    | .11                                                          |                     |                                         | -                                           |
| (2.8) E-mail Addr                                                                                                    | ess                                                   | :                        |                                                              |                     |                                         |                                             |
| 3. ความประสงค์ขอกู้                                                                                                    | ſ                                                     |                          |                                                              |                     |                                         |                                             |
| Image: Image: Image | เนื่องกับการศึกษา                                     |                          |                                                              |                     |                                         |                                             |
| 🗹 ค่าครองชีพ                                                                                                    |                                                       |                          |                                                              |                     |                                         |                                             |
| 4 เงื่อนไขในการโอน                                                                                                    | เงินผ่านนักเซียนาคาร                                  |                          |                                                              | _                   |                                         |                                             |
| 🖲 ธนาคารกรุงไห                                                                                                    | กย จำกัด (มหาชน)                                      |                          |                                                              |                     |                                         |                                             |
| 🖲 ท่านประ                                                                                                    | สงค์จะทำสัญญาแบบทั่วไป                                |                          |                                                              |                     |                                         |                                             |
| 🔘 ท่านประ                                                                                                    | สงค์จะทำสัญญาตามหลักศาสนาอิสลาม                       |                          |                                                              |                     |                                         |                                             |
| 🔿 ธนาคารอิสลาม                                                                                                    | อแห่งประเทศไทย                                        |                          |                                                              |                     |                                         |                                             |
| 🔿 ท่านต้อง                                                                                                    | งท่าสัญญาตามหลักศาสนาอิสลาม                           |                          |                                                              |                     |                                         |                                             |
| 5. รับเงื่อนไขท่าลัญถ                                                                                                    | บาตามหลักศาสนาอิสลาม 🗌                                |                          |                                                              |                     |                                         |                                             |
| 6. ดำยืนยัน                                                                                                    |                                                       |                          |                                                              |                     |                                         |                                             |
| ข้าพเจ้าร                                                                                                    | ขอรับรองว่าข้อมูลดังกล่าวข้างต้นที่ให้"<br>ตามหลักเกต | ไว้เป็นควา<br>แข่เห็กองห | เมจริงและข้าพเจ้<br>ทุนเงินให้กู้ยืมเพื่อ                    | ายอมรับ<br>เการศึก  | บเงื่อนไขการพิจารณาเงินภู้<br>มหากำหนด  | วู้ยืมเพื่อการศึกษา                         |

รูปจอภาพ SLFMENU-0006-20

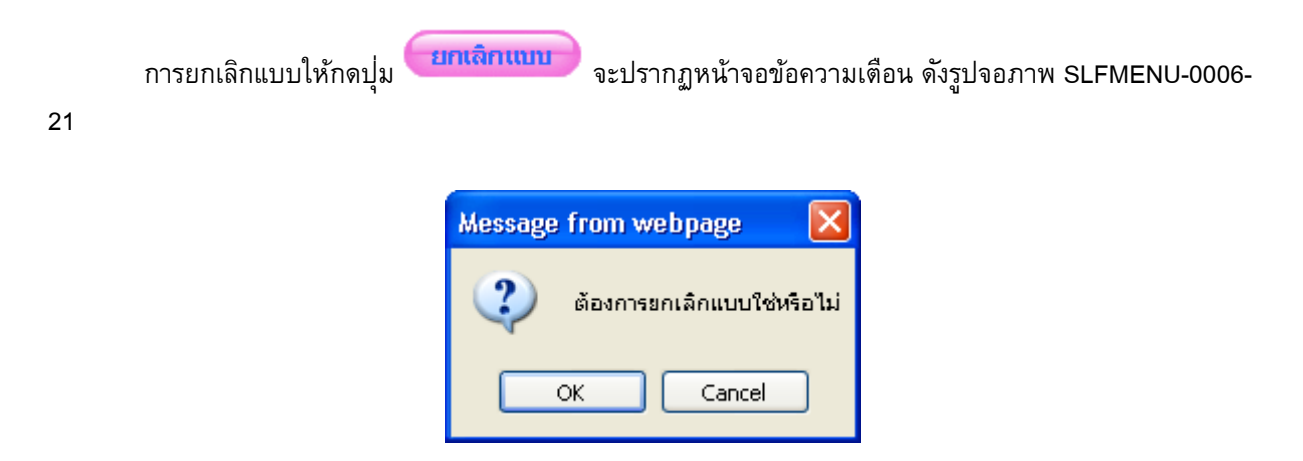

รูปจอภาพ SLFMENU-0006-21

7. เมื่อยกเลิกแบบเรียบร้อยแล้ว และจะปรากฏหน้าจอข้อความเตือน ดังรูปจอภาพ SLFMENU-0006-22

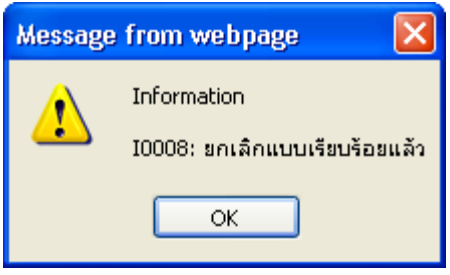

รูปจอภาพ SLFMENU-0006-22

# บทที่ 7 การสอบถามข้อมูล

# <u>วัตถุประสงค์ของการดำเนินการ</u>

ผู้กู้ขึ้มสามารถทำการตรวจสอบข้อมูลการกู้ขึ้มเงินกองทุนเงินให้กู้ขึ้มเพื่อการศึกษา โดยข้อมูลที่สามารถตรวจสอบ ได้มีข้อมูลดังนี้

- ข้อมูลสถานะการดำเนินการกู้ยืมปัจจุบันของผู้กู้ยืม
- 2. ข้อมูลผู้กู้ยืม

# <u>ขั้นตอนการดำเนินการ</u>

### 7.1 ข้อมูลสถานะการดำเนินการกู้ยืมปัจจุบันของผู้กู้ยืม

ผู้กู้ยืมสามารถทำการตรวจสอบสถานะการดำเนินการกู้ของผู้กู้ยืม ว่าทำการดำเนินการครบตามขั้นตอนการ กู้ยืมหรือไม่ โดยดำเนินการตามขั้นตอนดังนี้

1. เมื่อผู้ใช้เข้าสู่ระบบ e-Studentloan จะปรากฏหน้าจอ ดังรูปจอภาพ SLFMENU-0007-1

| 6                                                                                      | องทุนเงินให้ภูปิมเพื่อการสึกษา ปินดีด้อนอื่น                                                                                                    |
|----------------------------------------------------------------------------------------|----------------------------------------------------------------------------------------------------|
| หสาหะะหุรู<br>ข้อมูลผู้ผู้ยืม<br>ไม้ยนอิเมล์ลแอกเทศ<br>เปลี่ยนจารัดเล่าน<br>ออกจากจะบบ | <ul> <li>มีสดงความประสงค์ขอภู้ยืมเงิน (กยศ.)</li> <li>หลัก</li> <li><u>โปรดอ่านข้อความให้เข้าใจก่อนดำเนินการ</u></li> <li>ให้ห่านเลือกภาคการศึกษา โดยผู้ที่ทำสัญญาและแบบลงทะเบียนในภาคการศึกษาที่ 1 แล้ว<br/>ให้เลือกดำเนินการในภาคการศึกษาที่ 2</li> <li>ผู้ที่ยังไม่ได้ทำสัญญาในภาคการศึกษาที่ 1 ต้องดำเนินการในภาคการศึกษาที่ 1 ให้เรียบร้อย<br/>ก่อน เมื่อสถานศึกษายืนยันสัญญาและแบบลงหะเบียนของท่านแล้ว จึงจะดำเนินการใน<br/>ภาคเรียนที่ 2 ได้</li> <li>มีประเด็จกู ปิการศึกษาและ กาดการศึกษา</li> </ul> |
|                                                                                        | .ccou ปีการศึกษา 2554 ภาคเรียนที่ 1<br>ปีการศึกษา 2554 ภาคเรียนที่ 2                                                                                                    |

| C-Stadentioon<br>กองทุนเงินโท่กู้มีคะชื่อการลึกษา                                                                                                    |                                      |
|----------------------------------------------------------------------------------------------------|--------------------------------------|
| และประจำด้วประชาชน = 3-10<br>ชื่อ-นามสกุล<br>มาย<br>มิการสึกษา =<br>ภาลเรียนซี =<br>สถานะการองหะเบียนขอรหัสผ่านแล้ว วินที่<br>สถานะการตรวจสอบกับ MOI<br>สถานะการตรวจสอบกับ MOI<br>ประเภทผู้กุ้<br>โอนเงินผ่าน บ/ช รนาคาร<br>เนอร์โทรสิพท์<br>E-mail Address | וצי-00007-XX-X<br>אואראיש<br>ס5/2551 |

รูปจอภาพ SLFMENU-0007-2

ระบบจะทำการแสดงข้อมูล เลขที่บัตรประจำตัวประชาชน, ชื่อ-นามสกุล ของผู้กู้ยืม ให้ผู้กู้ยืมทำการ ระบุบี

การศึกษา และภาคเรียนที่ต้องการตรวจสอบข้อมูล แล้วกดปุ่ม **ดุรายละเอียก**จะแสดงข้อมูลสถานะการลงทะเบียน ขอรหัสผ่าน สถานะการตรวจสอบความถูกต้องของข้อมูลกับสำนักทะเบียนราษฎร์ และประเภทผู้กู้ยืมรายเก่า/ รายใหม่ พร้อมสถานะลำดับการดำเนินการ ณ ป<sup>ั</sup>จจุบัน ดังรูปจอภาพ SLFMENU-0007-3

| สถานะการองหะ                                             | เลขประจำด้วประชาชน = 3-1022-00007-xx-x (สักรา<br>ชื่อ-นามสกุล<br>มีการศึกษา = 2553<br>ภาคเรียนที่ = 1<br>เป็ยนของพัสต่านแล้ว วันที่ 08/05/2551                                                                                                    |                                                                                                    |
|----------------------------------------------------------|----------------------------------------------------------------------------------------------------|----------------------------------------------------------------------------------------------------|
|                                                          | านะการตรวจสอบกับ MOI ผ่าน<br>ประเภทผู้ดี ผู้ดีรายใหม่<br>โอนเงินผ่าน บ/ช ธนาคาร กรุงไทย<br>เบอร์โทรศัทท์ 11111<br>E-mail Address                                                                                                    |                                                                                                    |
|                                                          | อุรายละเอียด สำงงอภาพ งนการทำงาน                                                                                                    |                                                                                                    |
| สาดับที                                                  | ฐรายละเอียด สำวงอภาพ จามการทำงาน<br>สถานะ                                                                                                    | วันที่ของสถานะ                                                                                                    |
| ล่าดับที่<br>1                                           | สถานะ<br>ผู้ขอภู่ยืมอันก็กในดำขอภู่ยึมเรียบร้อยแล้ว                                                                                                    | วันที่ของสถานะ<br>14/02/2554 10:12:33                                                                                                    |
| ล่าดับที่<br>1<br>2                                      | ธุรายสะเวอียด สำวางอภาพ จากการทำงาน<br>สถานะ<br>ผู้ขอภู่ยืมบันทึกใบค่าขอภู่ยืมเรียบร้อยแล้ว<br>สถานศึกษาบันทึกกรอบวงเงินเรียบร้อยแล้ว                                                                                                    | วันที่ของสถานะ<br>14/02/2554 10:12:33<br>14/02/2554 10:13:38                                                                                                    |
| <mark>สาดับที่</mark><br>1<br>2<br>3                     | ธุรายสะเวอียด สำวางอภาพ จากการทำงาน<br>สถานะ<br>ผู้ขอภู่ยืมบันทึกใบค่าขอภู่ยืมเรียบร้อยแล้ว<br>สถานศึกษาบันทึกกรอบวงเงินเรียบร้อยแล้ว<br>สถานศึกษาประกาศรายชื่อเรียบร้อยแล้ว                                                                                                    | วันที่ของสถานะ<br>14/02/2554 10:12:33<br>14/02/2554 10:13:38<br>14/02/2554 10:14:04                                                                                             |
| <mark>สาดับที่</mark><br>1<br>2<br>3<br>4                | รระยสะรอียด สำวาจอภาพ จากการทำงาม<br>สถานะ<br>ผู้ขอภู้ยืมบันทึกใบค่าขอภู้ยืมเรียบร้อยแล้ว<br>สถานศึกษาบันทึกกรอบวงเงินเรียบร้อยแล้ว<br>สถานศึกษาประกาศรายชื่อเรียบร้อยแล้ว<br>ผู้ขอภู้ยืมบันทึกรายละเอียดผู้ค่ำประกันเรียบร้อยแล้ว                                                                              | วันที่ของสถานะ<br>14/02/2554 10:12:33<br>14/02/2554 10:13:38<br>14/02/2554 10:14:04<br>14/02/2554 14:57:31                                                                      |
| <mark>สาดับที่</mark><br>1<br>2<br>3<br>4<br>5           | รายสะเวียด สำรายภาพ านการทำงาม<br>สถานะ<br>ผู้ขอภู่ยืมบันทึกใบค่าขอภู่ยืมเรียบร้อยแล้ว<br>สถานศึกษาบันทึกกรอบวงเงินเรียบร้อยแล้ว<br>สถานศึกษาประกาศรายชื่อเรียบร้อยแล้ว<br>ผู้ขอภู่ยืมบันทึกรายละเอียดผู้ค่ำประกันเรียบร้อยแล้ว<br>สถานศึกษาครวจสัญญาเรียบร้อยแล้ว                                              | วันที่ของสถานะ<br>14/02/2554 10:12:33<br>14/02/2554 10:13:38<br>14/02/2554 10:14:04<br>14/02/2554 14:57:31<br>14/02/2554 14:40:31                                               |
| <mark>สาดับที่</mark><br>1<br>2<br>3<br>4<br>5<br>6      | รายสะเวียด สำรายภาพ านการทำงาม<br>สถานะ<br>ผู้ขอภู่ยืมบันทึกใบค่าขอภู่ยืมเรียบร้อยแล้ว<br>สถานศึกษาบันทึกกรอบวงเงินเรียบร้อยแล้ว<br>สถานศึกษาประกาศรายชื่อเรียบร้อยแล้ว<br>ผู้ขอภู่ยืมบันทึกรายละเอียดผู้ค่ำประกันเรียบร้อยแล้ว<br>สถานศึกษาครวจสัญญาเรียบร้อยแล้ว<br>สถานศึกษาครวจสัญญาเรียบร้อยแล้ว           | วันที่ของสถานะ<br>14/02/2554 10:12:33<br>14/02/2554 10:13:38<br>14/02/2554 10:14:04<br>14/02/2554 14:57:31<br>14/02/2554 14:40:31<br>14/02/2554 14:42:09                        |
| <mark>สาดับที่</mark><br>1<br>2<br>3<br>4<br>5<br>6<br>7 | รายสะเวียด สำรายภาพ านการกรางาม<br>สถานะ<br>ผู้ขอภู้ยืมบันก็กไบด่าขอภู้ยืมเรียบร้อยแล้ว<br>สถานศึกษาบันทึกกรอบวงเงินเรียบร้อยแล้ว<br>สถานศึกษาประกาศรายซื้อเรียบร้อยแล้ว<br>ดู่ขอภู้ยืมบันทึกรายละเอียดผู้ด้ำประกันเรียบร้อยแล้ว<br>สถานศึกษาตรวจสัญญาเรียบร้อยแล้ว<br>สถานศึกษาตรวจสอบโบลงทะเบียนเรียบร้อยแล้ว | วันที่ของสถานะ<br>14/02/2554 10:12:33<br>14/02/2554 10:13:38<br>14/02/2554 10:14:04<br>14/02/2554 14:57:31<br>14/02/2554 14:40:31<br>14/02/2554 14:42:09<br>14/02/2554 14:42:33 |

รูปจอภาพ SLFMENU-0007-3

จากรูปจอภาพที่ SLFMENU-0007-3 ระบบจะแสดงสถานะดำเนินการทั้งส่วนที่เป็นของผู้กู้ยืมและสถานศึกษา พร้อมทั้งวันที่ดำเนินการ สถานะที่เป็นการแสดงว่าผู้กู้ยืมและสถานศึกษาได้ดำเนินการครบถ้วนแล้วในภาคการศึกษา นั้นๆ

# <u>7.2 ข้อมูลผู้ก้ยืม</u>

ผู้กู้ยืมสามารถทำการตรวจสอบข้อมูลเกี่ยวกับผู้กู้ยืมในระบบ e-Studentloan โดยดำเนินการตามขั้นตอนดังนี้

เมื่อผู้ใช้เข้าสู่ระบบ e-Studentloan จะปรากฏหน้าจอ ดังรูปจอภาพ SLFMENU-0007-4 1.

|                                                                                        | ADSTATISTICS | หีกู้ยืมเพื่อการศึกษา ยินต์ต้อนรีย                                                                                                    |
|----------------------------------------------------------------------------------------|--------------|----------------------------------------------------------------------------------------------------|
| สถานะผู้ดู้<br>ข้อมูลผู้คู่อื่ม<br>อื่อนอินเรื่อง ระด<br>เปลี่ยนารทัดหาน<br>ออกจากระบบ | 1000<br>nân  |                                                                                                    |
|                                                                                        |              | <ul> <li>แปรดเลือก ปีการศึกษาและภาดการศึกษา</li> <li>เพิ่มปีการศึกษา 2554 ภาคเรียนที่ 1</li> <li>ปีการศึกษา 2554 ภาคเรียนที่ 2</li> </ul> |

#### รูปจอภาพ SLFMENU-0007-4

ข้อมูลผู้กู้ยืม

ในแถบเมนูด้านซ้ายจะปรากฏหน้าจอ ดังรูปจอภาพ SLFMENU-

2. คลิก ที่ปุ่ม 0007-5และจะมีแถบข้อมูลของผู้กู้ยืมให้ทำการเลือกข้อมูลของ ใบคำขอกู้ยืมเงิน/ใบยืนยันการกู้ยืมเงิน ข้อมูลสัญญา ข้อมูลการลงทะเบียน ประวัติการเปลี่ยนชื่อ – สกุล และ ที่อยู่ของผู้กู้ยืม

| -Studentism          |                                                                                                   | <b>C</b> - St<br>เองทุนเงินให้กู้อื่ม | udentioan<br>เพื่อการศึกษา<br>ยันเดิกรู้หมู่มีเร้ยน | รีษามาย์โม่มิณ ป | บัวดิศ |           |                  |         |  |
|----------------------|---------------------------------------------------------------------------------------------------|---------------------------------------|-----------------------------------------------------|------------------|--------|-----------|------------------|---------|--|
| กลับสู่หน้าหลัก      | 1.ใบคำขอกู้ / ใบยืนยันการขอกู้ยืมเงิน 2.สัญญา 3.ลงทะเบียน 4.การเปลี่ยนแปลง ชื่อ-นามสกุล 5.ที่อยู่ |                                       |                                                     |                  |        |           |                  |         |  |
| ดำแนะนำการใช้งาน     | <sup>ถ้าแแะนำการใช้งาน</sup> 1.ใบดำขอกู้ / ใบยืนยันการขอกู้ยืมเงิน                                |                                       |                                                     |                  |        |           |                  |         |  |
| สถานะผู้กู้          | 1                                                                                                 |                                       |                                                     | 1                |        |           |                  |         |  |
| ส่วนวนัยมีน          |                                                                                                   |                                       |                                                     |                  |        | มีคว      | ามประสงค์        | ขอกู้   |  |
| กอษ์สต์นักท          | ปีการ<br>สีถนว                                                                                    | ภาคเรียนที่                           | ชื่อสถานศึกษา                                       | ระดับการศึกษา    | ชั้นปี | ค่า       | ด่าใช้จ่าย       | ค่า     |  |
| เปลี่ยนอิเมล์ลแอดเตส | ดกษา                                                                                              |                                       |                                                     |                  |        | เล่าเรียน | เกียว<br>เนื่องฯ | ครองชีพ |  |
| ออกจากระบบ           | 2553                                                                                              | 1                                     | มหาวิทยาลัยสยาม                                     | อนุปริญญา        | 1      | 1         | 1                | 1       |  |

รูปจอภาพ SLFMENU-0007-5

ทำการกด ใบคำขอกู้ / ใบยืนยันการขอกู้ยืมเงิน ระบบจะแสดงข้อมูลประวัติการยื่น ใบคำขอกู้ / ใบยืนยันการ ขอกู้ยืมเงิน ดังรูปจอภาพ SLFMENU-0007-6

| -Studentian          |                                                                                                    | <b>6</b> - St<br>าองทุนเงินให้ภู้อี | udentioan<br>มเพื่อการศึกษา     |               |               |        |                  |                                 |                |
|----------------------|----------------------------------------------------------------------------------------------------|-------------------------------------|---------------------------------|---------------|---------------|--------|------------------|---------------------------------|----------------|
|                      |                                                                                                    |                                     | ដិងតីតំះ <b>អ្នក្ខីភ្</b> ីស្តី | โลยได้เ       | บานนัยโฆภณ บั | วดิศ   |                  |                                 |                |
| กลับสู่หน้าหลัก      | กลับสู่หน้าหลัก 💶 1.ใบค่าขอกู้ / ใบยืนยันการขอกู้ยืมเงิน 2.สัญญา 3.ลงทะเบียน 4.การเปลี่ยนแปลง ชื่อ-นามสกุล 5.ที่อยู่ |                                     |                                 |               |               |        |                  |                                 |                |
| ดำแนะนำการใช้งาน     | ้ กำแแะนำการใช้งาน<br>1.ใบคำขอกู้ / ใบยืนยันการขอกู้ยืมเงิน                                                          |                                     |                                 |               |               |        |                  |                                 |                |
| สถานะผู้กู้          |                                                                                                    |                                     | 1                               |               |               |        |                  |                                 |                |
| ข้อมอย์ก็มีม         | -                                                                                                    |                                     |                                 |               |               |        | มีคว             | ามประสงค์                       | ขอกู้          |
| เปลี่ยนอิเมล์ลแอตเตส | ปีการ<br>ศึกษา                                                                                                    |                                     | ชื่อสถานศึกษา                   | ชื่อสถานศึกษา |               | ชั้นปี | ค่า<br>เล่าเรียน | ค่าใช้จ่าย<br>เกี่ยว<br>เนื่องฯ | ค่า<br>ครองชีพ |
| ออกจากจะบบ           | 2553                                                                                                    | 1                                   | มหาวิทยาลัยสยาม                 |               | อนุปริญญา     | 1      | 1                | 1                               | 1              |

#### รูปจอภาพ SLFMENU-0007-6

ทำการกด สัญญา ระบบจะแสดงข้อมูลประวัติการยื่นข้อมูลสัญญากู้ยืมเงินของผู้กู้ยืม ดังรูปจอภาพ SLFMENU-0007-7

| C - Studention<br>กองทุนเงินให้กู้ยืมเพื่อการศึกษา |                                                                                                   |                 |                   |                         |                       |                                |                |  |  |
|----------------------------------------------------|---------------------------------------------------------------------------------------------------|-----------------|-------------------|-------------------------|-----------------------|--------------------------------|----------------|--|--|
|                                                    | ยินดีต้อนรีบ่านายิโนหน้ะบังสีต่า                                                                  |                 |                   |                         |                       |                                |                |  |  |
|                                                    |                                                                                                   |                 |                   |                         |                       |                                |                |  |  |
| กลับสู่หน้าหลัก                                    | 1.ใบคำขอกู้ / ใบยืนยันการขอกู้ยืมเงิน 2.สัญญา 3.ลงทะเบียน 4.การเปลี่ยนแปลง ชื่อ-นามสกุล 5.ที่อยู่ |                 |                   |                         |                       |                                |                |  |  |
| <b>ดำแนะนำการใช้</b> งาน                           | 2.สัญญา                                                                                           |                 |                   |                         |                       |                                |                |  |  |
| สถานะผู้ก้                                         |                                                                                                   |                 |                   | -                       |                       |                                |                |  |  |
| ข้อมูลผู้กู้ยืม                                    | ปีการ<br>ศึกษา                                                                                    | ชื่อสถานศึกษา   | เลขที่สัญญา       | ระดับการศึกษา           | เลขที่บัญชี<br>ธนาคาร | ธนาคาร                         | สาขา<br>ธนาคาร |  |  |
| เปลี่ยนอิเมล์ลแอตเตส                               | 2553                                                                                              | มหาวิทยาลัยสยาม | C2553001286102008 | ວນຸປຣີญญา,<br>ປຣີญญາตรี | 1780043686            | ธนาคารกรุงไทย จำกัด<br>(มหาชน) | สาขาดิน<br>แดง |  |  |
| ออกจากระบบ                                         |                                                                                                   |                 |                   |                         |                       |                                |                |  |  |

รูปจอภาพ SLFMENU-0007-7

ทำการกด ลงทะเบียน ระบบจะแสดงข้อมูลประวัติการยื่นข้อมูลการลงทะเบียนขอกู้ยืม ดังรูปจอภาพ SLFMENU-0007-8

| C - Studentloan<br>กองทุนเงินให้กู้ยืมเพื่อการพึกษา |                                                                                                   |                     |                 |                                         |                         |                  |                                 |                            |                   |                 |
|-----------------------------------------------------|---------------------------------------------------------------------------------------------------|---------------------|-----------------|-----------------------------------------|-------------------------|------------------|---------------------------------|----------------------------|-------------------|-----------------|
|                                                     | ยินดีด้อยชีดว่าหลุโฮลนโปกเอินดา                                                                   |                     |                 |                                         |                         |                  |                                 |                            |                   |                 |
|                                                     |                                                                                                   |                     |                 |                                         |                         |                  |                                 |                            |                   |                 |
| กลับสู่หน้าหลัก                                     | 1.ใบคำขอกู้ / ใบยืนยันการขอกู้ยืมเงิน 2.สัญญา 3.ลงทะเบียน 4.การเปลี่ยนแปลง ชื่อ-นามสกุล 5.ที่อยู่ |                     |                 |                                         |                         |                  |                                 |                            |                   |                 |
| จำแนะนำการใช้งาน                                    | กำแนะนำการใช้งาน 3.ลงทะเบียน                                                                      |                     |                 |                                         |                         |                  |                                 |                            |                   |                 |
| สถานะผู้กู้                                         |                                                                                                   |                     |                 |                                         |                         |                  |                                 |                            |                   |                 |
| ข้อมุลผู้กู้ปีม                                     | ปีการ<br>ศึกษา                                                                                    | ภาค<br>เรียน<br>ที่ | ชื่อสถานศึกษา   | เลขที่ใบลงทะเบียน<br>/เลขที่สัญญา       | ระดับการศึกษา           | ค่าเล่า<br>เรียน | ด่าใช้จ่าย<br>เกี่ยว<br>เนื่องฯ | ค่าครอง<br>ชีพ<br>ต่อเดือน | รวมค่า<br>ครองชีพ | รวมทั้ง<br>สิ้น |
| เปลี่ยนอิเมล์ลแอตเตส                                | 2553                                                                                              | 1                   | มหาวิทยาลัยสยาม | R2553001286105070<br>/C2553001286102008 | ວນຸປຣີญญา,<br>ປຣີญญາตรี | 0                | 0                               | 2,200 <b>/</b> 6           | 13,200            | 13,200          |
| ออกจากระบบ                                          |                                                                                                   |                     |                 |                                         |                         |                  |                                 |                            |                   |                 |

รูปจอภาพ SLFMENU-0007-8

ทำการกด การเปลี่ยนแปลง ชื่อ-นามสกุล ระบบจะแสดงข้อมูลประวัติการเปลี่ยนแปลง ชื่อ นามสกุล ดังรูป จอภาพ SLFMENU-0007-9

| estudentean                                    | 20           | C - Studen<br>กองทุนเงินให้กู้ยืมเพื่อก | itioan<br>ารศึกษา | 25535                        |               |  |  |  |  |
|------------------------------------------------|--------------|-----------------------------------------|-------------------|------------------------------|---------------|--|--|--|--|
| <sup>อน</sup> ี้ยินสีม้อนชีบิรถงอโนทีกเ บัวดิศ |              |                                         |                   |                              |               |  |  |  |  |
| 1                                              |              |                                         |                   |                              |               |  |  |  |  |
| กลับสู่หน้าหลัก                                | 1. เบคาร     | ขอกู / เบยนยนการขอกุ                    | ุขมเงน 2.สญญา 3.ล | งทะเบยน 4.การเบลยนแบลง ชอ-นา | มสกุล 5.ทอยู  |  |  |  |  |
| ดำแนะนำการใช้งาน                               |              |                                         | 4.n <sup>-</sup>  | ารเปลี่ยนแปลง ชื่อ-นามสกุผ   | ล             |  |  |  |  |
| สถานะผู้กู้                                    |              |                                         |                   | -                            |               |  |  |  |  |
| ข้อมูลผู้กู้ยืม                                | สำดับ<br>ที่ | ดำนำหน้าชื่อ                            | ชื่อ              | นามสกุล                      | วันที่เปลี่ยน |  |  |  |  |
| แล้มแล้วและเลส                                 | 1            | นาย                                     | โสภณ              | บัวดิศ                       | 08/05/2551    |  |  |  |  |
| STUDIED PHENOMENON CONTRACTOR                  | 2            | นาย                                     | โสภณ              | บัวดิศ                       | 12/06/2551    |  |  |  |  |
| ออกจากระบบ                                     | 3            | นาย                                     | โสภณ              | บัวดิศ                       | 27/04/2552    |  |  |  |  |
|                                                | 4            | นาย                                     | โสภณ              | บัวดิศ                       | 27/04/2552    |  |  |  |  |

รูปจอภาพ SLFMENU-0007-9

7. ทำการกด ที่อยู่ ระบบจะแสดงข้อมูลที่อยู่ของผู้กู้ยืม ดังรูปจอภาพ SLFMENU-0007-10

| Studention           | e -<br>กองทุนเงินไข                                                                               | Studentloan<br>ก็กู้ยืมเพื่อการทึกษา                                                        |  |  |  |  |  |  |
|----------------------|---------------------------------------------------------------------------------------------------|---------------------------------------------------------------------------------------------|--|--|--|--|--|--|
|                      |                                                                                                   | <sup>บนติส</sup> อนสีสอนรัชานาย์โม่ทณ บัวดิศ                                                |  |  |  |  |  |  |
| กลับสู่หน้าหลัก      | 1.ใบคำขอกู้ / ใบยืนยันการขอกู้ยืมเงิน 2.สัญญา 3.ลงทะเบียน 4.การเปลี่ยนแปลง ชื่อ-นามสกุล 5.ที่อยู่ |                                                                                             |  |  |  |  |  |  |
| ดำแนะนำการใช้งาน     |                                                                                                   | 5.ที่อยู่                                                                                   |  |  |  |  |  |  |
| สถานะผู้กู้          | 1                                                                                                 |                                                                                             |  |  |  |  |  |  |
| ข้อมูลผู้ก็ยืม       |                                                                                                   |                                                                                             |  |  |  |  |  |  |
| · · ·                | ที่อยู่ที่ติดต่อได้                                                                               |                                                                                             |  |  |  |  |  |  |
| เปลี่ยนอิเมล์ลแอดเตส | ที่อยู่ตามทะเบียน<br>บ้าน                                                                         | เลขที่ 44 ซอยซ.เพชรเกษม 28 แยก 21 แขวง ดูหาสวรรค์ เขต ภาษีเจริญ จังหวัด กรุงเทพมหานคร 10160 |  |  |  |  |  |  |
| ออกจากระบบ           | -                                                                                                 |                                                                                             |  |  |  |  |  |  |

#### รูปจอภาพ SLFMENU-0007-10

# บทที่ 8 การแก้ไขข้อมูล

# <u>วัตถุประสงค์ของการดำเนินการ</u>

้ผู้กู้ยืมสามารถทำการแก้ไขข้อมูลที่เกี่ยวกับระบบ e-Studentloan โดยข้อมูลที่สามารถแก้ไขได้มีข้อมูลดังนี้

ข้อมูล อีเมล์แอดเดรส ( Email Address ) ของผู้กู้ยืม

ข้อมูล รหัสผ่านการเข้าสู่ระบบของผู้กู้ยืม

# <u>ขั้นตอนการดำเนินการ</u>

## 8.1 การแก้ไขข้อมูล อีเมล์แอดเดรส ( Email Address ) ของผู้กู้ยืม

ผู้กู้ยืมสามารถทำการแก้ไขข้อมูล อีเมล์แอดเดรส ( Email Address ) ของผู้กู้ยืมโดยดำเนินการตามขั้นตอนดังนี้

1. เมื่อผู้ใช้เข้าสู่ระบบ e-Studentloan จะปรากฏหน้าจอ ดังรูปจอภาพ SLFMENU-0008-1

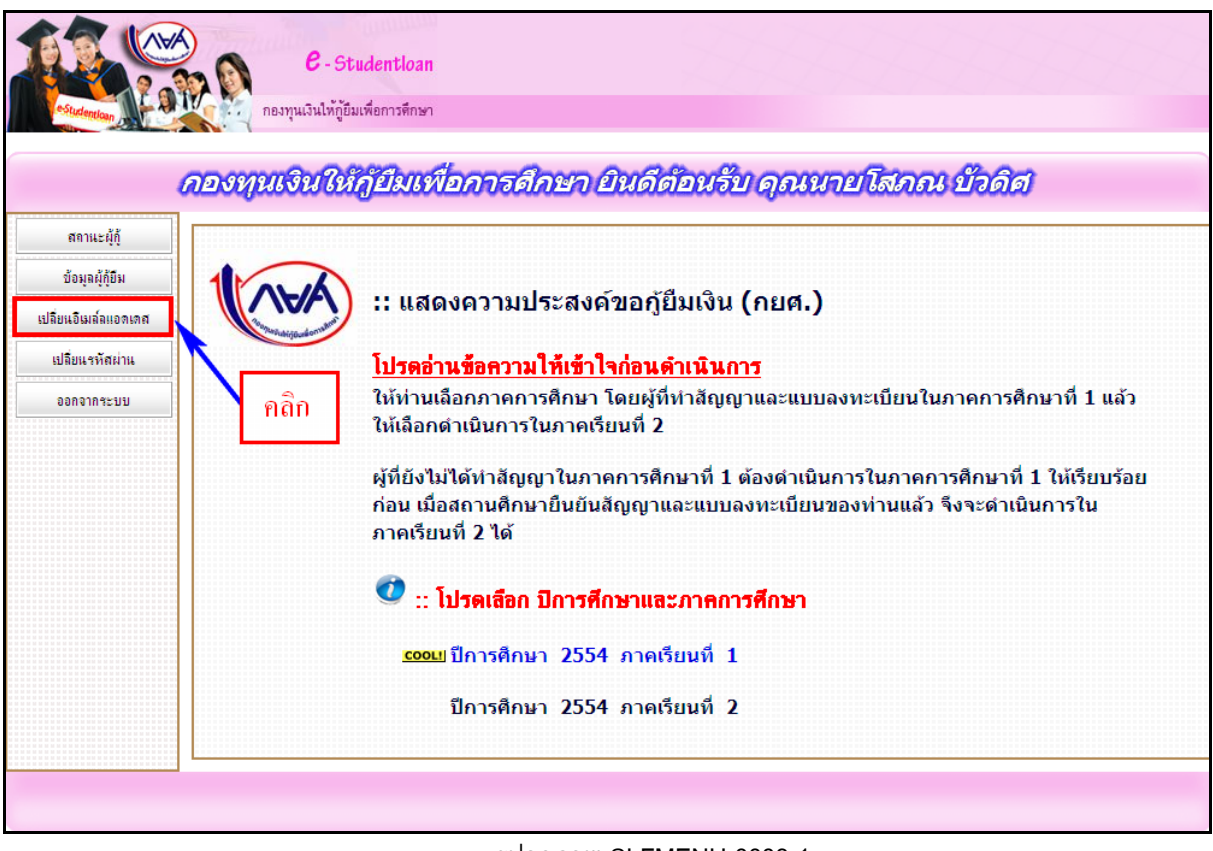

#### รูปจอภาพ SLFMENU-0008-1

คลิก ที่ปุ่ม ปลี่ยนอิเมล์ลแอลเลส
 ในแถบเมนูด้านซ้าย จะปรากฏหน้าจอภาพให้ทำการแก้ไขอีเมล์
 โดยระบบจะแสดงข้อมูลอีเมล์ ณ ปจจุบัน ดังรูปจอภาพ SLFMENU-0008-2

| C - Studentlos<br>กองทุนเงินให้ผู้อื่มเพื่อการพัก | n<br>en                                                                                                |  |
|---------------------------------------------------|----------------------------------------------------------------------------------------------------|--|
| นายโสภณ บัวดิศ (3-1022-00007-58-6)                |                                                                                                    |  |
| E-MAIL ปัจจุบัน<br>E-MAIL ที่ต้องการเปลี่ยน *     |                                                                                                    |  |
|                                                   | เบรดระบุ E-Mail Address เพอรบขอมูลขาวสารจากกองหุนใหญ่ยมเพอการศึกษา<br>ขันทึกข้อมูล สำงจอภาพ จบการทำงาน |  |

รูปจอภาพ SLFMENU-0008-2

 ระบุ อีเมล์ ที่ต้องการเปลี่ยน แล้วกดปุ่ม บันทึกข้อมูล กู้ยืมใหม่ตามที่ผู้กู้ยืมได้ระบุไว้ และแจ้งผลการเปลี่ยนแปลงดังรูปจอภาพ SLFMENU-0008-3

| Message  | from webpage 🛛 🛛 🔀                              |
|----------|-------------------------------------------------|
| ⚠        | Information<br>10001: บันทักข้อมูลเรียบร้อยแล้ว |
|          | ОК                                              |
| <b>.</b> | I0001: บันทึกข้อมูลเรียบร้อยแล้ว<br>OK          |

รูปจอภาพ SLFMENU-0008-3

## 8.2 การแก้ไขรหัสผ่าน ของผู้กู้ยืม

ผู้กู้ยืมสามารถทำการแก้ไขข้อมูลรหัสผ่านที่ใช้ในการเข้าสู่ระบบของผู้กู้ยืมโดยดำเนินการตามขั้นตอนดังนี้

1. เมื่อผู้ใช้เข้าสู่ระบบ e-Studentloan จะปรากฏหน้าจอ ดังรูปจอภาพ SLFMENU-0008-4

| -Sitelentan                             | C - Studentloan<br>กองทุนเงินให้กู้ยัมเพื่อการศึกษา                                                                                                    |
|-----------------------------------------|----------------------------------------------------------------------------------------------------|
| สถานะผู้กู้<br>ข้อมลผู้กู้ปีม           |                                                                                                    |
| เปลี่ยนอิเมล์ลแอดเดส<br>เปลี่ยนรหัสผ่าน | :: แสดงความประสงค์ขอภู้ยืมเงิน (กยศ.)<br>โปรดอ่านที่อความให้เข้าใจก่อนดำเนินการ                                                                                                    |
| <u>ออกจากระบบ</u>                       | <ul> <li>คถิก</li> <li>ให้ท่านเลือกภาคการศึกษา โดยผู้ที่ทำสัญญาและแบบลงทะเบียนในภาคการศึกษาที่ 1 แล้ว<br/>ให้เลือกดำเนินการในภาคเรียนที่ 2</li> <li>ผู้ที่ยังไม่ได้ทำสัญญาในภาคการศึกษาที่ 1 ต้องดำเนินการในภาคการศึกษาที่ 1 ให้เรียบร้อย<br/>ก่อน เมื่อสถานศึกษายืนยันสัญญาและแบบลงทะเบียนของท่านแล้ว จึงจะดำเนินการใน<br/>ภาคเรียนที่ 2 ได้</li> <li>ご โปรดเสือก ปิการศึกษาและภาคการศึกษา</li> <li>เบียนของบ่านแล้ว จึงจะดำเนินการใน<br/>มากเรียนที่ 2 ได้</li> <li>มีการศึกษา 2554 ภาคเรียนที่ 1</li> <li>ปีการศึกษา 2554 ภาคเรียนที่ 2</li> </ul> |
|                                         | รูปจอภาพ SLFMENU-0008-4                                                                                                    |

ทำการกดปุ่ม
 เปลี่ยนรหัสผ่าน
 ในแถบเมนูด้านซ้าย จะปรากฏหน้าจอภาพให้ทำการ
 แก้ไข อีเมล์ โดยระบบจะแสดงข้อมูลอีเมล์ ณ ป<sup>ั</sup>จจุบัน ดังรูปจอภาพ SLFMENU-0008-5

| C-Stud | entioan<br>msēran                                                                                         |  |
|--------|----------------------------------------------------------------------------------------------------|--|
|        | เปลี่ยนรหัสผ่าน                                                                                           |  |
|        | รหัสญ่ใช้ระบบ * <u>21022000000000000000000000000000000000</u>                                             |  |
| q      | ennes (sindare) (sindare)                                                                                 |  |
|        | 1. รายการข่อมูลที่มีเครื่องหมายคอกจัน ต้องมันทึกข้อมูล<br>2. รทัสผ่าน มันทึกตัวเลน/ ตัวอีกษรใม่เกิน 8 ตัว |  |

รูปจอภาพ SLFMENU-0008-5

 ทำการระบุรหัสผ่านปัจจุบันในช่องรหัสผ่านเดิม และทำการระบุรหัสผ่านใหม่ที่ต้องการเปลี่ยน ในช่อง รหัสผ่านใหม่ และยืนยันรหัสผ่านใหม่ ดังรูปจอภาพ SLFMENU-0008-6 และทำการกดปุ่ม ระบบจะ ทำการแก้ไขรหัสผ่านผู้กู้ยืมใหม่ตามที่ผู้กู้ยืมระบุไว้ และแจ้งผลการเปลี่ยนรหัสผ่านดังรูปจอภาพ รูปจอภาพ SLFMENU-0008-7

| estimatificana a                              | 310220000373777                |
|-----------------------------------------------|--------------------------------|
| รพัสผ่านเดิม "                                |                                |
| รหัสผ่านใหม่ =                                | *****                          |
| ยืนยันรพัสผ่านใหม่ =                          | *****                          |
| <u>หมายเหตุ</u> : (หามไชรหัย<br>ดาลอา สำจภัณน | สผานเป็นภาษาไทย)<br>สาวารทำงาน |
|                                               |                                |

รูปจอภาพ SLFMENU-0008-6

| Message | from webpage                          | ×        |
|---------|---------------------------------------|----------|
| ♪       | เปลี่ยนรหัสผ่านใหม่เรียบ <sup>เ</sup> | ร้อยแล้ว |
|         | ок                                    |          |

#### รูปจอภาพ SLFMENU-0008-7

# บทที่ 9 การ Reset รหัสผ่าน

# <u>วัตถุประสงค์ของการดำเนินการ</u>

ผู้กู้ยืมสามารถทำการ Reset รหัสผ่านในกรณีที่ผู้กู้ยืมลืมรหัสผ่านในระบบ e-Studentloan

### <u>ขั้นตอนการดำเนินการ</u>

9.1 จากหน้าจอ Login เข้าสู่ระบบสำหรับผู้กู้ยืม ดังรูปจอภาพ SLFMENU-0008-1 ให้ผู้กู้ยืมกดปุ่ม

Reset รหัสผ่าน ดังรูปจอภาพ SLFMENU-0009-2 จากนั้นจะปรากฏหน้าจอหน้าจอดังรูปจอภาพ SLFMENU-

0009-3

| B-Stue                                                   | lentioan                                                                                                    | 집은 집은 집은 것을 것을 것                                                                               |  |
|----------------------------------------------------------|----------------------------------------------------------------------------------------------------|------------------------------------------------------------------------------------------------|--|
| <b>คร<sub>เปลี่ยนใน<br/>กองทุนเงินให้กู้ยืมเร่</sub></b> | leการศึกษา                                                                                                    |                                                                                                |  |
|                                                          |                                                                                                    |                                                                                                |  |
|                                                          | 🎢 โปรด Login เข้าสู่                                                                                                    | ระบบ                                                                                           |  |
|                                                          | เลขประจำด้วประชาชน : *                                                                                                    | 13 หลัก                                                                                        |  |
|                                                          | รหัสผ่าน : *                                                                                                    |                                                                                                |  |
|                                                          | ta igs-ou                                                                                                    |                                                                                                |  |
|                                                          | ประกาศกองทุนเงินให้ภู้ยืมเพื่อการ                                                                                           | เดิกษา                                                                                         |  |
| เรื่อง กำหน                                              | ดการให้กู้ยืมเงินกองทุนเงินให้กู้ยืมเพื่อการตึกษา สาเ                                                                       | หรับภาคเรียนที่ 3 ปีการศึกษา 2553                                                              |  |
| ตามที่กองท<br>ที่ 11 มกราคม 2553 นี่                     | นเงินให้ผู้ยืมเพื่อการศึกษาได้มีประกาศ เรื่อง กำหนดการให้<br>น                                                              | ญ้ยิมเพื่อการศึกษาสำหรับยึการศึกษา 2553 ลงวัน                                                  |  |
| ดังนั้น เพื่อไ<br>ผ่านระบบ e-Studentic                   | โการดำเนินการให้ภู่ยิมเป็นไปตามกำหนดการ กองทุนฯ จึง<br>เอก สำหรับภาคเรียนที่ 3 ปีการศึกษา 2553 <mark>ดังแต่วันที่ 10</mark> | ได้กำหนดให้ผู้กู้มีมแบบยืนยันการลงทะเบียนเรียน<br>) มกราคม 2554 จนถึงวันที่ 28 กุมภาพันธ์ 2554 |  |
| จึงประกาศ                                                | เห็ทราบโดยทั่วกัน                                                                                                    |                                                                                                |  |

ดังรูปจอภาพ SLFMENU-0009-1

| E - Studentioan<br>กองทุนเงินให้ภูมีมนพื่อการศึกษา                                                                                                    |  |
|----------------------------------------------------------------------------------------------------|--|
| 🕅 โปรด Login เข้าสู่ระบบ                                                                                                    |  |
| เลขประจำด้วประชาชน : *13 หลัก<br>รหัสผ่าน : *<br>เข้าสู่ระบบ Reset รทัสผ่าน                                                                                                    |  |
| กลิก                                                                                                    |  |
| ประกาศกองทุนเงินให้ภู้ยืมเพื่อการศึกษา                                                                                                    |  |
| เรื่อง กำหนดการให้ภู้ยืมเงินกองทุนเงินให้ภู้ยืมเพื่อการดีกษา สำหรับภาดเรียนที่ 3 ปีการดีกษา 2553                                                                                                    |  |
| ตามที่กองทุนเงินให้ผู้ยืมเพื่อการศึกษาได้มีประกาศ เรื่อง กำหนดการให้ผู้ยืมเพื่อการศึกษาสำหรับปีการศึกษา 2553 ลงวัน<br>ที่ 11 มกราคม 2553 นั้น                                                                                                 |  |
| ดังนั้น เพื่อให้การลำเนินการให้อู้อื่มเป็นไปตามกำหนดการ กองทุนฯ จึงได้กำหนดให้ผู้กู้อื่มแบบอื่นอันการลงทะเบียนเรียน<br>ผ่านระบบ e-Studentloan สำหรับภาดเรียนที่ 3 ปีการศึกษา 2553 ตั้งแต่วันที่ 10 มกราคม 2554 จนถึงวันที่ 28 กุมภาพินธ์ 2554 |  |
| จึงประกาศให้ทราบโดยทั่วกัน                                                                                                    |  |

รูปจอภาพ SLFMENU-0009-2

| กำหนดรหัสผ่านใหม่ของผู้กู้ยืม : กรุณากรอง      | าข้อมูลบุคคลของท่าน                               |
|------------------------------------------------|---------------------------------------------------|
| เลขประจำตัวประชาชน : *                         |                                                   |
| คำนำหน้าชื่อ : * นาย                           | ×                                                 |
| ชื่อ : *                                       | (ไม่ต้องระบุดำนำหน้าชื่อ)                         |
| นามสกุล : *                                    |                                                   |
| วันเดือนปีเกิ่ด : *                            | (ด้วอย่าง 1 กุมภาพันธ์ 2530 ได่ 01022530)         |
| เลขประจำตัวประชาชนบิดา :                       |                                                   |
| เลขประจำตัวประชาชนมารดา : 📃                    |                                                   |
| เลขที่บัญชีธนาการ :                            |                                                   |
| 🗰 ในส่วนของเฉขประจำตัวประชาชนบิดา-มารดา และเลข | เที่บัญชีธนาดาร ให้เลือกระบุ ส่วนใดส่วนหนึ่งก็ได้ |
| รหัสผ่านใหม่ของท่านอือ :                       |                                                   |
| (ระบบจะแสดงรหัสผ่านใหม่ เม                     | มื่อท่านได้ยืนยันข้อมล)                           |
| (                                              |                                                   |

รูปจอภาพ SLFMENU-0009-3

8.2 ให้ผู้กู้ยืมทำการระบุข้อมูลเลขประจำตัวประชาชน คำนำหน้าชื่อ ชื่อ นามสกุล วันเดือนบีเกิด ของผู้กู้ยืม เองจากนั้นให้ผู้กู้ยืมทำการระบุเลขบัตรประจำตัวประชาชนของบิดา หรือมารดา (หากผู้กู้ยืมเคยทำสัญญากู้ยืมเงินใน ระบบ e-Studentioan มาก่อนผู้กู้ยืมสามารถระบุเลขที่บัญชีธนาคารได้) เมื่อระบุครบเรียบร้อยแล้วให้ผู้กู้ยืมกดปุ่ม ขากนั้นระบบจะทำการแสดงรหัสผ่านใหม่ดังรูปจอภาพ SLFMENU-0009-4

|    | รัฐ กระทุนปันได้ผู้ในเสียการสึกษา               |                            |                                       |
|----|-------------------------------------------------|----------------------------|---------------------------------------|
|    |                                                 |                            |                                       |
| 83 | กาหนตวหลผาน เหมของผูกูยม : กวุณา                | การถหมอย์ตก่อง             | าลของพาน                              |
|    | เลขประจำตัวประชาชน : *                          | 3-1022-00007-300-3         |                                       |
|    | ถ้าน้ำหน้าชื่อ : *                              | WHU .                      | ×                                     |
|    | ซือ : *                                         | 19820                      | (ไม่ต้องระบุคำนำหน้าชื่อ)             |
|    | นามสกุล : *                                     | 1200                       |                                       |
|    | วันเดือนปีเกิด : *                              | 01/01/2554 (#100           | ยาง 1 กุมการในช์ 2530 ใส 01022530)    |
|    | เลขประจำตัวประชาชนบิดา :                        | 1-1111-11111-200-2         | C                                     |
|    | เลขประจำด้วประชาชนมารดา :                       |                            |                                       |
|    | เลขทบญขอนาคาว :                                 |                            | Contractory and a                     |
| -  | ในส่วนของเฉขประจำดัวประชาชนบิดา-มารดา แ         | ละเลขที่บัญชีธนาด          | การ ให้เลือกระบุ ส่วนใดส่วนหนึ่งก็ได้ |
|    | รหัสผ่านใหม่ของท่านคือ<br>(ระบบจะแสดงรหัสผ่านให | deccom<br>เม เมื่อท่าน ได้ | เย็นบันข้อมูล)                        |
|    | TIME                                            | State and the              | . B. M. Maria                         |

รูปจอภาพ SLFMENU-0009-4

 8.3 เมื่อผู้กู้ยืมได้รหัสผ่านใหม่มาแล้วให้ผู้กู้ยืมทำการ Login เข้าระบบ e-Studentloan ใหม่อีกครั้งในการระบุ นั้นให้ผู้กู้ยืมทำการระบุรหัสผ่านตามที่ระบบได้ทำการแจ้งไว้ในขั้นตอนการ Reset รหัสผ่านดังรูปจอภาพ SLFMENU-0009-5

| e - Studentkoan<br>resmultubijituskemskner                                                                                                    |
|----------------------------------------------------------------------------------------------------|
| 🎀 โปรด Login เข้าสู่ระบบ                                                                                                    |
| เลขประจำดัวประชาชน : *3-1022-00007-50550 13 หลัก<br>รหัสผ่าน : *•••••••<br>เข้าประกา (Reset รพัฒนาม                                                                                                    |
| นระกาศกองหนเงินให้ผู้อื่นเพื่อการศึกษา                                                                                                    |
| เรื่อง กำหนดการให้ผู้มีมหรินกองขุนเงินให้ผู้มีมาข้อการศึกษา สำหรับกาดเริ่มนที่ 3 มีการศึกษา 2553<br>ตามก็กองขุนเงินให้ผู้มีมรือการศึกษาได้มีปรกาด เรื่อง กำหนดการให้ผู้อื่นเรือการศึกษาสำหรับมีการศึกษา 2553 องวัน<br>ที่ 11 มหาคน 2553 นั้น |

รูปจอภาพ SLFMENU-0009-5